### **BAB III**

### PELAKSANAAN KERJA MAGANG

#### 3.1 Kedudukan dan Koordinasi

Selama proses pelaksanaan magang yang dikerjakan oleh divisi saya yaitu *Operational and Security TI* (OST) pada PT. Permodalan Nasional Madani, *Database Administrator* adalah posisi yang diberikan untuk magang. Tugas yang saya jalankan yaitu membuat keseluruhan database mulai dari pembuatan tabeltabel, diagram-diagram bisnis seperti *UseCase* dan *Entity Relationship Diagram* (ERD), sampai dengan proses administrator lainnya yaitu *Backup* dan *Recovery*, hingga memberikan akses kepada setiap pengguna yang memakai *Dashboard* tersebut nantinya [26].

Dikarenakan pekerjaan yang saya lakukan dimulai dari awal yang nantinya akan menghasilkan Dashboard besar yang berisikan projek utama yaitu Analisis Produk Usaha Mikro, Kecil, Menengah (UMKM) pada e-commerce Tokopedia dan Blibli. Pada projek utama kami akan membahas tentang analisis kelarisan produk Usaha Mikro, Kecil, Menengah (UMKM) berdasarkan rating yang nantinya akan diaplikasikan dalam bentuk *website*. Projek tersebutmasih membutuhkan waktu untuk *lauching* kedalam *website* dikarenakan server yang belum disiapkan oleh perusahaan dan diperkirakan akan dipakai pada bulan Juni akhir untuk diperlihatkan kepada nasabah melalui sosialisasi yang dilakukan oleh karyawan PT. Permodalan Nasional Madani.

Dalam pelaksanaan projek dashboard ini dikoordinasikan bersama *role* lainnya seperti *Data Engineer*, *Data Analyst*, dan *Projek Manager* yang masing-masing dari mereka membantu untuk saling melengkapi keperluan kedua projek tersebut. Sebagai peserta magang *Database Administrator* yang dibimbing oleh mentor *Database Administrator* yaitu Bapak Pradika Rizki dan kepala mentor utama yaitu Bapak Agus Setiawan yang mengontrol keseluruhan progress pekerjaan yang

dilakukan oleh divisi *Operational and Security TI* (OST). Berikut beberapa penjelasan yang dikerjakan dari masing-masing *role* pada satu tim magang pada divisi *Operational and Security TI* (OST):

- 1. **Project Manager:** Membuat Timeline Projek dan juga Timeline dari masingmasing *role* yang ada.
- Data Engineer: Melakukan scrapping data pada dua e-commerce yaitu Tokopedia dan Blibli. Data Engineer bertugas untuk mencari data yang dibutuhkan untuk projek dan Data Engineer merupakan role pertama yang melakukan tugas pada projek ini.
- 3. **Database Administrator (DBA):** Membuatkan wadah untuk data yang diperoleh dari *Data Engineer* merupakan pekerjaan utama bagi *Database Administrator*. Namun, DBA juga dapat berperan sebagai *role* yang membersihkan data mentah dan mengubah beberapa data sesuai dengan kebutuhan Data Analyst untuk pengerjaan output terakhir projek ini. DBA memakai beberapa bantuan aplikasi dan tools seperti Microsoft Excel, Dwai.io, Python, dan SQL Server sebagai tempat penyimpanan data akhir.
- 4. Data Analyst: Memiliki peranan paling penting sebagai pembuatan output akhir yang menghasilkan beberapa Dashboard besar. Data Analyst juga dapat memeriksa apakah ada data yang perlu diubah dan ditambahkan oleh Database Administrator dan Data Engineer. Sebagai Data Analyst juga selalu berkomunikasi dengan kedua role tersebut untuk kebutuhan penyelesaiin projek. Data Analyst memanfaatkan aplikasi Power BI untuk membuat Dashboard tersebut. Sedangkan Bahasa Pemrograman yang dipakai oleh Data Analyst yaitu Python.

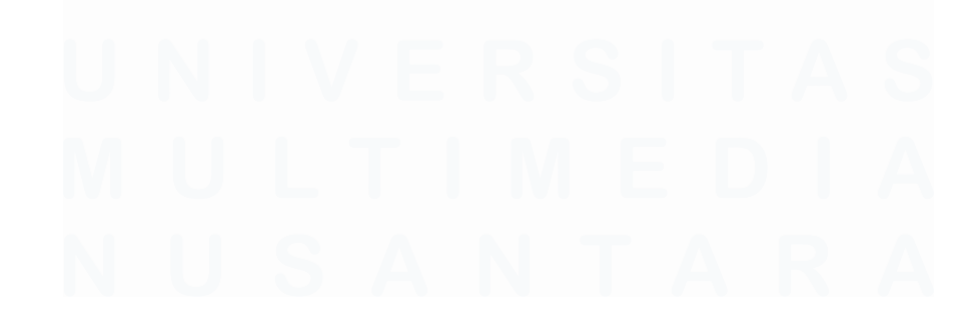

16 Perancangan Database Untuk Analisis Produk Umkm Pada PT. Permodalan Nasional Madani ,Fathimah Az Zahra, Universitas Multimedia Nusantara

#### **3.2 Tugas dan Uraian Kerja Magang**

#### 3.2.1 Tugas Kerja Magang

PT. Permodalan Nasional Madani mengharuskan mahasiswanya menyelesaikan sejumlah tanggung jawab utama, khususnya untuk jabatann *Database Administrator*, yaitu sebagai berikut:

- 1. Berdiskusi dengan *role* yang bersangkutan, seperti *Data Engineer*, *Data Analyst*, dan *Project Manager*.
- 2. Merapihkan data mentah menggunakan Excel yang didapat dari *Data Engineer* untuk dirapihkan oleh *Database Administrator*.
- Membuat seluruh tabel-tabel dan relasi antar tabel tersebut didalam SQL Server.
- 4. Membuat diagram-diagram sepeerti *Entity Relationship Diagram* (ERD), *Data Directory* dan *UseCase* untuk kebutuhan projek yang di arahkan oleh mentor *Database Administrator*.
- 5. Melakukan *backup and recovery* pada database pada akhir projek ketika projek tersebut telah selesai dilakukan.

Selain tugas pokok tersebut, PT. Permodalan Nasional Madani pada divisi Database Administration mengikuti instruksi dan bimbingan mentor untuk mendapatkan pengetahuan dan kemampuan yang diperlukan untuk menyelesaikan pekerjaan utama Database Administrator sebagai berikut:

- 1. Mempelajari tentang python untuk membantu jalannya analisis projek, serta berkoordinasi dengan *Data Engineer* untuk mendapatkan progress data yang sedang di Scrapping untuk terus ditambahkan dan dimasukkan kedalam SQL Server.
- 2. Mempelajari lebih lanjut terkait SSMS untuk diaplikasi dengan pekerjaan yang dilakukan oleh *Database Administrator*.
- 3. Mempelajari dan memperdalam Microsoft Excel.

Berikut merupakan kegiatan-kegiatan yang dilakukan sebagai seorang *Database Administrator* pada Gambar 3.1 kronologi tugas yang dilakukan oleh mahasiswa magang yang bekerja sebagai *Database Administrator*:

| No | Aktivitas            | F | Febi | uai | i | Ma | aret |  | Aŗ | oril |  | Μ | ei |  | Ju | ni |  |
|----|----------------------|---|------|-----|---|----|------|--|----|------|--|---|----|--|----|----|--|
| 1  | Mempelajari dan      |   |      |     |   |    |      |  |    |      |  |   |    |  |    |    |  |
|    | menginstall SQL      |   |      |     |   |    |      |  |    |      |  |   |    |  |    |    |  |
|    | Server.              |   |      |     |   |    |      |  |    |      |  |   |    |  |    |    |  |
| 2  | Pembuatan Entity     |   |      |     |   |    |      |  |    |      |  |   |    |  |    |    |  |
|    | Relationship         |   |      |     |   |    |      |  |    |      |  |   |    |  |    |    |  |
|    | Diagram (ERD)        |   |      |     |   |    |      |  |    |      |  |   |    |  |    |    |  |
| 3  | Pembuatan label      |   |      |     |   |    |      |  |    |      |  |   |    |  |    |    |  |
|    | pada <i>raw</i> data |   |      |     |   |    |      |  |    |      |  |   |    |  |    |    |  |
| 4  | Pembuatan tabel-     |   |      |     |   |    |      |  |    |      |  |   |    |  |    |    |  |
|    | tabel pada SQL       |   |      |     |   |    |      |  |    |      |  |   |    |  |    |    |  |
|    | Server               |   |      |     |   |    |      |  |    |      |  |   |    |  |    |    |  |
| 5  | Mengelola database   |   |      |     |   |    |      |  |    |      |  |   |    |  |    |    |  |

Tabel 3. 1 Lini Masa Tugas Magang

Tujuan magang adalah memulai dengan eksplorasi agar kedepannya dapat bekerja dengan baik dan tidak mengalami kendala dalam mengerjakan berbagai tugas yang diberikan. Kesempatan tersebut diberikan selama satu bulan diawal pertama magang dimulai. Jadwal bekerja selama lima hari (Senin – Jumat) akan tetapi beberapa pekerjaan juga dapat dilakukan diluar hari kerja tergantung diskusi bersama tim, Selama masa exsplorasi ini juga terus menerus diberikan masukan dan penjelasan tentang projek yang nantinya akan dijalankan oleh tim magang sampai dengan empat bulan kedepan.

Kegiatan pertama yang dilakukan adalah percobaan pembuatan database sesudah dilakukannya pembuatan *UseCase* dan *Entity Relationship Diagram* (ERD). Proses pembuatan Diagram tersebut diberi waktu selama

satu minggu dan akan terus berubah seiring perkembangan kebutuhan projek setiap bulannya sampai dengan projek tersebut selesai dibuat. Proses selanjutnya yaitu pembuatan tabel-tabel database yang didapat dari hasil diskusi dengan *role* terkait seperti *Data Engineer* dan *Data Analys* untuk menyesuaikan kebutuhan database yang akan dibuat. Sebagai Database Administrator juga dapat berperan sebagai role yang membersihkan data mentah dan juga pergantian nilai pada data yang dapat dilakukan dengan Microsoft Excel, Python, dan SQL Server.

Setelah melakukan kegiatan tersebut, *Database Administrator* memiliki peran utama dalam projek untuk membuat seluruh tabel yang dibimbing oleh Bapak Pradika Rizki. Hingga saat ini projek analisis produk berdasarkan rating memiliki delapan tabel tetap yang dipakai dalam pembuatan projek dan juga projek diawasi oleh kepala mentor yaitu Bapak Agus Setiawan.

#### **3.2.2 Uraian Kerja Magang**

### 3.2.2.1 Pengenalan Terhadap Lingkungan Kerja dan Projek

Pengenalan tempat kerja oleh mentor utama mengawali tahap pertama magang. Dalam tugas ini, rincian mengenai organisasi, departemen, dan mentor dari setiap posisi dalam tim proyek diberikan. Selain itu, kami juga diberikan pemaparan informasi secara sekala besar tentang projek yang akan dikerjakan selama magang berlangsung. Tugas utama yang dikerjakan oleh *Database Administrator* adalah membuat semua tabel-tabel yang akan dipakai untuk kedua projek sersebut berserta relasi dan diagram-diagram yang berguna untuk membantu penyelesaiin masalah pada projek. Ketika projek tersebut terselesaikan, sebagai *Database Administrator* wajib untuk menerapkan *backup and recovery* pada database sebagai penanda yang dibuat sudah terselesaikan dengan baik dan sesuai dengan keinginan user.

Perancangan Database Untuk Analisis Produk Umkm Pada PT. Permodalan Nasional Madani ,Fathimah Az Zahra, Universitas Multimedia Nusantara

#### 3.2.2.2 Mempelajari dan Menginstall SSMS

Komponen penting lainnya dari SQL Server adalah administrasi pada database. Di antara banyak tanggung jawab penting yang dilakukan *Database Administrator* (DBA) dengan SQL Server adalah konfigurasi keamanan, pemantauan kinerja, serta pencadangan dan pemulihan data. DBA dapat melakukan kueri, mengelola database, dan memecahkan masalah dengan lebih mudah menggunakan alat bawaan SQL Server, seperti SQL *Server Management Studio* (SSMS).

Ketersediaan dan integritas data sangat penting untuk kelangsungan bisnis dan dapat dipastikan dengan penggunaan fitur seperti pelacakan perubahan, replikasi, dan pencadangan otomatis. SQL Server digunakan untuk pelaporan dan analisis data selain administrasi database dan manajemen data. Ketika alat seperti SQL *Server Integration Services* (SSIS) dan *Reporting Services* (SSRS) terintegrasi, anggota staf dapat menghasilkan laporan komprehensif dan memperoleh wawasan berharga dari data mereka. Meskipun prosedur ekstraksi, transformasi, dan pemuatan data (ETL) dilakukan oleh SSIS, SSRS memfasilitasi pembuatan laporan yang dinamis dan mendidik. Karakteristik ini mempermudah pengambilan keputusan berdasarkan data, sehingga dapat meningkatkan efektivitas dan efisiensi operasional organisasi.

Dalam pengerjaan projek kelarisan produk berdasarkan rating ini tools yang digunakan adalah *SQL Server Management Studio*. Pada tahap awal pengerjaan projek pemakaian Database pada SQL Server dipakai sebagai alat untuk pembuatan tabel-tabel yang akan dipakai hingga akhir projek nantinya. Namun, pada pengerjaan awal mentor mengajarkan beberapa cara untuk memakai SQL Server dengan baik dan benar.

Beberapa rekomendasi dapat dipraktikkan untuk mengoptimalkan penggunaan SQL Server dan membuatnya lebih mudah digunakan oleh berbagai jenis bisnis. Awalnya, penting untuk melatih anggota staf tentang penggunaan SQL Server. Pemahaman karyawan tentang kemampuan dan fungsionalitas SQL Server akan meningkat dengan pemberian pelatihan dan materi instruksional. Kedua, DBA dan anggota staf lainnya dapat berkonsentrasi pada tugas yang lebih strategis dengan menggunakan otomatisasi untuk mengurangi beban kerja manusia untuk operasi yang berulang. Kesimpulannya, pemanfaatan alat tambahan seperti SQL Server Data Tools (SSDT) dan interaksi dengan platform cloud seperti Azure SQL Database dapat meningkatkan kemampuan adaptasi dan perluasan solusi data perusahaan.

Dikarenakan SQL Server nantinya tidak hanya dipergunakan sebagai alat pembuatan tabel, akan tetapi juga sebagai pemberi akses kepada user-user yang akan mengakses projek tersebut. Berikut beberapa proses yang dujalankan didalam SQL Server selama pengerjaan projek berlangsung:

- Pembuatan Tabel-tabel dan relasinya.
- Pembuatan Lokal Server.
- Pemberi Akses Kepada Beberapa User.
- Pemberi Akses Kepada Power BI.

Pada minggu pertama, kegiatan yang dilakukan yaitu mempelajari database *SQL Server Management Studio* (SSMS) di Windows dan cara pemasangannya. SQL Server merupakan salah satu *Relation Management System* (RDBMS) yang cukup sering digunakan untuk membangun sebuah *system* yang cukup untuk menampung banyak data. *SQL Server Management Studio* (SSMS)

Perancangan Database Untuk Analisis Produk Umkm Pada PT. Permodalan Nasional Madani ,Fathimah Az Zahra, Universitas Multimedia Nusantara

fitur berguna dan memanfaat SQL Server dalam pemrosesan data melalui studi kasus aktual [27]. Hal ini juga menyoroti ekstensibilitas sumber database untuk memproses aplikasi dan visualisasi data lainnya. Database SQL Server banyak digunakan oleh perusahaan kalangan cukup besar. Sangat disayangkan, SQL Server hanya bisa dipakai pada Microsoft sehingga tidak cocok untuk digunakan dengan lingkungan prusahaan yang tidak memakai ekosistem tersebut. SQL Server juga mempermudah pemakainya untuk melakukan *import* dan *export* memalui *interface* yang tersedia pada aplikasi.

Berikut merupakan kegiataan yang dilakukan selama magang berlangsung dengan menggunakan database SQL Server sebagai penampung data projek:

### 1. Memasang Aplikasi

Melakukan pemasangan aplikasi melalui google chrome dengan memilih Download *SQL Server Management Studio* (SSMS) 20.1 seperti gambar 3. 1 dibawah ini. Proses tersebut di bimbing oleh mentor *Database Administrator* itu sendiri untuk memastikan dokument yang di *install* dengan benar dan sama dengan yang dipakai oleh perusahaan.

# **Download SSMS**

Download SQL Server Management Studio (SSMS) 20.1 ₽

SSMS 20.1 is the latest generally available (GA) version. If you have a *preview* version of SSMS 20 installed, uninstall it before installing SSMS 20.1. Installing SSMS 20.1 doesn't upgrade or replace SSMS 19.x and earlier versions.

- Release number: 20.1
- Build number: 20.1.10.0
- Release date: April 9, 2024

Gambar 3. 1 Link SQL Server

Ketika menginstal aplikasi SQL Server Management Studio (SSMS), kunjungi situs web resmi Microsoft atau sumber terpercaya lainnya dan unduh paket instalasi seperti Gambar 3.3. Setelah mengunduh file instalasi, untuk menerima syarat dan ketentuan, memilih komponen yang ingin Anda instal, dan memilih di mana SSMS akan diinstal. Setelah instalasi selesai, dapat menjalankan SSMS dari menu Start atau menggunakan pintasan yang di buat. Saat Anda pertama kali menjalankan SSMS akan diminta untuk memberikan informasi server atau kredensial untuk menyambung ke instans SQL Server yang ingin dikelola.

#### 2. Pengecekan Document

Penyelesaian setelah melakukan download pada Chrome akan berbentuk *Zip File* yang didalamnya terdapat dua pilihan yaitu seperti pada gambar 3.2 SQL2022-SEEI-Dev dan SSMS-Setup-ENU. Pastikan file yang didownload lebih disarankan untuk melakukan instalisasi pada web resmi SSMS.

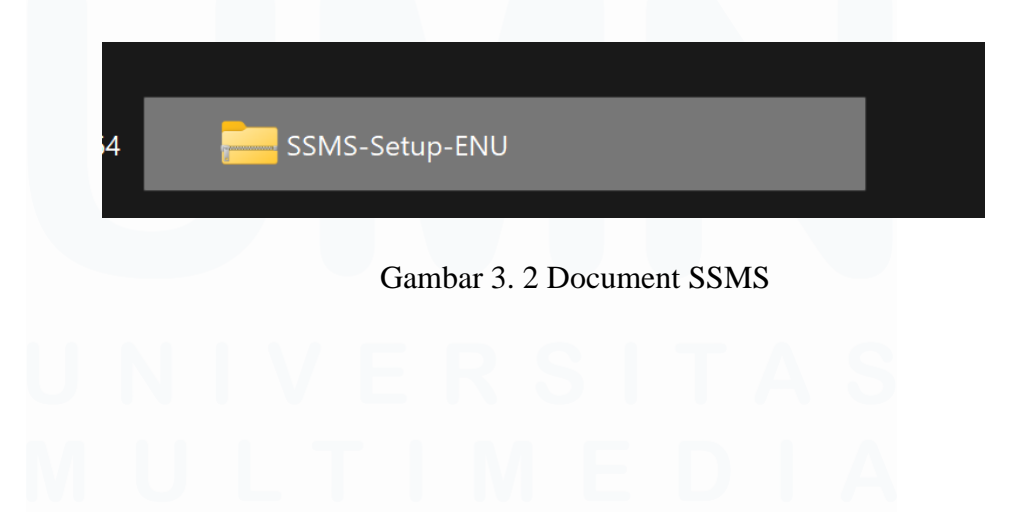

23 Perancangan Database Untuk Analisis Produk Umkm Pada PT. Permodalan Nasional Madani ,Fathimah Az Zahra, Universitas Multimedia Nusantara

### 3. Melakukan Extract Document

Kemudian dokumen yang dipilih untuk dipakai adalah SSMS-Setup-ENU. Pada Gambar 3.3 dibawah ini document tersebut akan berubah setelah menyelesaikan *extract file*.

| Downloads   | > SSMS-Setup-ENU |               |
|-------------|------------------|---------------|
| () <b>(</b> | أَتُ             | 🕞 Extract all |
|             | Name             | Туре          |
|             | SQL2022-SSEI-Dev | Application   |
|             | SSMS-Setup-ENU   | Application   |

Gambar 3. 3 Pemilihan Document SSMS

### 4. Pengecekan Aplikasi

Setelah melakukan *extract* dokumen maka aplikasi akan berhasil terpasang seperti pada Gambar 3.4 dibawah ini merupakan gambaran SSMS yang dapat melakukan Installasi pada tahap selanjutnya.

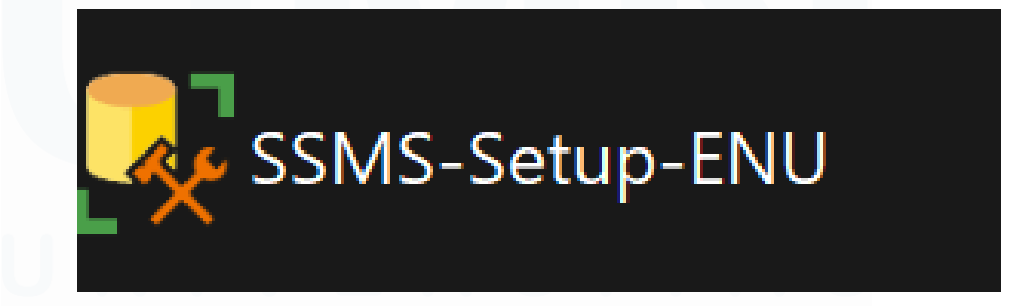

Gambar 3. 4 SSMS Setup

SSMS-Setup-ENU memungkinkan pengguna menginstal dan menyiapkan SQL Server Management Studio dengan mudah, memungkinkan mereka memanfaatkan semua fiturnya untuk mengelola dan mengoptimalkan penggunaan SQL Server.

### 5. Instalasi Packages

Kemudian setelah melakukan *Click* pada SSMS-Setup-ENU tersebut akan muncul seperti Gambar 3.5 dibawah untuk melakukan instalasi *packages* dan penyimpanan *file location SQL Server Management Studio* (SSMS).

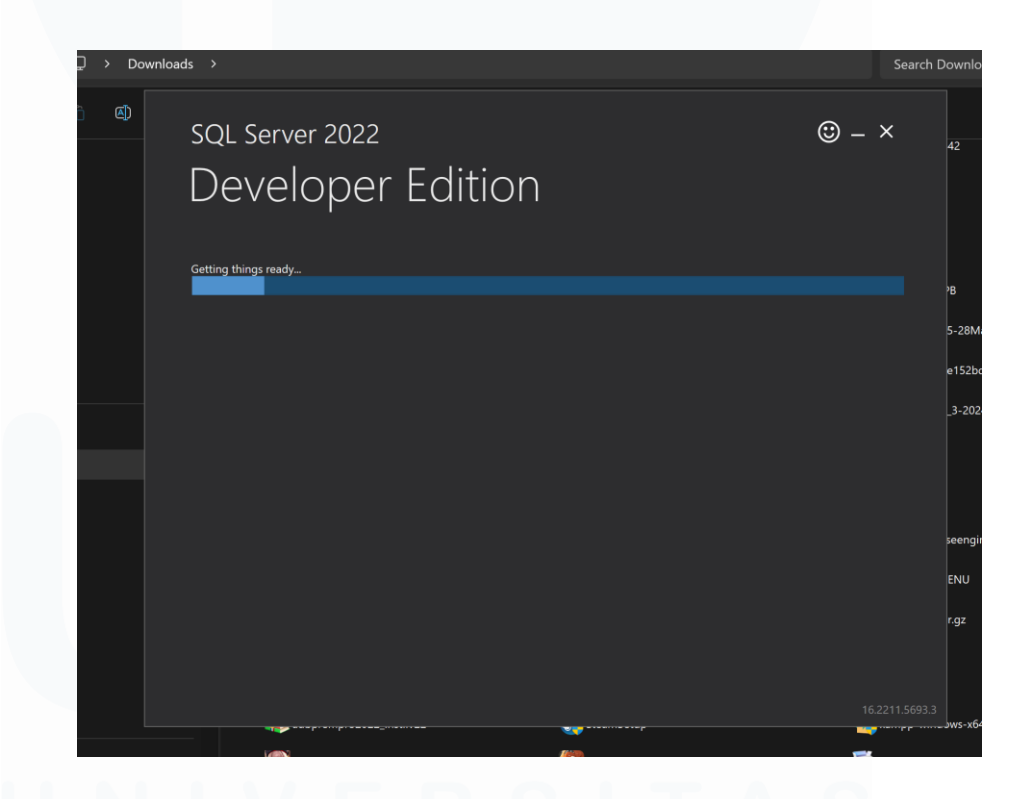

Gambar 3. 5 Installing Package

Akan tetapi jika terjadi masalah ketika melakukan penginstalan package berikut pastikan memenuhi semua persyaratan instalasi SQL Server dan penginstal dijalankan 25 Perancangan Database Untuk Analisis Produk Umkm Pada PT. Permodalan Nasional Madani "Fathimah Az Zahra, Universitas Multimedia Nusantara sebagai administrator. Periksa log instalasi untuk mengetahui secara spesifik tentang kesalahan tersebut dan ikuti prosedur untuk mengatasinya. Selain itu, nonaktifkan sementara perangkat lunak antivirus atau *firewall* apa pun yang mungkin mengganggu proses instalasi. Jika menggunakan paket instalasi yang dapat diunduh, periksa kembali apakah file tersebut tidak rusak dengan mengunduhnya lagi dari sumber yang tepat.

### 6. Pemilihan Tipe Instalasi

Pada tahap ini penginstal package lanjutan sesuai dengan kebutuhan. Pada Gambar 3.6 dibawah ini dapat dipilih beberapa tipe instalasi sesuai kebutuhan pemakai. Perusahaan memilih untuk mengerahkan "*Custom*" untuk melakukan *installation typen*ya.

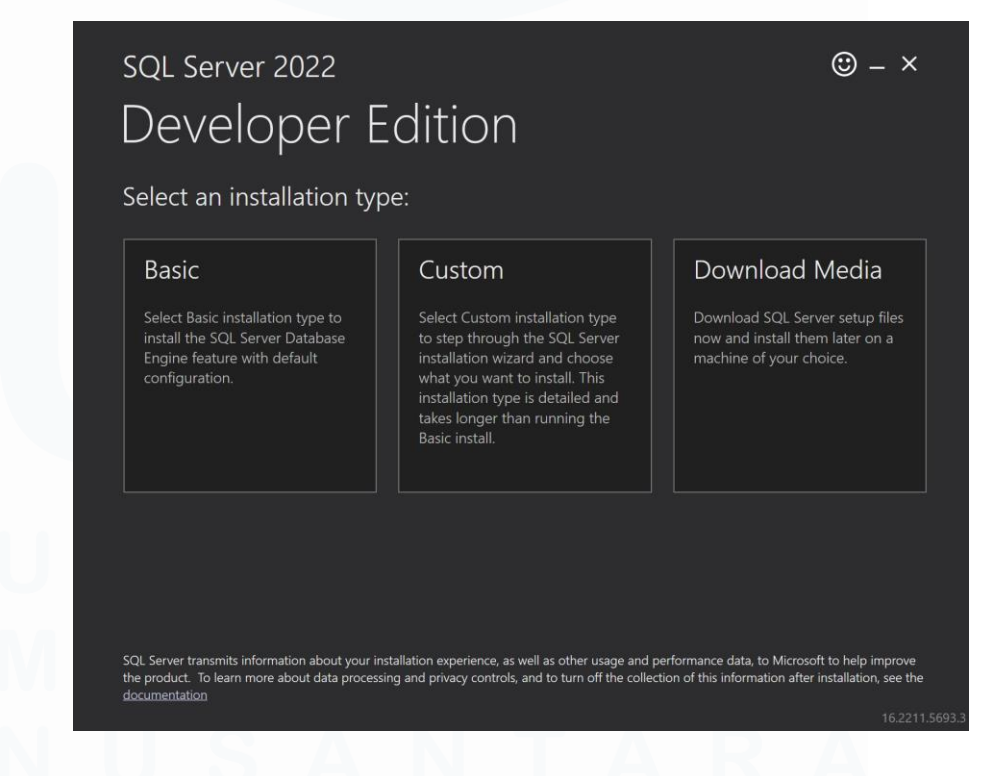

Gambar 3. 6 Installation type

### 7. Pemilihan Lokasi Penyimpanan File

Berikutnya melakukan penyimpanan lokasi dokumen yang nantinya akan menyimpan semua dokumen yang diinstall ketika proses *installation type* berjalan. Pada Gambar 3.7 dibawah ini pastikan lokasi penyimpanan file rapih untuk mempermudah apabila ingin melakukan *backup* dan *recovery* pada database.

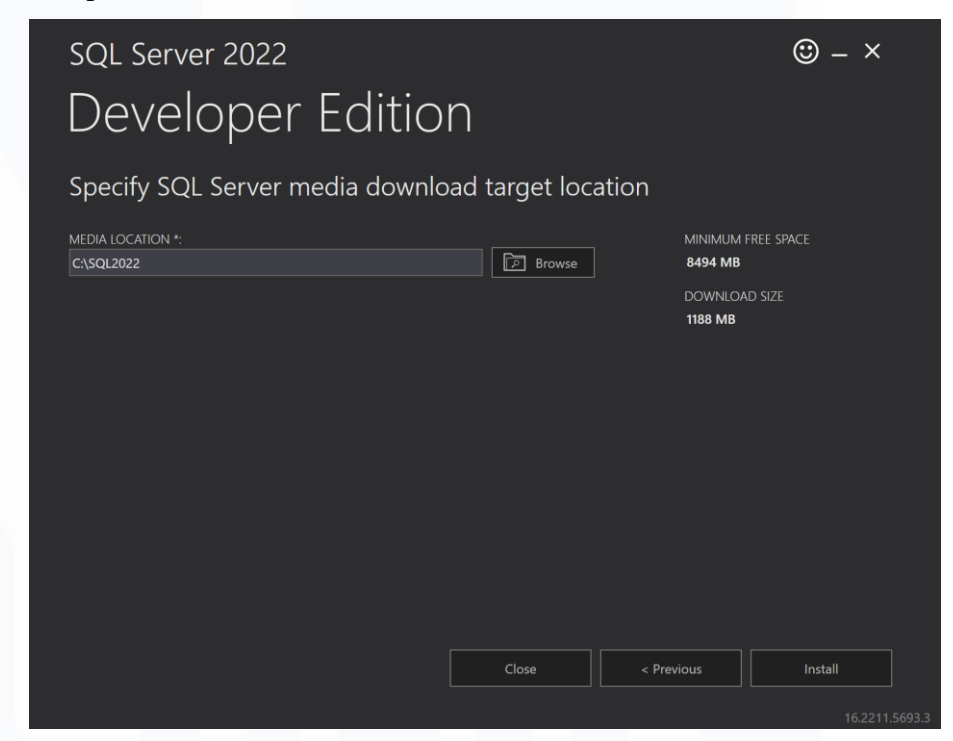

Gambar 3. 7 Download target location

#### 8. Pemilihan Authentication

Seteleah aplikasi berhasil diunduh dan membuka aplikasi, tampilan awal *SQL Server Management Studio* (SSMS) seperti Gambar 3.8 Terdapat beberapa pilihan untuk yang dapat digunakan, projek kali ini menggunakan *local* untuk sementara

sampai dengan server sudah siap untuk digunakan. Pemilihan Authentication lalu pilih SQL Server *Authentication*. Namun sebelum itu, pastikan *user local* sudah dibuat terlebih dahulu untuk melakukan login kedalam database yang diizinkan dan masukkan kata sandi yang telah dibuat bersamaan dengan pembuatan *server local* pada SQL Server.

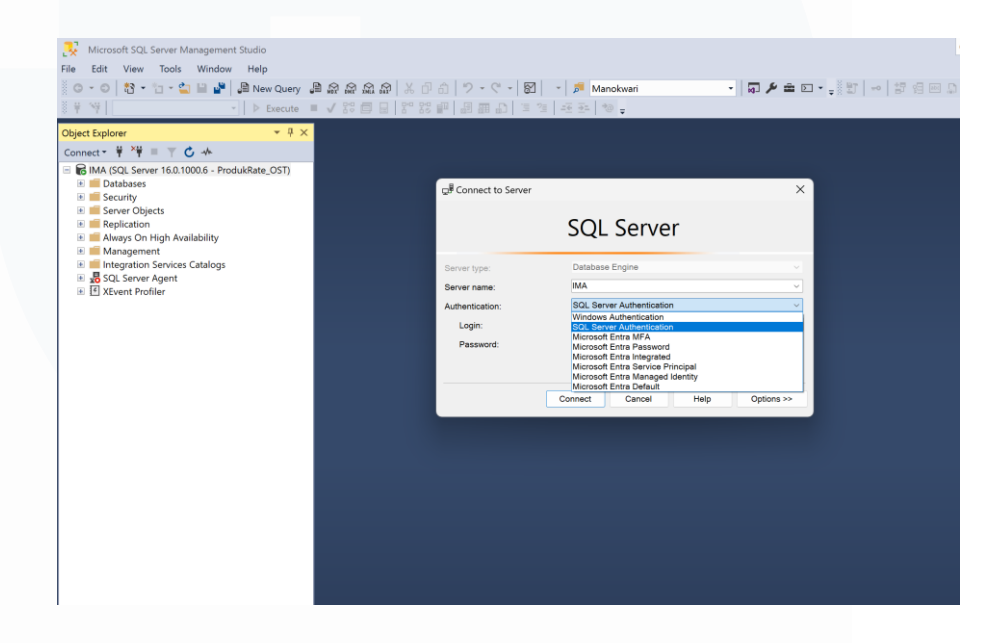

Gambar 3. 8 Login SQL Server Authentication

Maka otentikasi pada SQL Server memberikan fleksibilitas yang bisa sangat berguna dalam beberapa skenario, seperti konektivitas lintas platform atau saat pengguna tidak berada dalam domain yang sama. Namun, memiliki kelemahan signifikan dalam bidang keamanan dan manajemen kata sandi yang memerlukan perhatian khusus dari database administrator. Otentikasi Windows biasanya merupakan pilihan terbaik untuk lingkungan yang menekankan keamanan tinggi dan integrasi dengan layanan direktori.

### 9. Pembuatan Database

Berikutnya membuat database dengan mengklik kanan dan pilih *New Database*. Terdapat dua cara pembuatan yang biasanya dipakai oleh pemakai aplikasi SSMS yaitu memanfaatkan *interface* yang ada seperti Gambar 3.9 dibawah ini.

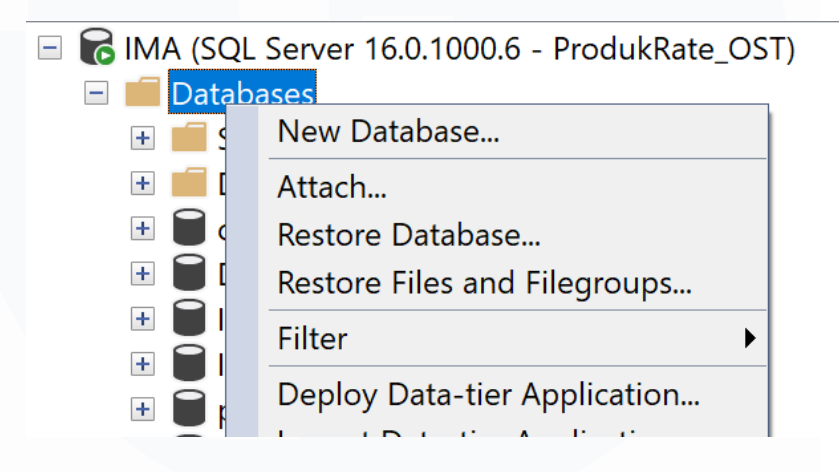

Gambar 3. 9 Creating New Database

Pembuatan Database juga bisa digunakan dengan menuliskan *Query*, akan tetapi SQL Server memiliki banyak *interface* untuk mempersingkat waktu penggunanya dalam bekerja.

### 10. Pembuatan Database Produkrating\_OST

Berikut merupakan contoh pembuatan database ProdukRating\_OST. Tampilan pada Gambar 3.10 dibawah ini akan muncul setelah melakukan pemilihan *interface*. Pembuatan database yang dapat mengatur beberapa opsi seperti *recovery model* yang tertera pada menu "*options*".

| elect a page       | 🖵 Script 🔻 😮    | Script ▼ ? Help |                     |                     |                      |  |            |  |
|--------------------|-----------------|-----------------|---------------------|---------------------|----------------------|--|------------|--|
| General<br>Options | Database name:  | -               | ProdukRa            | ProdukRating_OST    |                      |  |            |  |
|                    | Owner:          |                 | <default></default> | <default></default> |                      |  |            |  |
|                    | Use full-text i | ndexing         |                     |                     |                      |  |            |  |
|                    | Database files: |                 |                     |                     |                      |  |            |  |
|                    | Logical Name    | File Type       | Filegroup           | Initial Size (MB)   | Autogrowth / Maxsize |  | Path       |  |
|                    | ProdukRatin     | ROWS            | PRIMARY             | 8                   | By 64 MB, Unlimited  |  | C:\Program |  |
|                    | ProdukRatin     | LOG             | Not Applicable      | 8                   | By 64 MB, Unlimited  |  | C:\Program |  |
|                    | FIGURRALIT      | LUG             | Not Applicable      | 0                   | By 64 MB, Ommitted   |  | CAFIC      |  |
|                    |                 |                 |                     |                     |                      |  |            |  |
| onnection          |                 |                 |                     |                     |                      |  |            |  |
| mection            |                 |                 |                     |                     |                      |  |            |  |
| Server:            |                 |                 |                     |                     |                      |  |            |  |

Gambar 3. 10 Pembuatan Database

Pembuatan database juga bisa dibuat dengan menuliskan Query. Namun, akan kurang efisien jika memutuskan untuk memakai server lokal yang akan digunakan untuk menghubungkan database kepada beberapa aplikasi pendukung SQL Server lainnya.

### 11. Tabel-tabel database ProdukRating\_OST

Berikut merupakan gambaran tabel-tabel database yang sudah dimasukkan dan dibuat didalam Database ProdukRating\_OST. Terdiri atas 8 tabel yang berbeda dan saling memiliki relasi. Sesuai dengan prosedur yang sudah dilakukan maka database yang dibuat akan tampil pada list – list tabel seperti Gambar 3.11 dibawah ini.

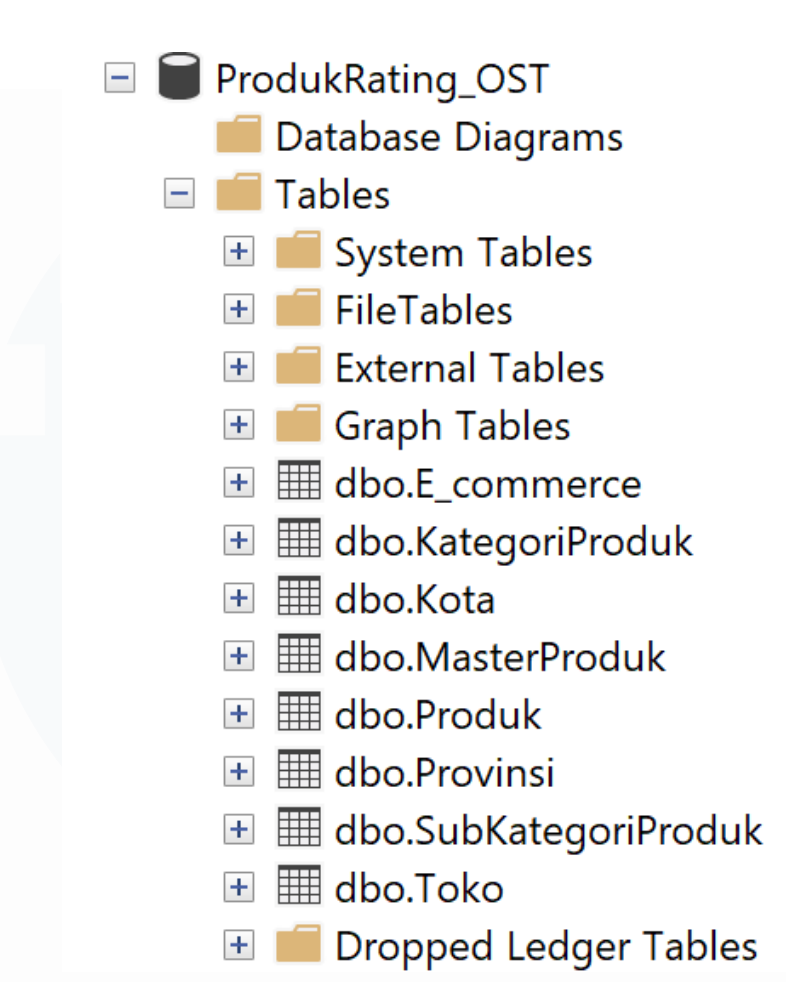

Gambar 3. 11 Daftar Tabel Database pada database ProdukRate\_OST

Jika ingin melakukan beberapa pengecekan pada kolom dapat melakukan klik kanan pada kolom yang dipilih lalu pilih opsi "Design" seperti pada Gambar 3.12 dibawah ini. Cara tersebut juga dapat berguna jika ingin mengubah *data type* secara *instan* pada SQL Server.

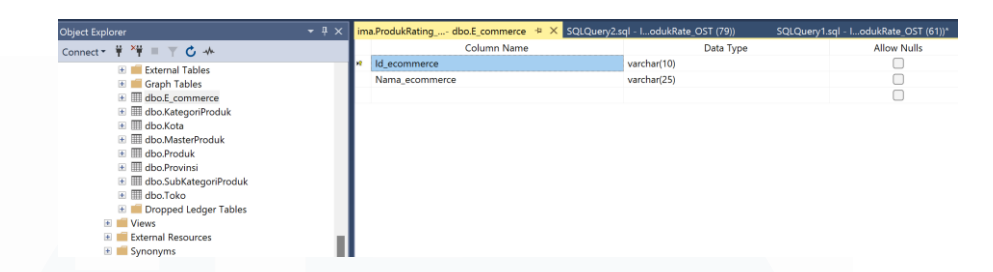

Gambar 3. 12 Pengubahan dan Pengecekan Data Type

Perlu diingat jika terdapat beberapa pengecualian ataupun kolomkolom saling berkaitan kemungkinan tidak dapat mengubah *data type* secara instan.

### 12. Pembuatan User Pada Server Lokal SQL Server

Pada Gambar 3.13 merupakan gambaran *users* yang dapat mengakses database ProdukRating\_OST. Pada gambar dibawah ini, ProdukRate\_OST merupakan *user* yang dapat mengakses database tersebut. ProdukRate\_OST merupakan *user* yang dibuat sebelum dimasukkannya tabel-tabel database ProdukRating\_OST.

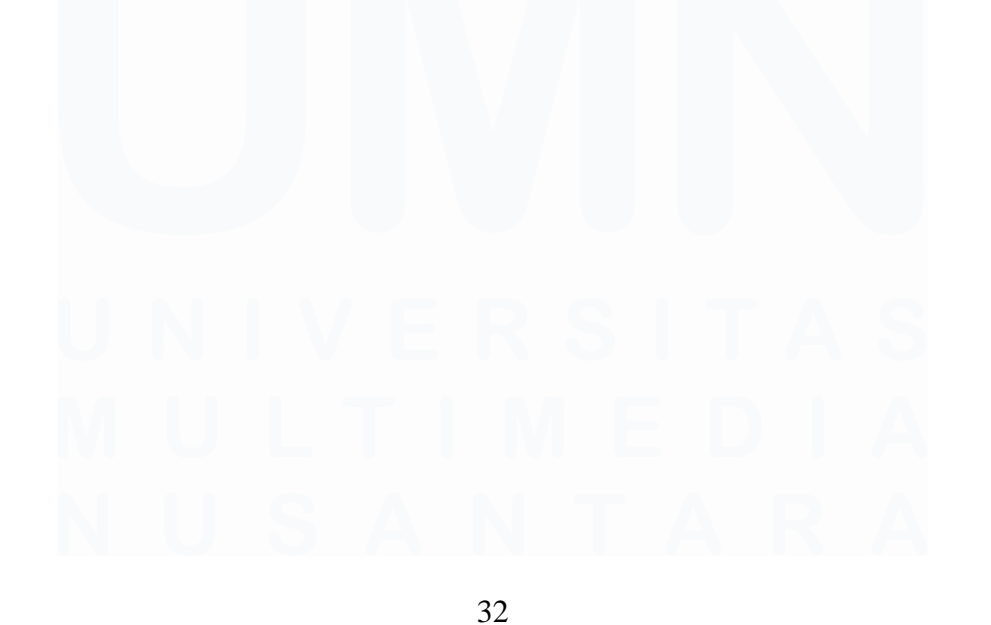

Perancangan Database Untuk Analisis Produk Umkm Pada PT. Permodalan Nasional Madani ,Fathimah Az Zahra, Universitas Multimedia Nusantara

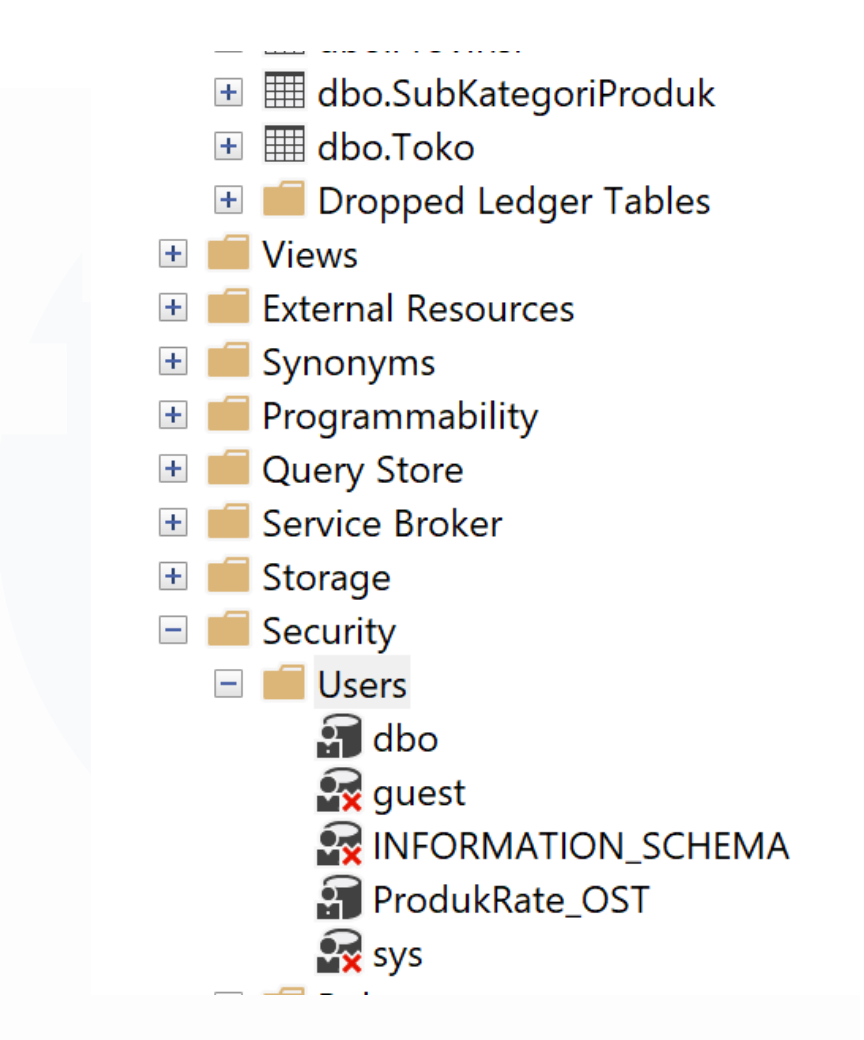

Gambar 3. 13 Local User Database Pada ProdukRating\_OST

### 3.2.2.3 Mengerjakan Projek

Pembuatan *Query* Sesuai dengan yang dibutuhkan oleh projek. Seluruh Query dibuat menggunakan Database SQL Server. Pada Gambar 3.14 berikut merupakan beberapa tabel yang sudah dibuat dan penjelasannya:

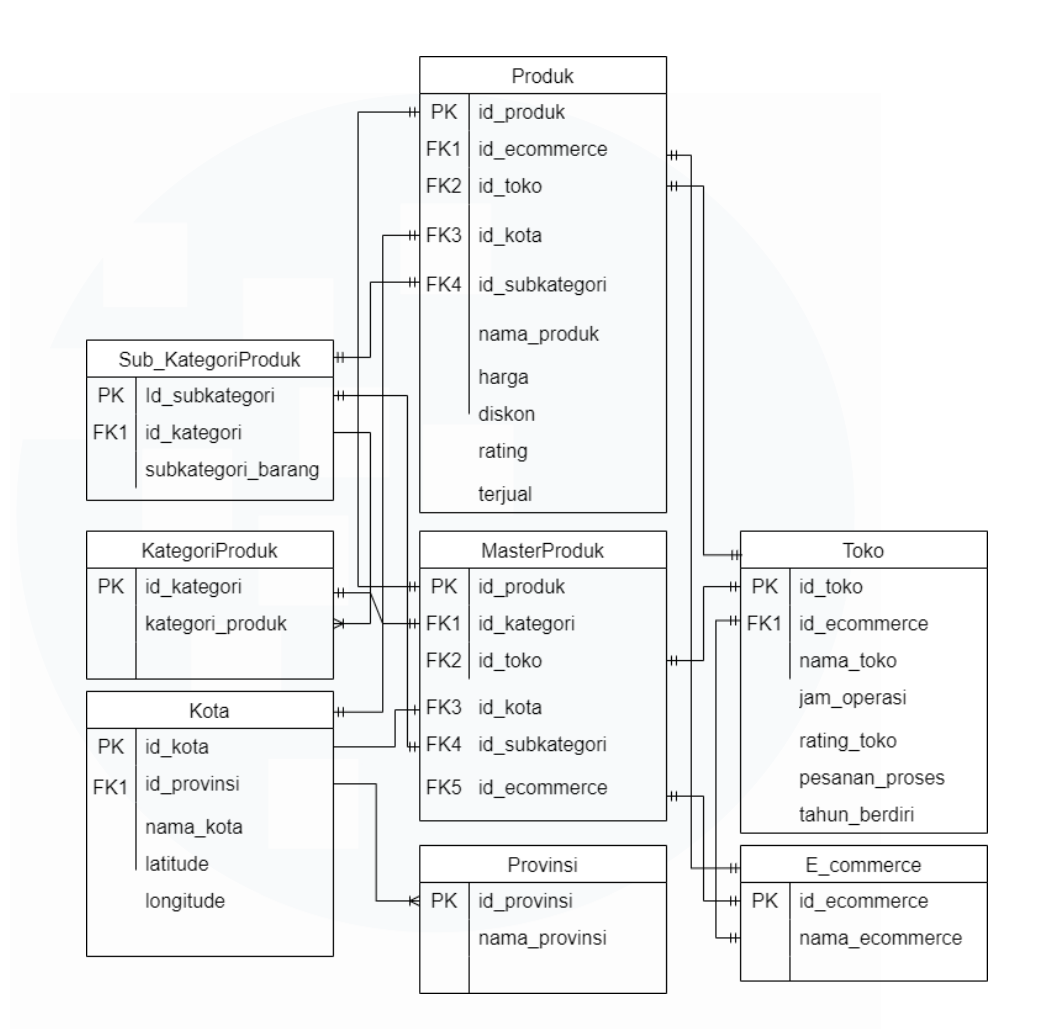

Gambar 3. 14 Entity Relationship Diagram

Pada Gambar diatas terdapat delapan relasi tabel, berikut merupakan daftar nama dari tabel-tabel tersebut beserta penjelasannya:

- Tabel MasterProduk: Master Produk merupakan tabel utama yang didalamnya menyimpan seluruh ID yang terdapat pada masing-masing tabel yang ada. *Primary Key* yang ada pada tabel MasterProduk adalah Id\_Produk dan Id\_Produk juga merupakan *Primary Key* dari tabel Produk itu sendiri.
- 2. Tabel E\_commerce: Tabel E\_commerce merupakan satusatunya tabel yang menyimpan nama dari masing-masing

E\_commerce. *Primary Key* dari tabel tersebut adalah Id\_ecommerce.

- **3. Tabel Provinsi:** Tabel Provinsi merupakan satu-satunya tabel yang menyimpan nama dari seluruh provinsi yang ada di Indonesia. *Primary Key* dari tabel tersebut adalah Id\_provinsi.
- 4. Tabel Produk: Tabel Produk merupakan satu-satunya tabel yang menyimpan Nama\_produk dari kedua E\_commerce yang ada didalam Database ProdukRating\_OST. Beberapa Id juga ditampung didalam Tabel Produk untuk pengambilan data Nama\_produk agar lebih mudah dan cepat. *Primary Key* dari Tabel Produk itu sendiri adalah Id\_produk.
- 5. Tabel KategoriProduk: Tabel KategoriProduk merupakan tabel yang menampung kategori barang. Seperti contohnya Makanan, Minuman, dan Pakaian. *Primary Key* dari Tabel KategoriProduk adalah Id\_kategori.
- 6. Tabel SubKategoriProduk: Tabel SubKategoriProduk merupakan tabel yang menampung sub-sub dari kategori produk. Seperti contohnya kategori produk makanan yang memiliki sub kategori produk Keripik kaca, Baso Aci, Kue Basah, dan lainlainnya. *Primary Key* dari Tabel SubKategoriProduk adalah Id\_subkategori.
- 7. Tabel Kota: Tabel Kota merupakan tabel yang menampung nama-nama kota yang didapat dari hasil *Scrapping*. Pada tabel Kota ini juga menampilkan *Longitute* dan *Latitude* berdasarkan daerah Toko tersebut dan bukan lokasi toko secara tepat. Data pada e-commerce Tokopedia dan Blibli lalu dirapihkan kembali. *Primary Key* dari tabel Kota itu sendiri adalah Id\_kota. Id\_provinsi merupakan *Foreign Key* dari Tabel Provinsi.
- 8. Tabel Toko: Tabel Toko merupakan tabel yang menyimpan seluruh Nama\_toko yang didapat dari hasil *Scrapping* data

Perancangan Database Untuk Analisis Produk Umkm Pada PT. Permodalan Nasional Madani ,Fathimah Az Zahra, Universitas Multimedia Nusantara

berdasarkan maksimum jumlah data yang dibutuhkan. *Primary Key* dari Tabel Toko itu sendiri adalah Id\_toko dan terdapat juga *Foreign Key* yaitu Id\_ecommerce yang nantinya diharapkan dapat dipakai sesuai kebutuhan projek untuk mempermudah pengambilan Nama\_toko dan kolom-kolom lainnya.

Tugas *Database Administrator* tidak hanya bekerja melalui SQL Server saja. Namun, untuk merapihkan data mentah kami disarankan agar memakai Microsoft Excel sebagai tools lainnya. Terdapat beberapa data yang dikumpulkan terlebih dahulu menggunakan Microsoft Excel yang diperoleh dari *Data Engineer*, Berikut beberapa tampilan data yang membantu proses pengelolaan untuk pembuatan projek:

#### 1. Merapihkan data mentah

Merapihkan isi atau values table yang masih kurang ataupun belum tertata rapih menggunakan Excel. Beberapa perapihan data mentah disarankan oleh Mentor untuk dilakukan dalam Excel dan dilanjutkan untuk melakukan pengecekan lebih lanjut menggunakan SQL Server. Seperti penghapusan double data dan perubahan nilai-nilai yang ada. Pada Gambar-gambar berikut merupakan beberapa Id yang dibuat dengan Excel.

#### - Pembuatan Label Id\_toko pada Excel

Pada gambar 3.15 dibawah ini menggunakan Excel tidak hanya Id\_toko yang dibuat, Id\_ecommerce juga dipindahkan secara manual dan bukan dari *script* Database pada SQL Server.

|   | A         | В            | C                          | D             | E      | F            | G               |
|---|-----------|--------------|----------------------------|---------------|--------|--------------|-----------------|
|   | ld_Toko   | id_ecommerce | Токо                       | Jam_buka      | Rating | Waktu_proses | Tanggal_berdiri |
| 2 | TK0000001 | TP           | 7EVENSHOP                  | Buka 24 jam   | 4.9    | ± 5 jam      | July 2015       |
| 3 | TK0000002 | TP           | Deli Stationery            | 09:00 - 18:00 | 4.9    | ± 5 menit    | May 2018        |
| 1 | TK0000003 | TP           | BINTANG JAYA TINTA         | Buka 24 jam   | 4.9    | ± 39 menit   | July 2016       |
| 5 | TK0000004 | TP           | Raja Stationery            | 08:30 - 20:30 | 4.9    | ± 2 jam      | May 2017        |
| 5 | TK0000005 | TP           | BROTHER STATIONERY         | Buka 24 jam   | 4.9    | ± 2 jam      | December 2019   |
| 7 | TK0000006 | TP           | SUKCESO                    | 08:00 - 17:00 | 5.0    | ± 6 jam      | January 2020    |
| 3 | TK0000007 | TP           | lakban7878                 | 09:30 - 14:30 | 4.9    | ± 5 jam      | October 2020    |
| ) | TK0000008 | тр           | PINZY Official Store       | 09:00 - 18:00 | 4.7    | ± 1 jam      | January 2019    |
| 0 | ТК0000009 | TP           | ACC ANDI                   | 09:00 - 17:00 | 4.9    | ± 7 jam      | April 2017      |
| 1 | TK0000010 | TP           | Handwritten Pen Shop       | Buka 24 jam   | 5.0    | ± 4 jam      | June 2019       |
| 2 | TK0000011 | TP           | Butterfly Stationery       | Buka 24 jam   | 4.9    | ± 6 jam      | November 2017   |
| 3 | TK0000012 | TP           | Sinar Makmur ATK           | 08:00 - 15:30 | 5.0    | ± 2 jam      | September 2017  |
| 4 | TK0000013 | TP           | Atkstationary              | Buka 24 jam   | 4.9    | ± 7 jam      | February 2016   |
| 5 | TK0000014 | TP           | atkasemka                  | 09:00 - 16:00 | 4.9    | ± 5 jam      | January 2020    |
| 6 | TK0000015 | TP           | Shine Plaza                | 08:00 - 17:00 | 4.9    | ± 2 jam      | December 2017   |
| 7 | TK0000016 | TP           | MurahTop88                 | 08:00 - 16:30 | 4.9    | ± 1 jam      | August 2020     |
| 8 | TK0000017 | TP           | Angel-Store                | Buka 24 jam   | 4.9    | ± 3 jam      | May 2015        |
| 9 | TK0000018 | TP           | ATK Grosir                 | 08:30 - 18:00 | 4.9    | ± 1 jam      | August 2017     |
| 0 | ТКООООО19 | TP           | Zebra Indonesia Official   | 08:00 - 20:00 | 4.9    | ± 2 jam      | August 2018     |
| 1 | TK0000020 | TP           | first tactical             | 09:00 - 16:00 | 4.8    | ± 8 jam      | June 2019       |
| 2 | TK0000021 | TP           | toko-asemka                | Buka 24 jam   | 4.9    | ± 4 jam      | March 2016      |
| 3 | TK0000022 | TP           | Togakoga                   | 07:00 - 23:59 | 4.9    | ± 6 jam      | September 2020  |
| 4 | TK0000023 | TP           | ATK HOUSE                  | 08:00 - 17:00 | 4.9    | ± 1 jam      | October 2017    |
| 5 | ТК0000024 | TP           | Ohana Atk x Bakoel Variasi | 08:00 - 15:00 | 4.9    | ± 33 menit   | May 2017        |
| 6 | TK0000025 | TP           | DSK STATIONERY             | Buka 24 jam   | 4.9    | ± 3 jam      | February 2018   |
| 7 | ТК0000026 | TP           | Toko Moerah 88             | Buka 24 jam   | 4.9    | ± 8 jam      | August 2022     |
| 8 | ТК0000027 | TP           | ATK & Co                   | 08:00 - 17:00 | 5.0    | ± 1 jam      | August 2017     |
| 9 | ТК0000028 | TP           | fertig                     | 09:00 - 19:00 | 4.9    | ± 53 menit   | January 2019    |
| 0 | ткоооого  | тр           | Rahysaur Rahy and Kids     | 08.00 - 20.00 | 5.0    | + 1 iam      | December 2020   |

Gambar 3. 15 Excel Table Toko

### - Pembuatan Label Id\_produk pada Excel

Pada Excel berikut Id\_produk yang dibuat secara manual yang didapatkan dari hasil diskusi bersama mentor. Hal tersebut dilakukan juga untuk mempersingkat waktu. Pada Gambar 3.16 Id\_ecommerce, Id\_toko, Id\_kota, dan Id\_kategori juga diambil dari Excel lainnya. Kedua data tersebut merupakan data terbesar yang dipakai dalam projek. Tabel Toko dan Produk diproses secara mingguan untuk *update* terbaru dalam kedua e-commerce tersebut.

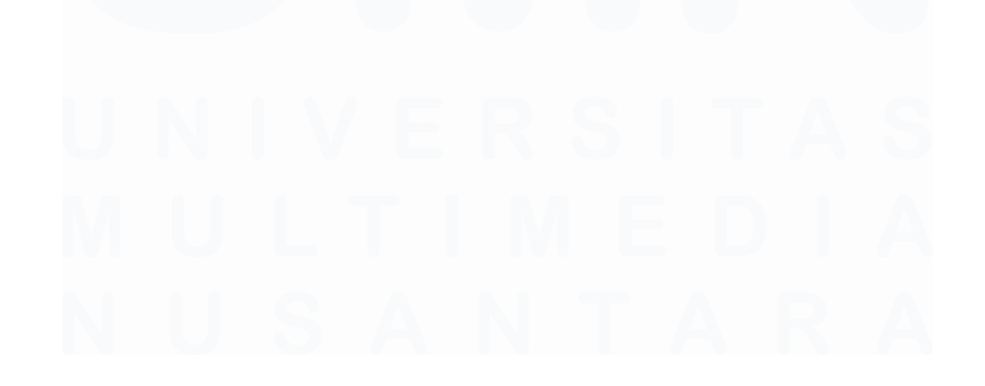

| 1                                                                                                    | Id Produk 👻                                                                                                    | d ecomme -                                                                                                    | Id Toke                                                                                                    | <b>,</b> 7                                                                                                    | ld Kota                                                                                                    | Ŧ                                     | L<br>Id SubKategori                                                                                                    | - Toko                                                                                                    |
|----------------------------------------------------------------------------------------------------|----------------------------------------------------------------------------------------------------|----------------------------------------------------------------------------------------------------|----------------------------------------------------------------------------------------------------|----------------------------------------------------------------------------------------------------|----------------------------------------------------------------------------------------------------|---------------------------------------|----------------------------------------------------------------------------------------------------|----------------------------------------------------------------------------------------------------|
| 2                                                                                                    | P0000001                                                                                                    | тр                                                                                                    | ткоооооо                                                                                                    |                                                                                                    | ктоо2                                                                                                    | -                                     | SKP50                                                                                                    | 7EVENSHOP                                                                                                    |
| 3                                                                                                    | P0000002                                                                                                    | тр                                                                                                    | TK0000001                                                                                                    |                                                                                                    | KT002                                                                                                    | -                                     | SKP50                                                                                                    | 7EVENSHOP                                                                                                    |
| 1                                                                                                    | P0000002                                                                                                    | тр                                                                                                    | TK0000001                                                                                                    |                                                                                                    | KT002                                                                                                    | -                                     | SKP50                                                                                                    | Deli Stationen/                                                                                                    |
| -4<br>E                                                                                                    | P0000003                                                                                                    | TD                                                                                                    | TK0000002                                                                                                    |                                                                                                    | KTIIJ                                                                                                    | -                                     | SKPEO                                                                                                    |                                                                                                    |
| 5                                                                                                    | P000004                                                                                                    | IP                                                                                                    | 10000005                                                                                                    |                                                                                                    | KT005                                                                                                    | _                                     | 36430                                                                                                    | DINTANG JATA TI                                                                                                    |
| 6                                                                                                    | P0000005                                                                                                    | TP                                                                                                    | TK0000004                                                                                                    |                                                                                                    | KT003                                                                                                    |                                       | SKP50                                                                                                    | Raja Stationery                                                                                                    |
| 7                                                                                                    | P0000006                                                                                                    | TP                                                                                                    | TK0000005                                                                                                    |                                                                                                    | KT004                                                                                                    |                                       | SKP50                                                                                                    | BROTHER STATIO                                                                                                    |
| 8                                                                                                    | P0000007                                                                                                    | TP                                                                                                    | TK0000006                                                                                                    |                                                                                                    | KT028                                                                                                    |                                       | SKP50                                                                                                    | SUKCESO                                                                                                    |
| 9                                                                                                    | P000008                                                                                                    | TP                                                                                                    | TK0000007                                                                                                    |                                                                                                    | KT004                                                                                                    |                                       | SKP50                                                                                                    | lakban 7878                                                                                                    |
| 10                                                                                                    | P0000009                                                                                                    | TP                                                                                                    | TK000008                                                                                                    |                                                                                                    | KT004                                                                                                    |                                       | SKP50                                                                                                    | PINZY Official Sto                                                                                                    |
| 11                                                                                                    | P0000010                                                                                                    | TP                                                                                                    | TK0000009                                                                                                    |                                                                                                    | КТ004                                                                                                    |                                       | SKP50                                                                                                    | ACC ANDI                                                                                                    |
| 12                                                                                                    | P0000011                                                                                                    | TP                                                                                                    | TK0000010                                                                                                    |                                                                                                    | КТ003                                                                                                    |                                       | SKP50                                                                                                    | Handwritten Pen                                                                                                    |
| 13                                                                                                    | P0000012                                                                                                    | ТР                                                                                                    | TK0000011                                                                                                    |                                                                                                    | кт004                                                                                                    |                                       | SKP50                                                                                                    | Butterfly Statione                                                                                                    |
| 14                                                                                                    | P0000013                                                                                                    | TP                                                                                                    | ТК0000012                                                                                                    |                                                                                                    | ктоо4                                                                                                    | _                                     | SKP50                                                                                                    | ,<br>Sinar Makmur AT                                                                                                    |
| 15                                                                                                    | P0000014                                                                                                    | TP                                                                                                    | TK0000013                                                                                                    |                                                                                                    | ктооз                                                                                                    | -                                     | SKP50                                                                                                    | Atkstationary                                                                                                    |
| 16                                                                                                    | P0000015                                                                                                    | тр                                                                                                    | TK0000010                                                                                                    |                                                                                                    | KT003                                                                                                    | -                                     | SKP50                                                                                                    | Handwritten Pen                                                                                                    |
| 17                                                                                                    | P0000016                                                                                                    | тр                                                                                                    | TK0000014                                                                                                    |                                                                                                    | KT003                                                                                                    | -                                     | SKP50                                                                                                    | atkasamka                                                                                                    |
| 10                                                                                                    | P0000010                                                                                                    | TD                                                                                                    | TK0000014                                                                                                    |                                                                                                    | KT004                                                                                                    | -                                     | SKP50                                                                                                    | Chine Dlaza                                                                                                    |
| 10                                                                                                    | P0000017                                                                                                    |                                                                                                    | TK0000015                                                                                                    |                                                                                                    | KT028                                                                                                    | _                                     | SKPSU                                                                                                    | MurshTag 80                                                                                                    |
| 19                                                                                                    | P0000018                                                                                                    | TP                                                                                                    | TK0000016                                                                                                    |                                                                                                    | KT003                                                                                                    | _                                     | SKP50                                                                                                    | Nuran Top88                                                                                                    |
| 20                                                                                                    | P0000019                                                                                                    | 17                                                                                                    | 1K0000006                                                                                                    |                                                                                                    | K1028                                                                                                    | _                                     | SKP50                                                                                                    | SUKCESO                                                                                                    |
| 21                                                                                                    | P0000020                                                                                                    | TP                                                                                                    | TK0000017                                                                                                    |                                                                                                    | к ГООЗ                                                                                                    |                                       | SKP50                                                                                                    | Angel-Store                                                                                                    |
| 22                                                                                                    | P0000021                                                                                                    | TP                                                                                                    | ТК000004                                                                                                    |                                                                                                    | ктооз                                                                                                    |                                       | SKP50                                                                                                    | Raja Stationery                                                                                                    |
| 23                                                                                                    | P0000022                                                                                                    | TP                                                                                                    | TK0000009                                                                                                    |                                                                                                    | КТ004                                                                                                    |                                       | SKP50                                                                                                    | ACC ANDI                                                                                                    |
| 24                                                                                                    | P0000023                                                                                                    | TP                                                                                                    | TK0000018                                                                                                    |                                                                                                    | КТ004                                                                                                    |                                       | SKP50                                                                                                    | ATK Grosir                                                                                                    |
| 25                                                                                                    | P0000024                                                                                                    | TP                                                                                                    | ТКОООО19                                                                                                    |                                                                                                    | KT002                                                                                                    |                                       | SKP50                                                                                                    | Zebra Indonesia (                                                                                                    |
| 26                                                                                                    | P0000025                                                                                                    | TP                                                                                                    | TK0000020                                                                                                    |                                                                                                    | KT115                                                                                                    |                                       | SKP50                                                                                                    | first tactical                                                                                                    |
| 27                                                                                                    | P0000026                                                                                                    | TP                                                                                                    | TK0000021                                                                                                    |                                                                                                    | KT002                                                                                                    |                                       | SKP50                                                                                                    | toko-asemka                                                                                                    |
| 28                                                                                                    | P0000027                                                                                                    | ТР                                                                                                    | TK0000022                                                                                                    |                                                                                                    | ктооз                                                                                                    |                                       | SKP50                                                                                                    | Togakoga                                                                                                    |
| 29                                                                                                    | P0000028                                                                                                    | ТР                                                                                                    | TK0000004                                                                                                    |                                                                                                    | ктооз                                                                                                    | _                                     | SKP50                                                                                                    | Raia Stationery                                                                                                    |
| <                                                                                                    | S ···· G<br>Nama_produk                                                                                                    | Kota TP, BL                                                                                                    | Toko TP, BL<br>H<br>Harga 🔽                                                                                                    | Kate                                                                                                    | egoriProduk TF<br>I<br><b>Diskon</b>                                                                                                    | Р, В                                  | BL SubKategori<br>J<br>Rating ▼                                                                                                    | TP, BL Produk<br>K<br>Terjual                                                                                                    |
| <<br>Kot                                                                                                    | ····   I<br>G<br>Nama_produk<br>ak Pensil Anak T                                                                                                    | Kota TP, BL                                                                                                    | Toko TP, BL<br>H<br>Harga<br>0                                                                                                 | Kate<br>Tidak a                                                                                                    | egoriProduk TP<br>I<br><b>Diskon</b><br>ada diskon                                                                                                    | Р, В                                  | SubKategori<br>J<br>Rating ▼<br>4.9                                                                                                    | TP, BL Produk<br>K<br>Terjual<br>3rb+ terjual                                                                                                    |
| <<br>Kot<br>Rau                                                                                                    | G<br>Nama_produk<br>ak Pensil Anak 1<br>utan Pensil Elekt                                                                                                    | Kota TP, BL                                                                                                    | Toko TP, BL<br>H<br>Harga 💌<br>0<br>0                                                                                          | Kate<br>Tidak a<br>Tidak a                                                                                                    | egoriProduk TP<br>I<br>Diskon<br>ada diskon<br>ada diskon                                                                                                    | ₽, B                                  | L SubKategori<br>J<br>Rating ▼<br>4.9<br>4.9                                                                                                    | TP, BL Produk<br>K<br>Terjual<br>3rb+ terjual<br>100+ terjual                                                                                                    |
| <<br>Kot<br>Rau<br>Del                                                                                                    | G<br>Nama_produk<br>ak Pensil Anak<br>utan Pensil Elekt<br>i Gel Pen / Pulp                                                                                                    | Kota TP, BL<br>Fem Rp15.00<br>rik   Rp45.00<br>en GRp4.000                                                                                                    | Toko TP, BL<br>H<br>Harga 💌<br>0<br>0                                                                                          | Kate<br>Tidak a<br>Tidak a<br>Tidak a                                                                                                    | egoriProduk TP<br>I<br>Diskon<br>ada diskon<br>ada diskon<br>ada diskon                                                                                                    | Р, В                                  | SubKategori<br>J<br>Rating ▼<br>4.9<br>4.9                                                                                                    | TP, BL Produk<br>K<br>Terjual<br>3rb+ terjual<br>100+ terjual<br>1rb+ terjual                                                                                                    |
| Kot<br>Rau<br>Del                                                                                                    | G<br>Nama_produk<br>ak Pensil Anak<br>utan Pensil Elekt<br>i Gel Pen / Pulp<br>nen Zebra Saras                                                                                                    | Kota TP, BL<br>Fem Rp15.00<br>rik Rp45.00<br>en GRp4.000<br>a 0 Rp13.00                                                                                                    | Toko TP, BL<br>Harga V<br>0<br>0                                                                                               | Kate<br>Tidak a<br>Tidak a<br>Tidak a<br>Tidak a                                                                                                    | egoriProduk TP<br>I<br>Diskon<br>ada diskon<br>ada diskon<br>ada diskon                                                                                                    | Р, В                                  | SubKategori<br>J<br>Rating<br>4.9<br>4.9<br>4.9                                                                                                    | TP, BL Produk<br>K<br>Terjual<br>3rb+ terjual<br>100+ terjual<br>1rb+ terjual                                                                                                    |
| <<br>Kot<br>Rau<br>Del<br>Pul                                                                                                    | G<br>Nama_produk<br>ak Pensil Anak<br>itan Pensil Elekt<br>i Gel Pen / Pulp<br>pen Zebra Saras                                                                                                    | Kota TP, BL<br>Fem Rp15.00<br>rik   Rp45.00<br>en G Rp4.000<br>a 0. Rp13.00                                                                                                    | Toko TP, BL<br>Harga V<br>0<br>0<br>0                                                                                          | Kate<br>Tidak a<br>Tidak a<br>Tidak a<br>Tidak a                                                                                                    | egoriProduk TP<br>I<br>Diskon<br>ada diskon<br>ada diskon<br>ada diskon<br>ada diskon                                                                                                    | ₽, B                                  | SubKategori<br>J<br>Rating ¥<br>4.9<br>4.9<br>4.9                                                                                                    | TP, BL Produk <sup>1</sup><br>K<br>Terjual<br>3rb+ terjual<br>100+ terjual<br>1rb+ terjual<br>1rb+ terjual                                                                                                    |
| <pre>Kot Rau Del Pul JOY</pre>                                                                                                    | G<br>Nama_produk<br>ak Pensil Anak<br>itan Pensil Elekt<br>i Gel Pen / Pulp<br>pen Zebra Saras<br>/KO GEL PEN QG                                                                                                    | Kota TP, BL<br>Fem Rp15.00<br>rik (Rp45.00<br>en GRp4.000<br>a 0. Rp13.00<br>iEL (Rp25.99                                                                                                    | Toko TP, BL<br>H<br>Harga<br>0<br>0<br>0<br>0<br>0                                                                             | Tidak a<br>Tidak a<br>Tidak a<br>Tidak a<br>28%                                                                                                    | egoriProduk TP<br>I<br>Diskon<br>ada diskon<br>ada diskon<br>ada diskon<br>ada diskon                                                                                                    | Р, В                                  | SubKategori<br>J<br>Rating ¥<br>4.9<br>4.9<br>4.9<br>4.9<br>5.0                                                                                                    | TP, BL Produk 1<br>K<br>Terjual<br>3rb+ terjual<br>100+ terjual<br>1rb+ terjual<br>10rb+ terjual                                                                                                    |
| <<br>Kot<br>Rau<br>Del<br>Pul<br>JOY<br>(12                                                                                                    | G<br>Nama_produk<br>ak Pensil Anak<br>i tan Pensil Elekt<br>i Gel Pen / Pulp<br>pen Zebra Saras<br>/KO GEL PEN QG<br>pcs) PULPEN JO                                                                                                    | Kota TP, BL<br>Fem Rp15.00<br>en Rp45.00<br>en Rp4.000<br>a 0. Rp13.00<br>EL FRp25.99<br>YKO Rp13.50                                                                                                    | Toko TP, BL<br>H<br>Harga ▼<br>0<br>0<br>0<br>0<br>0<br>0                                                                      | Kate<br>Tidak a<br>Tidak a<br>Tidak a<br>Tidak a<br>28%<br>Tidak a                                                                                                    | egoriProduk TF<br>I<br>Diskon<br>ada diskon<br>ada diskon<br>ada diskon<br>ada diskon                                                                                                    | Р, В                                  | SubKategori<br>J<br>Rating ▼<br>4.9<br>4.9<br>4.9<br>5.0<br>5.0                                                                                                    | TP, BL Produk<br>K<br>Terjual<br>3rb+ terjual<br>100+ terjual<br>1rb+ terjual<br>10rb+ terjual<br>4rb+ terjual                                                                                                    |
| Kot<br>Rau<br>Del<br>JON<br>(12<br>Zek                                                                                                    | G<br>Nama_produk<br>ak Pensil Anak '<br>itan Pensil Elekt<br>i Gel Pen / Pulp<br>pen Zebra Sarass<br>(KO GEL PEN QG<br>(KO GEL PEN QG<br>pcs) PULPEN JO<br>pra Kokoro Swee                                                                                                    | Kota TP, BL<br>Fem Rp15.00<br>en Rp45.00<br>en Rp4.000<br>a 0. Rp13.00<br>EL FRp25.99<br>YKO Rp13.50<br>et GeRp4.700                                                                                                    | Toko TP, BL<br>H<br>Harga V<br>0<br>0<br>0<br>0<br>0                                                                           | Kate<br>Tidak a<br>Tidak a<br>Tidak a<br>Tidak a<br>28%<br>Tidak a<br>Tidak a                                                                                                    | egoriProduk TF<br>I<br>Diskon<br>ada diskon<br>ada diskon<br>ada diskon<br>ada diskon<br>ada diskon<br>ada diskon                                                                                                    | р, В                                  | SubKategori<br>J<br>Rating ▼<br>4.9<br>4.9<br>4.9<br>4.9<br>5.0<br>5.0<br>5.0<br>5.0                                                                                                    | P, BL Produk<br>K<br>Terjual<br>3rb+ terjual<br>100+ terjual<br>1rb+ terjual<br>10rb+ terjual<br>4rb+ terjual<br>10rb+ terjual                                                                                                    |
| Kot<br>Rau<br>Del<br>Pul<br>JON<br>(12<br>Zek<br>12)                                                                                                    | G<br>Nama_produk<br>Itan Pensil Anak<br>Itan Pensil Elekt<br>i Gel Pen / Pulp<br>pen Zebra Saras<br>(KO GEL PEN QC<br>pcs) PULPEN JO<br>pra Kokoro Sweet<br>Sweet Steffil Pen Sn                                                                                                    | Kota TP, BL<br>Tem Rp15.00<br>rik (Rp45.00<br>en GRp4.000<br>a 0. Rp13.00<br>iEL (Rp25.99<br>YKO Rp13.50<br>tt Ge Rp4.700<br>own Rp10.20                                                                                                    | Toko TP, BL<br>H<br>Harga ♥<br>0<br>0<br>0<br>0<br>0<br>0<br>0                                                                 | Tidak a<br>Tidak a<br>Tidak a<br>Tidak a<br>Tidak a<br>Z8%<br>Tidak a<br>Tidak a<br>Tidak a                                                                                                    | egoriProduk TF<br>I<br>Diskon<br>ada diskon<br>ada diskon<br>ada diskon<br>ada diskon<br>ada diskon<br>ada diskon<br>ada diskon                                                                                                    | Р, В                                  | SubKategori<br>J<br>Rating ▼<br>4.9<br>4.9<br>4.9<br>5.0<br>5.0<br>5.0<br>5.0<br>5.0<br>5.0<br>5.0                                                                                                    | TP, BL Produk 1<br>K<br>Terjual<br>3rb+ terjual<br>1rb+ terjual<br>1rb+ terjual<br>10rb+ terjual<br>4rb+ terjual<br>10rb+ terjual<br>500+ terjual                                                                                                    |
| Kot<br>Rau<br>Del<br>Pul<br>JON<br>(12<br>Zek<br>12µ<br>Per                                                                                                    | G<br>Nama_produk<br>iak Pensil Anak <sup>+</sup><br>itan Pensil Elekt<br>i Gel Pen / Pulp<br>pen Zebra Saras<br>(KO GEL PEN QG<br>pcs) PULPEN JO<br>ora Kokoro Sweet<br>ocs Refill Pen Sn<br>nsi I Fternal Unlit                                                                                                    | Cota TP, BL<br>Fem Rp15.00<br>rrik (Rp45.00<br>en GRp4.000<br>a 0. Rp13.00<br>iEL (Rp25.99<br>YKO Rp13.50<br>et GRp4.700<br>own Rp10.20<br>mite Rp2.800                                                                                                    | Toko TP, BL<br>H<br>Harga ▼<br>0<br>0<br>0<br>0<br>0<br>0<br>0<br>0                                                            | Kate<br>Tidak a<br>Tidak a<br>Tidak a<br>Tidak a<br>Z8%<br>Tidak a<br>Tidak a<br>Tidak a<br>15%                                                                                                    | egoriProduk TF<br>I<br>Diskon<br>ada diskon<br>ada diskon<br>ada diskon<br>ada diskon<br>ada diskon<br>ada diskon                                                                                                    | р, В                                  | SubKategori<br>J<br>4.9<br>4.9<br>4.9<br>5.0<br>5.0<br>5.0<br>5.0<br>5.0<br>4.9                                                                                                    | TP, BL Produk 1<br>K<br>Terjual<br>3rb+ terjual<br>100+ terjual<br>1rb+ terjual<br>10rb+ terjual<br>10rb+ terjual<br>10rb+ terjual<br>500+ terjual                                                                                                    |
| Kot<br>Rau<br>Del<br>Pul<br>JOY<br>(12<br>Zek<br>12µ<br>Per<br>Pul                                                                                                    | G<br>Nama_produk<br>ak Pensil Anak T<br>itan Pensil Elekt<br>i Gel Pen / Pulp<br>pen Zebra Saras<br>(KO GEL PEN QG<br>pcs) PULPEN JO<br>ora Kokoro Swee<br>ocs Refill Pen Sn<br>nsil Eternal Unlii<br>pen Easter (600                                                                                                    | Kota TP, BL<br>Fem Rp15.00<br>rik (Rp45.00<br>en G Rp4.000<br>a 0. Rp13.00<br>iEL F Rp25.99<br>YKO Rp13.50<br>tt G Rp4.700<br>own Rp10.20<br>mite Rp2.800<br>Pp22.00                                                                                                    | Toko TP, BL<br>H<br>Harga 👻<br>0<br>0<br>0<br>0<br>0<br>0<br>0<br>0<br>0                                                       | Tidak a<br>Tidak a<br>Tidak a<br>Tidak a<br>Tidak a<br>Tidak a<br>Tidak a<br>Tidak a<br>Tidak a                                                                                                    | egoriProduk TF<br>I<br>Diskon<br>ada diskon<br>ada diskon<br>ada diskon<br>ada diskon<br>ada diskon<br>ada diskon                                                                                                    | P, B                                  | SubKategori<br>J<br>Rating ▼<br>4.9<br>4.9<br>4.9<br>5.0<br>5.0<br>5.0<br>5.0<br>5.0<br>5.0<br>4.9<br>4.9                                                                                                    | TP, BL Produk 1<br>K<br>Terjual<br>3rb+ terjual<br>100+ terjual<br>1rb+ terjual<br>10rb+ terjual<br>10rb+ terjual<br>500+ terjual<br>500+ terjual                                                                                                    |
| Kot<br>Rau<br>Del<br>Pul<br>JOY<br>(12<br>Zek<br>12<br>Per<br>Pul<br>CAU                                                                                                    | G<br>Nama_produk<br>ak Pensil Anak<br>itan Pensil Elekt<br>i Gel Pen / Pulp<br>pen Zebra Saras<br>(KO GEL PEN QC<br>pcs) PULPEN JO<br>ora Kokoro Swee<br>ocs Refill Pen Sn<br>nsil Eternal Unlii<br>pen Faster C600                                                                                                    | Kota TP, BL<br>rem Rp15.00<br>rik (Rp45.00<br>en G Rp4.000<br>a 0. Rp13.00<br>iEL F Rp25.99<br>YKO Rp13.50<br>tt G Rp4.700<br>own Rp10.20<br>mite Rp2.800<br>0.00 Pr240.20<br>0.00 Pr240.20                                                                                                    | Toko TP, BL<br>H<br>Harga *<br>0<br>0<br>0<br>0<br>0<br>0<br>0<br>0<br>0<br>0<br>0<br>0                                        | Tidak a<br>Tidak a<br>Tidak a<br>Tidak a<br>Z8%<br>Tidak a<br>Tidak a<br>Tidak a<br>Tidak a<br>Tidak a<br>Tidak a                                                                                                    | egoriProduk TF<br>I<br>Diskon<br>ada diskon<br>ada diskon<br>ada diskon<br>ada diskon<br>ada diskon<br>ada diskon<br>ada diskon                                                                                                    | P, B                                  | SubKategori<br>J<br>Rating ▼<br>4.9<br>4.9<br>4.9<br>5.0<br>5.0<br>5.0<br>5.0<br>5.0<br>5.0<br>5.0<br>5.0<br>5.0<br>5.0                                                                                                    | TP, BL Produk 1<br>K<br>Terjual<br>3rb+ terjual<br>100+ terjual<br>1rb+ terjual<br>10rb+ terjual<br>10rb+ terjual<br>500+ terjual<br>5rb+ terjual<br>5rb+ terjual                                                                                                    |
| Kot<br>Rau<br>Del<br>Pul<br>JOY<br>(12<br>Zek<br>12µ<br>Per<br>Pul<br>CAI                                                                                                    | G<br>Nama_produk<br>ak Pensil Anak '<br>utan Pensil Elekt<br>i Gel Pen / Pulp<br>pen Zebra Saras<br>(PCS) PULPEN JO<br>ora Kokoro Swee<br>ocs Refill Pen Sn<br>nsil Eternal Unlin<br>pen Faster CGOC<br>RAN DACHE 849                                                                                                    | Kota TP, BL<br>Fem Rp15.00<br>en Rp45.00<br>en Rp4.000<br>a 0. Rp13.00<br>EL F Rp25.99<br>YKO Rp13.50<br>t G Rp43.00<br>own Rp10.20<br>mite Rp2.800<br>0 Rp22.00<br>Go Rp749.8<br>C C C C C C C C C C C C C C C C C C C                                                                                                     | Toko TP, BL<br>H<br>Harga ♥<br>0<br>0<br>0<br>0<br>0<br>0<br>0<br>0<br>0<br>0<br>0<br>0<br>0                                   | Tidak a<br>Tidak a<br>Tidak a<br>Tidak a<br>Z8%<br>Tidak a<br>Tidak a<br>Tidak a<br>Tidak a<br>Tidak a                                                                                                    | egoriProduk TF<br>I<br>Diskon<br>ada diskon<br>ada diskon<br>ada diskon<br>ada diskon<br>ada diskon<br>ada diskon<br>ada diskon                                                                                                    | P, B                                  | SubKategori<br>J<br>Rating ▼<br>4.9<br>4.9<br>4.9<br>5.0<br>5.0<br>5.0<br>5.0<br>5.0<br>5.0<br>5.0<br>4.9<br>4.9<br>Tidak ada rating                                                                                                    | PP, BL Produk 1<br>K<br>Terjual<br>3rb+ terjual<br>100+ terjual<br>1rb+ terjual<br>10rb+ terjual<br>10rb+ terjual<br>10rb+ terjual<br>500+ terjual<br>5rb+ terjual<br>1 terjual                                                                                                    |
| Kot<br>Rau<br>Del<br>Pul<br>JOY<br>(12<br>Zel<br>12<br>Per<br>Pul<br>CAl<br>Per<br>Pul<br>CAl                                                                                                    | G<br>Nama_produk<br>Itan Pensil Anak<br>Itan Pensil Elekt<br>i Gel Pen / Pulp<br>pen Zebra Saras<br>(KO GEL PEN QC<br>pcs) PULPEN JO<br>pra Kokoro Swee<br>cos Refill Pen Sn<br>sisil Eternal Unlin<br>pen Faster C600<br>RAN DACHE 849<br>sisil Ujian 2B But                                                                                                    | Kota TP, BL<br>Fem Rp15.00<br>rrik Rp45.00<br>en CRp4.000<br>a 0. Rp13.00<br>iEL Rp25.99<br>YKO Rp13.50<br>it GeRp4.700<br>own Rp10.20<br>mite Rp2.800<br>0 Rp22.00<br>0 Rp22.00<br>1 Go Rp749.8<br>terf Rp11.65                                                                                                    | Toko TP, BL<br>H<br>Harga ♥<br>0<br>0<br>0<br>0<br>0<br>0<br>0<br>0<br>0<br>0<br>0<br>0<br>49<br>0<br>0                        | Tidak a<br>Tidak a<br>Tidak a<br>Tidak a<br>Z8%<br>Tidak a<br>Tidak a<br>Tidak a<br>Tidak a<br>Tidak a<br>Tidak a                                                                                                    | egoriProduk TF<br>I<br>Diskon<br>ada diskon<br>ada diskon<br>ada diskon<br>ada diskon<br>ada diskon<br>ada diskon<br>ada diskon<br>ada diskon<br>ada diskon<br>ada diskon<br>ada diskon                                                                                                    | P, B                                  | SubKategori<br>J<br>Rating ▼<br>4.9<br>4.9<br>4.9<br>5.0<br>5.0<br>5.0<br>5.0<br>5.0<br>5.0<br>5.0<br>5.0<br>5.0<br>5.0                                                                                                    | Produk           K           Terjual           3rb+ terjual           100+ terjual           1rb+ terjual           1rb+ terjual           10rb+ terjual           10rb+ terjual           10rb+ terjual           500+ terjual           500+ terjual           500+ terjual           500+ terjual                                                                                                    |
| Kot<br>Rau<br>Del<br>JOY<br>(12<br>Zek<br>12µ<br>Per<br>Pul<br>CAI<br>Per<br>Per                                                                                                    | G<br>Nama_produk<br>iak Pensil Anak '<br>itan Pensil Elekt<br>i Gel Pen / Pulp<br>pen Zebra Saras<br>(KO GEL PEN QG<br>pcs) PULPEN JO<br>ora Kokoro Sweet<br>occs Refill Pen Sn<br>nsil Eternal Unlin<br>pen Faster C600<br>RAN DACHE 849<br>nsil Ujian 2B But<br>nsil mekanik/Met                                                                                                    | Kota TP, BL<br>Fem Rp15.00<br>rrik (Rp45.00<br>en GRp4.000<br>a 0. Rp13.00<br>iEL (Rp25.99<br>YKO Rp13.50<br>own Rp10.20<br>mite Rp2.800<br>0 Rp22.00<br>Go (Rp749.8<br>terf Rp11.65<br>cha (Rp86.99                                                                                                    | Toko TP, BL<br>H<br>Harga ▼<br>0<br>0<br>0<br>0<br>0<br>0<br>0<br>0<br>0<br>0<br>0<br>0<br>0<br>0<br>0<br>0<br>0<br>0<br>0     | Tidak a<br>Tidak a<br>Tidak a<br>Tidak a<br>Z8%<br>Tidak a<br>Tidak a<br>Tidak a<br>Tidak a<br>Tidak a<br>Tidak a<br>Tidak a<br>Tidak a<br>Tidak a                                                                                                    | egoriProduk TF<br>I<br>Diskon<br>ada diskon<br>ada diskon<br>ada diskon<br>ada diskon<br>ada diskon<br>ada diskon<br>ada diskon<br>ada diskon<br>ada diskon                                                                                                    | P, B                                  | SubKategori<br>J<br>Rating ▼<br>4.9<br>4.9<br>4.9<br>5.0<br>5.0<br>5.0<br>5.0<br>5.0<br>5.0<br>5.0<br>5.0<br>5.0<br>7.0<br>7.0<br>8.9<br>4.9<br>11dak ada rating<br>4.9                                                                                                    | Produk           K           Terjual           3rb+ terjual           100+ terjual           1rb+ terjual           1rb+ terjual           10rb+ terjual           10rb+ terjual           10rb+ terjual           10rb+ terjual           500+ terjual           1rb+ terjual           5rb+ terjual           1 terjual           5rb+ terjual           1 terjual           500+ terjual           60+ terjual                                                                                                    |
| Kot<br>Rau<br>Del<br>Pul<br>JOY<br>(12<br>Zeb<br>12µ<br>Per<br>Pul<br>CAl<br>Per<br>Per<br>Pul                                                                                                    | G<br>Nama_produk<br>iak Pensil Anak<br>itan Pensil Elekt<br>i Gel Pen / Pulp<br>pen Zebra Saras<br>(KO GEL PEN QG<br>pcs) PULPEN JO<br>ora Kokoro Swee<br>ocs Refill Pen Sn<br>nsil Eternal Unlin<br>pen Faster C600<br>RAN DACHE 849<br>sisil Ujian 28 But<br>nsil mekanik/Me<br>pen Murah Bolp                                                                                                    | Kota TP, BL<br>Fem Rp15.00<br>rik (Rp45.00<br>en GRp4.000<br>a 0. Rp13.00<br>iEL (Rp25.99<br>YKO Rp13.50<br>it G (Rp4.700<br>own (Rp10.20<br>own (Rp10.20<br>omnite Rp2.800<br>omnite Rp2.800<br>Go (Rp749.8<br>terf (Rp11.65<br>cha (Rp86.99<br>penk (Rp5.500                                                                                                    | Toko TP, BL<br>H arga ▼ 0 0 0 0 0 0 0 0 0 0 0 0 0 0 0 0 0 0 0                                                                  | Tidak a<br>Tidak a<br>Tidak a<br>Tidak a<br>Z8%<br>Tidak a<br>Tidak a<br>Tidak a<br>Tidak a<br>Tidak a<br>Tidak a<br>Tidak a<br>Tidak a<br>Tidak a                                                                                                    | egoriProduk TF<br>I<br>Diskon<br>ada diskon<br>ada diskon<br>ada diskon<br>ada diskon<br>ada diskon<br>ada diskon<br>ada diskon<br>ada diskon<br>ada diskon                                                                                                    | P, B                                  | SubKategori<br>J<br>Rating ▼<br>4.9<br>4.9<br>4.9<br>5.0<br>5.0<br>5.0<br>5.0<br>5.0<br>5.0<br>5.0<br>5.0<br>5.0<br>5.0                                                                                                    | Produk           K           Terjual           3rb+ terjual           100+ terjual           1rb+ terjual           1rb+ terjual           10rb+ terjual           4rb+ terjual           10rb+ terjual           500+ terjual           5rb+ terjual           5rb+ terjual           5rb+ terjual           500+ terjual           500+ terjual           500+ terjual           500+ terjual           500+ terjual           500+ terjual           500+ terjual           500+ terjual           500+ terjual           500+ terjual                                                                                                    |
| Kot<br>Rau<br>Del<br>Pul<br>JOY<br>(12<br>Zeb<br>12g<br>Per<br>Pul<br>CAl<br>Per<br>Pul<br>SCH                                                                                                    | G<br>Nama_produk<br>sak Pensil Anak '<br>itan Pensil Elekt<br>i Gel Pen / Pulp<br>pen Zebra Sarass<br>(KO GEL PEN QG<br>pes) PULPEN JO<br>pra Kokoro Sweet<br>pes Refill Pen Sn<br>nsil Eternal Unlin<br>pen Faster C600<br>RAN DACHE 849<br>nsil Ujian 2B But<br>nsil mekanik/Me<br>pen Murah Bolg<br>HMIDT EasyFlow                                                                                                    | Kota TP, BL<br>Fem Rp15.00<br>rik (Rp45.00<br>en G Rp4.000<br>a 0. Rp13.00<br>iEL F Rp25.99<br>YKO Rp13.50<br>tt Ge Rp4.700<br>own Rp10.20<br>mite Rp2.800<br>0 Rp22.00<br>0 Rp22.00<br>1 Go Rp749.8<br>terf Rp11.65<br>cha Rp86.99<br>venk Rp5.500<br>90 (Rp59.90                                                                                                    | Toko TP, BL<br>H arga ▼ 0 0 0 0 0 0 0 0 0 0 0 0 0 0 0 0 0 0 0                                                                  | Kate<br>Tidak a<br>Tidak a<br>Tidak a<br>Z8%<br>Tidak a<br>Tidak a<br>Tidak a<br>Tidak a<br>Tidak a<br>Tidak a<br>Tidak a<br>Tidak a<br>Tidak a<br>Tidak a<br>Tidak a<br>Tidak a                                                                                                    | egoriProduk TF<br>I<br>Diskon<br>ada diskon<br>ada diskon<br>ada diskon<br>ada diskon<br>ada diskon<br>ada diskon<br>ada diskon<br>ada diskon<br>ada diskon                                                                                                    | P, B                                  | SubKategori<br>J<br>Rating ▼<br>4.9<br>4.9<br>4.9<br>5.0<br>5.0<br>5.0<br>5.0<br>5.0<br>5.0<br>5.0<br>5.0<br>5.0<br>5.0                                                                                                    | P, BL Produk 1<br>K<br>Terjual<br>3rb+ terjual<br>100+ terjual<br>1rb+ terjual<br>10rb+ terjual<br>10rb+ terjual<br>10rb+ terjual<br>500+ terjual<br>5rb+ terjual<br>500+ terjual<br>500+ terjual<br>500+ terjual<br>750+ terjual<br>750+ terjual                                                                                                    |
| <ul> <li>Kot</li> <li>Rau</li> <li>Del</li> <li>Pul</li> <li>JOV</li> <li>(12</li> <li>Zek</li> <li>12µ</li> <li>Per</li> <li>Pul</li> <li>CAI</li> <li>Per</li> <li>Pul</li> <li>CAI</li> <li>Per</li> <li>Pul</li> <li>SCH</li> <li>Pul</li> </ul>                                                                                                    | G<br>Nama_produk<br>ak Pensil Anak '<br>itan Pensil Elekt<br>i Gel Pen / Pulp<br>pen Zebra Saras<br>(KO GEL PEN QG<br>pcs) PULPEN JO<br>pros PULPEN JO<br>pros Rokoro Swee<br>cos Refill Pen Sn<br>nsil Eternal Unlin<br>pen Faster C600<br>RAN DACHE 849<br>sil Ujian 2B But<br>nsil mekanik/Me<br>pen Murah Bolg<br>HMIDT EasyFlow<br>pen Pen Frixion                                                                                                    | Kota TP, BL<br>Fem Rp15.00<br>en Rp45.00<br>en Rp4.000<br>a 0. Rp13.00<br>iEL F Rp25.99<br>YKO Rp13.50<br>iEL F Rp25.99<br>YKO Rp13.50<br>iEL F Rp2.800<br>0 Rp22.00<br>Go Rp749.8<br>terf Rp11.65<br>cha Rp86.99<br>90(Rp59.90<br>Pilo Rp19.75                                                                                                    | Toko TP, BL<br>H Harga                                                                                                    | Kate<br>Tidak a<br>Tidak a<br>Tidak a<br>Tidak a<br>Tidak a<br>Tidak a<br>Tidak a<br>Tidak a<br>Tidak a<br>Tidak a<br>Tidak a<br>Tidak a                                                                                                    | egoriProduk TF<br>I<br>Diskon<br>ada diskon<br>ada diskon<br>ada diskon<br>ada diskon<br>ada diskon<br>ada diskon<br>ada diskon<br>ada diskon<br>ada diskon<br>ada diskon<br>ada diskon<br>ada diskon<br>ada diskon                                                                                     | P, B                                  | SubKategori<br>J<br>Rating ▼<br>4.9<br>4.9<br>4.9<br>5.0<br>5.0<br>5.0<br>5.0<br>5.0<br>5.0<br>4.9<br>Tidak ada rating<br>4.9<br>Tidak ada rating<br>4.9<br>5.0<br>5.0<br>5.0<br>5.0<br>5.0<br>5.0<br>4.9                                                                                                    | Produk           K           Terjual           3rb+ terjual           100+ terjual           1rb+ terjual           1rb+ terjual           10rb+ terjual           10rb+ terjual           10rb+ terjual           500+ terjual           5rb+ terjual           5rb+ terjual           500+ terjual           60+ terjual           750+ terjual           750+ terjual           9rb+ terjual                                                                                                    |
| <ul> <li>Kot</li> <li>Rau</li> <li>Del</li> <li>Pul</li> <li>JON</li> <li>(12</li> <li>Zet</li> <li>12µ</li> <li>Per</li> <li>Pul</li> <li>CAI</li> <li>Per</li> <li>Pul</li> <li>SCH</li> <li>Pul</li> <li>SCH</li> <li>Pul</li> </ul>                                                                                                    | G<br>Nama_produk<br>itan Pensil Anak '<br>itan Pensil Elekt<br>i Gel Pen / Pulp<br>pen Zebra Saras<br>(KO GEL PEN QC<br>pes) PULPEN JO<br>ora Kokoro Swee<br>cos Refill Pen Sn<br>sill Eternal Unlin<br>pen Faster C600<br>RAN DACHE 849<br>sill Ujian 2B But<br>sill Ujian 2B But<br>sill Ujian 2B But<br>sill Ujian 2B But<br>sill Ujian 2B But<br>pen Murah Bolg<br>HMIDT EasyFlow<br>pen Gel Kokoro                                                                                                    | Kota TP, BL<br>Fem Rp15.00<br>rik Rp45.00<br>en CRp4.000<br>a 0. Rp13.00<br>iEL FR25.99<br>YKO Rp13.50<br>vk GRp4.700<br>own Rp10.20<br>mite Rp2.800<br>0 Rp22.00<br>Go Rp749.8<br>terf Rp11.65<br>cha Rp86.99<br>yenk Rp5.500<br>900 Rp59.90<br>Pilo Rp19.75<br>0.57 Rp4.450                                                                                                    | Toko TP, BL<br>H<br>Harga<br>0<br>0<br>0<br>0<br>0<br>0<br>0<br>0<br>0<br>0<br>0<br>49<br>0<br>0<br>9<br>9<br>0<br>0<br>0<br>0 | Kate<br>Tidak a<br>Tidak a<br>Tidak a<br>Tidak a<br>28%<br>Tidak a<br>Tidak a<br>Tidak a<br>15%<br>Tidak a<br>13%<br>Tidak a<br>13%                                                                                                    | egoriProduk TF<br>I<br>Diskon<br>ada diskon<br>ada diskon<br>ada diskon<br>ada diskon<br>ada diskon<br>ada diskon<br>ada diskon<br>ada diskon<br>ada diskon<br>ada diskon<br>ada diskon<br>ada diskon<br>ada diskon                                                                                     | P, B                                  | SubKategori<br>J<br>Rating ▼<br>4.9<br>4.9<br>4.9<br>5.0<br>5.0<br>5.0<br>5.0<br>5.0<br>5.0<br>5.0<br>5.0                                                                                                    | Produk           K           Terjual           3rb+ terjual           100+ terjual           1rb+ terjual           1rb+ terjual           10rb+ terjual           10rb+ terjual           10rb+ terjual           500+ terjual           500+ terjual           1rb+ terjual           500+ terjual           1 terjual           500+ terjual           60+ terjual           750+ terjual           750+ terjual           9rb+ terjual           Sorb+ terjual                                                                                                    |
| Kot<br>Rau<br>Del<br>Pul<br>JOV<br>(12<br>Zek<br>12p<br>Pul<br>CAI<br>Per<br>Pul<br>SCH<br>Pul<br>SCH<br>Pul<br>I<br>(PF                                                                                                    | G<br>Nama_produk<br>iak Pensil Anak *<br>itan Pensil Elekt<br>i Gel Pen / Pulp<br>pen Zebra Saras<br>(KO GEL PEN QC<br>pens) PULPEN JO<br>ora Kokoro Sweet<br>ocss Refill Pen Sn<br>ssil Eternal Unlin<br>pen Faster C600<br>RAN DACHE 849<br>ssil Ujian 2B But<br>ssil mekanik/Me<br>pen Murah Bolg<br>HIDT EasyFlown<br>pen Gel Kokoro<br>R 12 PCSI Pulpen                                                                                                    | Cota TP, BL<br>Fem Rp15.00<br>rrik (Rp45.00<br>en GRp4.000<br>a 0. Rp13.00<br>iEL (Rp25.99<br>YKO Rp13.50<br>own Rp10.20<br>own Rp10.20<br>own Rp10.20<br>own Rp22.00<br>Go (Rp749.8<br>terf (Rp11.65<br>cha (Rp86.99<br>penk (Rp5.900<br>90(Rp59.90<br>Pilo (Rp19.75<br>0.57 (Rp4.450<br>0.57 (Rp4.35 0)<br>P (Rp3.350)                                                                                                    | Toko TP, BL<br>H arga                                                                                                    | Kate<br>Tidak a<br>Tidak a<br>Tidak a<br>Tidak a<br>Tidak a<br>Tidak a<br>Tidak a<br>Tidak a<br>Tidak a<br>Tidak a<br>Tidak a<br>Tidak a<br>Tidak a<br>Tidak a<br>Tidak a<br>Tidak a<br>Tidak a                                                                                                    | agoriProduk TF<br>I<br>Diskon<br>ada diskon<br>ada diskon<br>ada diskon<br>ada diskon<br>ada diskon<br>ada diskon<br>ada diskon<br>ada diskon<br>ada diskon<br>ada diskon<br>ada diskon<br>ada diskon                                                                                                   | >, B                                  | SubKategori<br>J<br>Rating ▼<br>4.9<br>4.9<br>4.9<br>5.0<br>5.0<br>5.0<br>5.0<br>5.0<br>5.0<br>5.0<br>5.0<br>5.0<br>7.1<br>4.9<br>7.1<br>4.9<br>7.1<br>4.9<br>4.9<br>5.0<br>5.0<br>5.0<br>5.0<br>5.0<br>5.0<br>5.0<br>5.0<br>5.0<br>5.0                                                                                                    | Produk           K           Terjual           3rb+ terjual           100+ terjual           1rb+ terjual           1rb+ terjual           10rb+ terjual           10rb+ terjual           10rb+ terjual           10rb+ terjual           10rb+ terjual           500+ terjual           1rb+ terjual           5rb+ terjual           1rb+ terjual           500+ terjual           60+ terjual           750+ terjual           9rb+ terjual           50rb+ terjual           750+ terjual           750+ terjual           750+ terjual                                                                                                    |
| Kot<br>Rau<br>Del<br>Pul<br>JOV<br>(12<br>Zek<br>12p<br>Pul<br>CAI<br>Per<br>Pul<br>SCH<br>Pul<br>SCH<br>Pul<br>[PE<br>204                                                                                                    | G Nama_produk G Nama_produk Itan Pensil Anak Itan Pensil Elekt I Gel Pen / Pulp pen Zebra Saras (KO GEL PEN QG pcs) PULPEN JO Dora Kokoro Swee cocs Refill Pen Sn sil Eternal Unlin pen Faster C600 RAN DACHE 849 shil Ujian 2B But hsil mekanik/Me pen Murah Bolg HMIDT EasyFlow pen Gel Kokoro R 12 PCS] Pulpe Sara Gel Boo Koka                                                                                                    | Kota TP, BL<br>Fem Rp15.00<br>rik (Rp45.00<br>en GRp4.000<br>a 0. Rp13.00<br>iEL (Rp25.99<br>YKO Rp13.50<br>it GRP4.700<br>own Rp10.20<br>mite Rp2.800<br>0 Rp22.00<br>Go Rp749.8<br>terf Rp11.65<br>cha Rp86.99<br>penk Rp5.500<br>90(Rp59.90<br>Pilo Rp19.75<br>0.5 (Rp4.450<br>n P (Rp33.50                                                                                                    | Toko TP, BL<br>H arga ▼ 0 0 0 0 0 0 0 0 0 0 0 0 0 0 0 0 0 0 0                                                                  | Kate<br>Tidak a<br>Tidak a<br>Tidak a<br>Tidak a<br>28%<br>Tidak a<br>Tidak a<br>Tidak a<br>Tidak a<br>13%<br>Tidak a<br>13%<br>Tidak a<br>13%<br>Tidak a<br>13%                                                                                                    | agoriProduk TF<br>I<br>Diskon<br>ada diskon<br>ada diskon<br>ada diskon<br>ada diskon<br>ada diskon<br>ada diskon<br>ada diskon<br>ada diskon<br>ada diskon<br>ada diskon<br>ada diskon                                                                                                    | >, B                                  | SubKategori<br>J<br>Rating ▼<br>4.9<br>4.9<br>4.9<br>5.0<br>5.0<br>5.0<br>5.0<br>5.0<br>5.0<br>5.0<br>5.0                                                                                                    | Produk           Rerjual           3rb+ terjual           100+ terjual           1rb+ terjual           1rb+ terjual           10rb+ terjual           10rb+ terjual           10rb+ terjual           10rb+ terjual           10rb+ terjual           500+ terjual           1rb+ terjual           500+ terjual           1rb+ terjual           500+ terjual           60+ terjual           750+ terjual           750+ terjual           9rb+ terjual           50rb+ terjual           750+ terjual           750+ terjual           50rb+ terjual                                                                                                    |
| Kot<br>Rau<br>Del<br>Pul<br>JON<br>(12<br>Zek<br>Per<br>Pul<br>CAl<br>Per<br>Pul<br>SCh<br>Pul<br>E<br>E<br>E<br>CAl<br>CAL<br>CAL<br>CAL<br>Per<br>Pul<br>CAL<br>CAL<br>CAL<br>CAL<br>CAL<br>CAL<br>CAL<br>CAL<br>CAL<br>CAL                                                                                                    | G<br>Nama_produk<br>ak Pensil Anak '<br>atan Pensil Elekt<br>i Gel Pen / Pulp<br>pen Zebra Saras<br>(KOG SEL PEN QG<br>(KOG SEL PEN QG<br>(KOG SEL PEN QG<br>(KOG SEL PEN QG<br>(KOG SEL PEN QG<br>(KOG SEL PEN QG<br>(KOG SEL PEN QG<br>(KOG SEL PEN QG<br>(KOG SEL PEN QG<br>(KOG SEL PEN QG<br>(KOG SEL PEN QG<br>(KOG SEL PEN QG<br>(KOG SEL PEN COS<br>(KOG SEL PEN COS<br>(KOG                                           | Kota TP, BL<br>Fem Rp15.00<br>en Rp45.00<br>en Rp4.000<br>a 0. Rp13.00<br>EL FR25.99<br>YKO Rp13.50<br>t G Rp4.700<br>own Rp10.20<br>mite Rp2.800<br>0 Rp22.00<br>Go Rp749.8<br>terf Rp11.65<br>cha Rp86.99<br>Pilo Rp5.500<br>90(Rp59.90<br>Pilo Rp19.75<br>0.57 Rp4.450<br>n P Rp33.50<br>oro (Rp4.400                                                                                                    | Toko TP, BL<br>H Harga  ♥ 0 0 0 0 0 0 0 0 0 0 0 49 0 0 9 0 0 0 0                                                               | Kate<br>Tidak a<br>Tidak a<br>Tidak a<br>Tidak a<br>28%<br>Tidak a<br>15%<br>Tidak a<br>15%<br>Tidak a<br>15%<br>Tidak a<br>13%<br>Tidak a<br>13%<br>Tidak a<br>13%<br>Tidak a<br>13%<br>Tidak a<br>13%                                                                                                    | egoriProduk TF<br>I<br>Diskon<br>ada diskon<br>ada diskon<br>ada diskon<br>ada diskon<br>ada diskon<br>ada diskon<br>ada diskon<br>ada diskon<br>ada diskon<br>ada diskon<br>ada diskon<br>ada diskon                                                                                                   | >, B                                  | SubKategori<br>J<br>Rating<br>4.9<br>4.9<br>4.9<br>5.0<br>5.0<br>5.0<br>5.0<br>5.0<br>5.0<br>5.0<br>5.0<br>5.0<br>5.0                                                                                                    | Produk           K           Terjual           3rb+ terjual           100+ terjual           1rb+ terjual           1rb+ terjual           10rb+ terjual           10rb+ terjual           10rb+ terjual           10rb+ terjual           500+ terjual           5rb+ terjual           5rb+ terjual           500+ terjual           60+ terjual           750+ terjual           750+ terjual           50rb+ terjual           50rb+ terjual           750+ terjual           50rb+ terjual           50rb+ terjual                                                               |
| Kot<br>Rau<br>Del<br>Pul<br>JOV<br>(12<br>Zeb<br>Per<br>Pul<br>CAl<br>Per<br>Pul<br>SCh<br>Pul<br>[PE<br>Zeb<br>Shaa                                                                                                    | G<br>Nama_produk<br>Iak Pensil Anak '<br>Itan Pensil Elekt<br>i Gel Pen / Pulp<br>pen Zebra Saras<br>(KO GEL PEN QC<br>pps) PULPEN JO<br>pra Kokoro Swee<br>cos Refill Pen Sn<br>hsil Eternal Unlin<br>pen Faster C600<br>RAN DACHE 849<br>Isil Ujian 2B But<br>nsil mekanik/Me<br>pen Murah Bolje<br>HMIDT EasyFlow<br>pen Pen Frixion<br>pen Gel Kokoro<br>R 12 PCS] Pulpe<br>ora Gel Pen Koko                                                                                                    | Kota TP, BL<br>Fem Rp15.00<br>rrik Rp45.00<br>en CRp4.000<br>a 0. Rp13.00<br>a 0. Rp13.00<br>iEL Rp25.99<br>YKO Rp13.50<br>t 66 Rp4.700<br>own Rp10.20<br>mite Rp2.800<br>0 Rp22.00<br>Co Rp749.8<br>terf Rp11.65<br>cha Rp86.99<br>oenk Rp5.900<br>90 (Rp59.90<br>PHIO Rp19.75<br>0.57 Rp4.450<br>n P (Rp33.50<br>oro (Rp4.400<br>IOY (Rp24.50                                                                                                    | Toko TP, BL<br>H Harga                                                                                                    | Kate<br>Tidak a<br>Tidak a<br>Tidak a<br>Tidak a<br>Tidak a<br>Tidak a<br>Tidak a<br>Tidak a<br>Tidak a<br>Tidak a<br>13%<br>Tidak a<br>13%<br>Tidak a<br>13%                                                                                                    | egoriProduk TF<br>I<br>Diskon<br>ada diskon<br>ada diskon<br>ada diskon<br>ada diskon<br>ada diskon<br>ada diskon<br>ada diskon<br>ada diskon<br>ada diskon<br>ada diskon<br>ada diskon<br>ada diskon<br>ada diskon<br>ada diskon<br>ada diskon                                                         | >, B                                  | SubKategori<br>J<br>Rating ▼<br>4.9<br>4.9<br>4.9<br>5.0<br>5.0<br>5.0<br>5.0<br>5.0<br>5.0<br>4.9<br>4.9<br>4.9<br>4.9<br>4.9<br>5.0<br>5.0<br>5.0<br>5.0<br>5.0<br>5.0<br>5.0<br>5.0<br>5.0<br>5.0                                                                                                    | Produk           K           Terjual           3rb+ terjual           100+ terjual           1rb+ terjual           1rb+ terjual           1rb+ terjual           10rb+ terjual           10rb+ terjual           10rb+ terjual           500+ terjual           500+ terjual           500+ terjual           60+ terjual           60+ terjual           750+ terjual           9rb+ terjual           50rb+ terjual           50rb+ terjual                                                                                                    |
| <ul> <li>Kott</li> <li>Rau</li> <li>Del</li> <li>Pul</li> <li>JOV</li> <li>(12</li> <li>Zek</li> <li>12µ</li> <li>Per</li> <li>Pul</li> <li>CAI</li> <li>Per</li> <li>Pul</li> <li>SCH</li> <li>Pul</li> <li>Pul</li> <li>SCH</li> <li>Pul</li> <li>SCH</li> <li>Pul</li> <li>SCH</li> <li>Pul</li> <li>SCH</li> <li>Pul</li> <li>SCH</li> <li>Pul</li> <li>SCH</li> <li>Pul</li> <li>SCH</li> <li>SCH</li> <li>SCH</li> <li>Pul</li> <li>SCH</li> <li>SCH</li> <li>Pul</li> <li>SCH</li> <li>SCH</li></ul>                                                                                                    | G<br>Nama_produk<br>rak Pensil Anak '<br>ttan Pensil Elekt<br>i Gel Pen / Pulp<br>pen Zebra Saras<br>(KO GEL PEN QC<br>pes) PULPEN JO<br>ora Kokoro Swee<br>coss Refill Pen Sn<br>sill Eternal Unlin<br>pen Faster CGO0<br>RAN DACHE 849<br>stil Ujian 2B But<br>stil Ujian 2B But<br>stil Ujian 2B But<br>stil Ujian 2B But<br>stil Ujian 2B But<br>stil Ujian 2B But<br>stil Ujian 2B But<br>stil Ujian 2B But<br>stil Ujian 2B But<br>stil Ujian 2B But<br>stil Ujian 2B But<br>stil Ujian 2B But<br>stil Ujian 2B But<br>stil Ujian 2B Pulpe<br>pen Gel Kokoro<br>R 12 PCS] Pulpe<br>para Gel Pen Koko                                                                                                    | Kota TP, BL           Fem         Rp15.00           rik         Rp45.00           en         Rp4.000           a         0. Rp13.00           rik         Rp25.99           rik         Rp25.99           rik         Rp25.00           rik         Rp25.00           rik         Rp4.700           own Rp10.20         Rp22.00           rik         Rp24.800           rik         Rp25.90           rik         Rp5.500           900         Rp59.90           rik         Rp5.500           901         Rp19.75           0.57         Rp4.450           n Pe <rp3.500< td="">           ror         Rp4.450           n Pe<rp3.500< td="">           ror         Rp4.450</rp3.500<></rp3.500<>                                                                                                    | Toko TP, BL<br>H arga                                                                                                    | Kate<br>Tidak a<br>Tidak a<br>Tidak a<br>28%<br>Tidak a<br>28%<br>Tidak a<br>15%<br>Tidak a<br>15%<br>Tidak a<br>13%<br>Tidak a<br>13%<br>Tidak a<br>11%<br>Tidak a<br>11%<br>Tidak a<br>40%                                                                                                    | egoriProduk TF<br>I<br>Diskon<br>ada diskon<br>ada diskon<br>ada diskon<br>ada diskon<br>ada diskon<br>ada diskon<br>ada diskon<br>ada diskon<br>ada diskon<br>ada diskon<br>ada diskon<br>ada diskon<br>ada diskon<br>ada diskon                                                                       | · · · · · · · · · · · · · · · · · · · | SubKategori<br>J<br>Rating ▼<br>4.9<br>4.9<br>4.9<br>5.0<br>5.0<br>5.0<br>5.0<br>5.0<br>5.0<br>5.0<br>5.0                                                                                                    | Produk           K           Terjual           3rb+ terjual           100+ terjual           1rb+ terjual           1rb+ terjual           10rb+ terjual           10rb+ terjual           10rb+ terjual           10rb+ terjual           500+ terjual           1rb+ terjual           500+ terjual           1rb+ terjual           500+ terjual           60+ terjual           60+ terjual           750+ terjual           9rb+ terjual           50rb+ terjual           50rb+ terjual           50rb+ terjual           50rb+ terjual           50rb+ terjual           50rb+ terjual           50rb+ terjual           50rb+ terjual           250+ terjual           250+ terjual           250+ terjual           250+ terjual           250+ terjual                                                                                                    |
| <ul> <li>Koti</li> <li>Rau</li> <li>Del</li> <li>Pul</li> <li>JOV</li> <li>(12</li> <li>Zek</li> <li>12r</li> <li>Per</li> <li>Pul</li> <li>CAI</li> <li>Per</li> <li>Pul</li> <li>SCH</li> <li>Pul</li> <li>Per</li> <li>Pul</li> <li>SCH</li> <li>Pul</li> <li>SCH</li> <li>Pul</li> <li>SCH</li> <li>Pul</li> <li>SCH</li> <li>Pul</li> <li>SCH</li> <li>Pul</li> <li>SCH</li> <li>Pul</li> <li>SCH</li> <li>Pul</li> <li>SCH</li> <li>Pul</li> <li>SCH</li> <li>Pul</li> <li>SCH</li> <li>Pul</li> <li>SCH</li> <li>Pul</li> <li>SCH</li> <li>Pul</li> <li>SCH</li> <li>Pul</li> <li>SCH</li> <li>SCH</li></ul>                                                                                                    | G<br>Nama_produk<br>iak Pensil Anak <sup>-</sup><br>itan Pensil Elekt<br>i Gel Pen / Pulp<br>pen Zebra Saras<br>(KO GEL PEN QG<br>pcs) PULPEN JO<br>ora Kokoro Swee<br>ocs Refill Pen Sn<br>sisil Eternal Unlii<br>pen Faster C600<br>RAN DACHE 849<br>nsil Ujian 2B But<br>nsil mekanik/Me<br>pen Murah Bolp<br>MIDT EasyFlow<br>pen Gel Kokoro<br>pen Gel Kokoro<br>pen Gel Kokoro<br>R 12 PCS] Pulpe<br>ra Gel Pen Koko<br>rapener Rautan .<br>ntel Caplet Mech                                                                                                    | Kota TP, BL           Fem Rp15.00           rik (Rp45.00           en Rp15.00           en Rp4.000           a 0. Rp13.00           iEL (Rp25.99           YKO Rp13.50           et G Rp4.700           own Rp10.20           mite Rp2.800           own Rp10.20           Go (Rp749.8           terf (Rp11.65           cha (Rp5.500           90(Rp59.90           Pilo (Rp19.75)           0.5r (Rp4.450)           NP (Rp33.50)           ror (Rp4.400)           IOY (Rp24.50)           tani (Rp11.99)           Rp30.00                                                                                                    | Toko TP, BL<br>H arga                                                                                                    | Kate<br>Tidak a<br>Tidak a<br>Tidak a<br>Tidak a<br>28%<br>Tidak a<br>15%<br>Tidak a<br>15%<br>Tidak a<br>13%<br>29%<br>Tidak a<br>13%<br>29%<br>Tidak a<br>13%<br>Tidak a<br>11%<br>Tidak a<br>11%<br>Tidak a<br>11%<br>Tidak a<br>11%                                                                                                    | agoriProduk TF<br>I<br>Diskon<br>ada diskon<br>ada diskon<br>ada diskon<br>ada diskon<br>ada diskon<br>ada diskon<br>ada diskon<br>ada diskon<br>ada diskon<br>ada diskon<br>ada diskon<br>ada diskon<br>ada diskon<br>ada diskon                                                                       | P, B                                  | SubKategori<br>J 3<br>4.9<br>4.9<br>4.9<br>5.0<br>5.0<br>5.0<br>5.0<br>5.0<br>5.0<br>5.0<br>5.0<br>4.9<br>4.9<br>4.9<br>4.9<br>5.0<br>5.0<br>5.0<br>5.0<br>4.9<br>4.9<br>5.0<br>5.0<br>5.0<br>5.0<br>5.0<br>4.9<br>4.9<br>5.0<br>5.0<br>5.0<br>5.0<br>5.0<br>5.0<br>5.0<br>5.0<br>5.0<br>5.0                                                                                                    | Produk           K           Terjual           3rb+ terjual           100+ terjual           1rb+ terjual           1rb+ terjual           10rb+ terjual           10rb+ terjual           10rb+ terjual           10rb+ terjual           10rb+ terjual           500+ terjual           1rb+ terjual           500+ terjual           500+ terjual           60+ terjual           500+ terjual           9rb+ terjual           50rb+ terjual           50rb+ terjual           50rb+ terjual           50rb+ terjual           50rb+ terjual           50rb+ terjual           250+ terjual           250+ terjual           250+ terjual           250+ terjual           250+ terjual           250+ terjual           250+ terjual           250+ terjual           250+ terjual           250+ terjual           250+ terjual                                                                         |
| <ul> <li>Kott</li> <li>Rau</li> <li>Del</li> <li>Pul</li> <li>JOV</li> <li>(12</li> <li>Zeb</li> <li>12r</li> <li>Per</li> <li>Pul</li> <li>CAI</li> <li>Per</li> <li>Pul</li> <li>SCH</li> <li>Pul</li> <li>Per</li> <li>Pul</li> <li>SCH</li> <li>Pul</li> <li>Per</li> <li>Pul</li> <li>SCH</li> <li>Pul</li> <li>Pul</li> <li>Sha</li> <li>Per</li> <li>Pul</li> <li>Pul</li> <li>Per</li> <li>Pul</li> <li>Pul</li> <li>Per</li> <li>Pul</li> <li>Pul</li></ul>                                                                                                    | G<br>Nama_produk<br>ak Pensil Anak '<br>itan Pensil Elekt<br>i Gel Pen / Pulp<br>pen Zebra Saras<br>(KO GEL PEN QG<br>(KO GEL PEN QG | Kota TP, BL<br>Fem Rp15.00<br>errik (Rp45.00<br>err (Rp4.000<br>a 0. Rp13.00<br>iEL (Rp25.99<br>YKO Rp13.50<br>iEL (Rp25.99<br>YKO Rp13.50<br>rt G (Rp4.700<br>own (Rp10.20<br>mite (Rp2.800<br>) (Rp24.00<br>) (Rp5.500<br>90 (Rp59.90<br>Pilo (Rp19.75<br>0.51 (Rp4.450<br>n Pe (Rp33.50<br>oro (Rp4.400<br>IOY (Rp4.19<br>Rp30.00<br>R EL (Rp11.50                                                                                                    | Toko TP, BL<br>H arga                                                                                                    | Kate<br>Tidak a<br>Tidak a<br>Tidak a<br>Tidak a<br>28%<br>Tidak a<br>13%<br>Tidak a<br>13%<br>Tidak a<br>13%<br>Tidak a<br>13%<br>Tidak a<br>13%<br>Tidak a<br>11%<br>Tidak a<br>29%<br>Tidak a<br>11%<br>Tidak a<br>29%<br>Tidak a<br>11%                                                                                                    | egoriProduk TF<br>I<br>Diskon<br>ada diskon<br>ada diskon<br>ada diskon<br>ada diskon<br>ada diskon<br>ada diskon<br>ada diskon<br>ada diskon<br>ada diskon<br>ada diskon<br>ada diskon<br>ada diskon<br>ada diskon<br>ada diskon                                                                       | >, B                                  | SubKategori<br>J<br>Rating<br>4.9<br>4.9<br>4.9<br>4.9<br>5.0<br>5.0<br>5.0<br>5.0<br>5.0<br>5.0<br>5.0<br>5.0                                                                                                    | Produk           Rerjual           3rb+ terjual           100+ terjual           1rb+ terjual           1rb+ terjual           1rb+ terjual           10rb+ terjual           10rb+ terjual           10rb+ terjual           10rb+ terjual           10rb+ terjual           500+ terjual           1rb+ terjual           500+ terjual           1rb+ terjual           500+ terjual           60+ terjual           750+ terjual           750+ terjual           9rb+ terjual           50rb+ terjual           50rb+ terjual           50rb+ terjual           50rb+ terjual           50rb+ terjual           250+ terjual           250+ terjual           250+ terjual           250+ terjual           250+ terjual           250+ terjual           3rb+ terjual           5rb+ terjual                                                                                                    |
| Koti<br>Rau<br>Del<br>Pul<br>JOY<br>(12<br>Zeb<br>Per<br>Pul<br>CAI<br>Per<br>Pul<br>SCh<br>Pul<br>Pul<br>Sch<br>Pul<br>Pul<br>Sch<br>Pul<br>Pul<br>Zeb<br>Sha<br>Per<br>Pul<br>Zeb<br>Sha<br>Sch<br>Pul<br>Sch<br>Pul<br>Sch<br>Sch<br>Pul<br>Sch<br>Sch<br>Pul<br>Sch<br>Sch<br>Sch<br>Sch<br>Sch<br>Sch<br>Sch<br>Sch<br>Sch<br>Sch                                                                                                    | G<br>Nama_produk<br>ak Pensil Anak '<br>itan Pensil Elekt<br>i Gel Pen / Pulp<br>pen Zebra Saras<br>(KO GEL PEN QG<br>pes) PULPEN JO<br>pra Kokoro Swee<br>cos Refill Pen Sn<br>nsil Eternal Unlin<br>pen Faster C600<br>RAN DACHE 849<br>sil Ujian 2B But<br>nsil mekanik/Me<br>pen Murah Bolg<br>HMIDT EasyFlow<br>pen Pen Frixion<br>pen Gel Kokoro<br>R 12 PCS] Pulpe<br>ora Gel Pen Kokor<br>ra Gel Pen Rukta<br>ra Gel Pen Rukta                                                                                                    | Kota TP, BL<br>Fem Rp15.00<br>rrik Rp45.00<br>en GR4.000<br>a 0. Rp13.00<br>iEL F Rp25.99<br>YKO Rp13.50<br>iEL F Rp25.99<br>YKO Rp13.50<br>iEL F Rp25.90<br>Rp22.00<br>Go Rp749.8<br>terf Rp11.65<br>cha Rp86.99<br>90 (Rp59.90<br>Pilo Rp19.75<br>0.57 Rp4.450<br>n P6 Rp33.50<br>oro (Rp4.400<br>IOY Rp24.50<br>ani Rp11.99<br>Rp30.00<br>R EL Rp11.50<br>en SRp17.00                                                                                                    | Toko TP, BL<br>H arga                                                                                                    | Kate<br>Tidak a<br>Tidak a<br>Tidak a<br>Tidak a<br>Tidak a<br>Tidak a<br>Tidak a<br>Tidak a<br>Tidak a<br>Tidak a<br>Tidak a<br>Tidak a<br>Tidak a<br>13%<br>Tidak a<br>13%<br>Tidak a<br>29%<br>Tidak a<br>29%<br>Tidak a<br>29%<br>Tidak a<br>25%                                                                                                    | egoriProduk TF<br>I<br>Diskon<br>ada diskon<br>ada diskon<br>ada diskon<br>ada diskon<br>ada diskon<br>ada diskon<br>ada diskon<br>ada diskon<br>ada diskon<br>ada diskon<br>ada diskon<br>ada diskon<br>ada diskon<br>ada diskon<br>ada diskon<br>ada diskon                                           | >, B                                  | SubKategori<br>J<br>Rating<br>4.9<br>4.9<br>4.9<br>5.0<br>5.0<br>5.0<br>5.0<br>5.0<br>5.0<br>5.0<br>5.0<br>5.0<br>5.0                                                                                                    | Produk           K           Terjual           3rb+ terjual           100+ terjual           1rb+ terjual           1rb+ terjual           1rb+ terjual           10rb+ terjual           10rb+ terjual           10rb+ terjual           500+ terjual           500+ terjual           250+ terjual           250+ terjual           250+ terjual           250+ terjual           250+ terjual           3rb+ terjual           3rb+ terjual           8rb+ terjual                                                                                                    |
| Koti<br>Rau<br>Del<br>Pul<br>JOY<br>(12<br>Zeb<br>Per<br>Pul<br>CAI<br>Per<br>Pul<br>SCh<br>Pul<br>Pul<br>SCh<br>Pul<br>Pul<br>SCh<br>Pul<br>Pul<br>SCh<br>Pul<br>SCh<br>Pul<br>SCh<br>Pul<br>SCh<br>Pul<br>SCh<br>Sch<br>Sch<br>Sch<br>Sch<br>Sch<br>Sch<br>Sch<br>Sch<br>Sch<br>Sc                                                                                                    | G Nama_produk G Nama_produk Itan Pensil Elekt i Gel Pen / Pulp pen Zebra Sarase (KO GEL PEN QC pcs) PULPEN JO pra Kokoro Swee coss Refill Pen Sn sisil Eternal Unlin pen Faster C600 RAN DACHE 849 sisil Ujian 2B But sill mekanik/Me pen Murah Bolp HMIDT EasyFlow pen Gel Kokoro R 12 PCS] Pulpe para Gel Pen Koko rapener Rautan ttel Caplet Med pen Faster C6 LPEN BOLDLINE tra Gel Pen Pulp ra Gel Pen Pulp ra Gel Pen Pu                                                                                                    | Kota TP, BL<br>Fem Rp15.00<br>rik Rp45.00<br>en GR40.000<br>a 0. Rp13.00<br>iEL FR25.99<br>YKO Rp13.50<br>iEL FR25.99<br>YKO Rp13.50<br>iEL FR25.99<br>PKO Rp4.700<br>own Rp10.20<br>mite Rp2.800<br>0 Rp29.00<br>0 Rp749.8<br>terf Rp11.65<br>cha Rp86.99<br>90(Rp59.90<br>PHIO Rp59.90<br>PHIO Rp59.90<br>PHIO Rp59.90<br>PHIO Rp59.90<br>PHIO Rp59.90<br>PHIO Rp59.90<br>PHIO Rp59.90<br>PHIO Rp59.90<br>PHIO Rp59.90<br>PHIO Rp59.90<br>PHIO Rp19.75<br>0.57 Rp4.450<br>n P Rp33.50<br>oro (Rp4.400<br>IOYI Rp24.50<br>nani Rp11.99<br>Rp30.00<br>R EL Rp17.00<br>en S Rp17.00                                                                                                    | Toko TP, BL<br>H arga                                                                                                    | Kate<br>Tidak a<br>Tidak a<br>Tidak a<br>Tidak a<br>28%<br>Tidak a<br>15%<br>Tidak a<br>15%<br>Tidak a<br>13%<br>Tidak a<br>13%<br>Tidak a<br>13%<br>Tidak a<br>13%<br>Tidak a<br>29%<br>Tidak a<br>29%<br>Tidak a<br>25%                                                                                                    | egoriProduk TF<br>I<br>Diskon<br>ada diskon<br>ada diskon<br>ada diskon<br>ada diskon<br>ada diskon<br>ada diskon<br>ada diskon<br>ada diskon<br>ada diskon<br>ada diskon<br>ada diskon<br>ada diskon<br>ada diskon<br>ada diskon<br>ada diskon<br>ada diskon<br>ada diskon<br>ada diskon               | >, B                                  | SubKategori<br>J<br>Rating<br>4.9<br>4.9<br>4.9<br>4.9<br>5.0<br>5.0 | Produk           K           Terjual           3rb+ terjual           100+ terjual           1rb+ terjual           1rb+ terjual           10rb+ terjual           10rb+ terjual           10rb+ terjual           500+ terjual           500+ terjual           500+ terjual           500+ terjual           60+ terjual           500+ terjual           500+ terjual           500+ terjual           500+ terjual           50rb+ terjual           50rb+ terjual           50rb+ terjual           50rb+ terjual           50rb+ terjual           50rb+ terjual           50rb+ terjual           50rb+ terjual           50rb+ terjual           50rb+ terjual           50rb+ terjual           250+ terjual           250+ terjual           3rb+ terjual           Srb+ terjual           Srb+ terjual           Srb+ terjual           1rb+ terjual                                               |
| Kot<br>Rau<br>Del<br>Pul<br>JON<br>(12<br>Zeb<br>Per<br>Pul<br>SCh<br>Pul<br>SCh<br>Pul<br>SCh<br>Pul<br>SCh<br>Pul<br>SCh<br>Pul<br>SCh<br>Pul<br>SCh<br>Pul<br>SCh<br>Sha<br>Sha<br>Sha<br>Sha<br>Sha<br>Sha<br>Sha<br>Sha<br>Sha<br>Sh                                                                                                    | G Nama_produk G Nama_produk Cak Pensil Anak Ltan Pensil Elekt i Gel Pen / Pulp pen Zebra Saras (KO GEL PEN QC pcs) PULPEN JO ora Kokoro Swee coss Refill Pen Sn sil Eternal Unlin pen Faster C600 RAN DACHE 849 ssil Ujian 2B But ssil mekanik/Me pen Murah Bolp HMIDT Pen Frixion pen Gel Kokoro R 12 PCS] Pulpe ra Gel Pen Kok repener Rautan tel Caplet Mech pen Faster C6 LPEN BOLDLINE tora Gel Pen Pulp cak Pensi/Temp                                                                                                    | Kota TP, BL<br>Fem Rp15.00<br>rrik (Rp45.00<br>en GR4.000<br>a 0. Rp13.00<br>iEL (Rp25.99<br>YKO Rp13.50<br>vt G Rp4.700<br>own Rp10.20<br>mite Rp2.800<br>0 Rp22.00<br>Go (Rp749.8<br>terf Rp11.65<br>cha Rp86.99<br>penk Rp5.500<br>90(Rp59.90<br>Pilo Rp19.75<br>ox5 (Rp4.450<br>n Pe Rp33.50<br>ror (Rp4.400<br>IOY) (Rp24.50<br>nani (Rp11.99<br>Rp30.00<br>R EL Rp11.50<br>en S(Rp7.90<br>Rp30.00<br>R EL Rp11.50<br>en S(Rp7.90<br>Rp28.50<br>IO) (Rp28.50<br>IO) (Rp28.50<br>I                                                                                                    | Toko TP, BL<br>H arga                                                                                                    | Kate<br>Tidak a<br>Tidak a<br>Tidak a<br>Tidak a<br>28%<br>Tidak a<br>15%<br>Tidak a<br>15%<br>Tidak a<br>13%<br>29%<br>Tidak a<br>13%<br>29%<br>Tidak a<br>13%<br>Tidak a<br>13%<br>11%<br>Tidak a<br>20%<br>Tidak a<br>20%                                                                                                    | agoriProduk TF<br>I<br>Diskon<br>ada diskon<br>ada diskon<br>ada diskon<br>ada diskon<br>ada diskon<br>ada diskon<br>ada diskon<br>ada diskon<br>ada diskon<br>ada diskon<br>ada diskon<br>ada diskon<br>ada diskon<br>ada diskon                                                                       | P, B                                  | SubKategori<br>J SubKategori<br>J Rating ▼ 4.9 4.9 4.9 5.0 5.0 5.0 5.0 5.0 5.0 4.9 7.1dak ada rating 4.9 7.1dak ada rating 4.9 5.0 5.0 5.0 5.0 5.0 5.0 5.0 5.0 4.9 5.0 5.0 5.0 4.9 5.0 5.0 5.0 5.0 5.0 5.0 5.0 5.0 5.0 5.0                                                                                                    | Produk           K           Terjual           3rb+ terjual           100+ terjual           1rb+ terjual           1rb+ terjual           1rb+ terjual           10rb+ terjual           10rb+ terjual           10rb+ terjual           10rb+ terjual           10rb+ terjual           500+ terjual           1rb+ terjual           500+ terjual           500+ terjual           500+ terjual           500+ terjual           9rb+ terjual           50rb+ terjual           9rb+ terjual           50rb+ terjual           9rb+ terjual           250rb+ terjual           250rb+ terjual           250rb+ terjual           250+ terjual           250+ terjual           250+ terjual           250+ terjual           250+ terjual           3rb+ terjual           Srb+ terjual           8rb+ terjual           8rb+ terjual           8rb+ terjual           8rb+ terjual           8rb+ terjual |
| <ul> <li>Kot</li> <li>Rau</li> <li>Del</li> <li>Pul</li> <li>JON</li> <li>(12</li> <li>Zek</li> <li>Per</li> <li>Pul</li> <li>SCH</li> <li>Pul</li> <li>SCH</li> <li>Pul</li> <li>SCH</li> <li>Pul</li> <li>SCH</li> <li>Pul</li> <li>SCH</li> <li>Pul</li> <li>SCH</li> <li>SCH</li></ul>                                                                                                    | G     Nama_produk     G     Nama_produk     dak Pensil Anak '     tatan Pensil Elekt     i Gel Pen / Pulp     pen Zebra Sarass     (XG GEL PEN QG     pcs) PULPEN JO     ora Kokoro Swee     ocs Refill Pen Sn     ssil Eternal Unlin     pen Faster C600     RAN DACHE 849     nsil Ujian 2B But     isil mekanik/Me     pen Murah Bolp     HMIDT EasyFlow     pen Gel Kokoro     R 12 PCS] Pulpe     pen Gel Kokoro     R 12 PCS] Pulpe     pen Gel Kokoro     R 12 PCS] Pulpe     prane Rautan.     tel Caplet Med     pen Faster C6     LPEN BOLDLINE     ora Gel Pen Pulp     dak Pensil/Temp     dyset Set Alat T                                                                                                    | Kota TP, BL<br>Fem Rp15.00<br>rrik (Rp45.00<br>en GRp4.000<br>a 0. Rp13.00<br>Gel (Rp4.000<br>a 0. Rp13.00<br>rik (Rp2.99<br>YKO Rp13.50<br>Own Rp10.20<br>mite Rp2.800<br>Own Rp10.20<br>mite Rp2.800<br>Own Rp10.20<br>Go (Rp749.8<br>terf (Rp11.65<br>cha (Rp86.99<br>penk (Rp5.500<br>90(Rp59.90<br>Pilo (Rp4.400<br>OS) (Rp4.400<br>OY) (Rp24.50<br>Dist (Rp11.50<br>en (Rp11.50<br>en (Rp11.50<br>en (Rp11.50<br>en (Rp11.50<br>en (Rp11.50<br>en (Rp11.50<br>en (Rp11.50<br>en (Rp11.50<br>en (Rp11.50<br>en (Rp11.50<br>en (Rp11.50<br>en (Rp11.50<br>en (Rp11.50<br>en (Rp3.50<br>)<br>(Rp3.50<br>)<br>(Rp11.50<br>en (Rp11.50<br>en (Rp11.50<br>en (Rp11.50<br>en (Rp3.50<br>)<br>(Rp3.50<br>)<br>(Rp3.5 | Toko TP, BL<br>H arga                                                                                                    | Kate<br>Tidak a<br>Tidak a<br>T | agoriProduk TF<br>I<br>Diskon<br>ada diskon<br>ada diskon<br>ada diskon<br>ada diskon<br>ada diskon<br>ada diskon<br>ada diskon<br>ada diskon<br>ada diskon<br>ada diskon<br>ada diskon<br>ada diskon<br>ada diskon<br>ada diskon<br>ada diskon                                                         |                                       | SubKategori           Rating         ▼           4.9         ▼           4.9         ▼           4.9         ▼           5.0         5.0           5.0         5.0           5.0         ▼           4.9         ▼           4.9         ▼           4.9         ▼           4.9         ▼           5.0         ▼           5.0         ▼           5.0         ▼           5.0         ▼           5.0         ▼           5.0         ▼           5.0         ▼           5.0         ▼           5.0         ▼           5.0         ▼           5.0         ▼           5.0         ▼           5.0         ▼           5.0         ▼           5.0         ▼           5.0         ▼           5.0         ▼           5.0         ▼           5.0         ▼           5.0         ▼           5.0         ▼           5.0         ▼           5.0 <th< td=""><td>Produk           Rerjual           3rb+ terjual           100+ terjual           1rb+ terjual           1rb+ terjual           1rb+ terjual           10rb+ terjual           10rb+ terjual           10rb+ terjual           10rb+ terjual           10rb+ terjual           500+ terjual           1rb+ terjual           500+ terjual           500+ terjual           60+ terjual           500+ terjual           500+ terjual           500+ terjual           500+ terjual           500+ terjual           50rb+ terjual           50rb+ terjual           50rb+ terjual           250+ terjual           250+ terjual           250+ terjual           250+ terjual           3rb+ terjual           Srb+ terjual           8rb+ terjual           1rb+ terjual           8 terjual</td></th<>                                                                                                    | Produk           Rerjual           3rb+ terjual           100+ terjual           1rb+ terjual           1rb+ terjual           1rb+ terjual           10rb+ terjual           10rb+ terjual           10rb+ terjual           10rb+ terjual           10rb+ terjual           500+ terjual           1rb+ terjual           500+ terjual           500+ terjual           60+ terjual           500+ terjual           500+ terjual           500+ terjual           500+ terjual           500+ terjual           50rb+ terjual           50rb+ terjual           50rb+ terjual           250+ terjual           250+ terjual           250+ terjual           250+ terjual           3rb+ terjual           Srb+ terjual           8rb+ terjual           1rb+ terjual           8 terjual                                                                                                    |
| Kot<br>Rau<br>Del<br>Pul<br>JOY<br>(12<br>Zeb<br>Per<br>Pul<br>CAl<br>Per<br>Pul<br>CAl<br>Per<br>Pul<br>CAl<br>Per<br>Pul<br>CAl<br>Per<br>Pul<br>CAl<br>Per<br>Pul<br>CAl<br>Per<br>Pul<br>CAl<br>Per<br>Pul<br>CAL<br>Per<br>Pul<br>CAL<br>PI<br>CAL<br>PI<br>CAL<br>PI<br>C | Arma_produk     G     Nama_produk     ak Pensil Anak '     tran Pensil Elekt     i Gel Pen / Pulp     pen Zebra Saras     (KO GEL PEN QG     pes) PULPEN JO     ora Kokoro Swee     ocs Refill Pen Sn     nsil Eternal Unlin     pen Faster C600     RAN DACHE 849     msil Uinar 2B But     nsil mara Bolg     HMIDT EasyFlow     pen Pen Frixion     pen Gel Kokoro     R 12 PCS] Pulpe     ora Gel Pen Kok     arpener Rautan     tel Caplet Medi     rapel Caplet Medi     ragel Pen Pulp     raster C6     LPEN BOLDLINE     fora Gel Pen Pulp     tak Pensil/Temp     dyset Set Alat T     cicl Grip Alat Ban                                                                                                    | Kota TP, BL<br>Fem Rp15.00<br>ern Rp45.00<br>ern Rp45.00<br>ern Rp4.000<br>a 0. Rp13.00<br>iEL F Rp25.99<br>YKO Rp13.50<br>it G Rp4.700<br>own Rp10.20<br>mite Rp2.800<br>0. Rp22.00<br>Go Rp749.8<br>terf Rp11.65<br>cha Rp65.90<br>90(Rp59.90<br>Pilo Rp19.75<br>0.5r Rp4.450<br>n Pe Rp33.50<br>oro (Rp4.400<br>IOYI Rp11.99<br>Rp30.00<br>R EL Rp11.50<br>ern SRp17.00<br>at P Rp28.50<br>ulis Rp35.00<br>mtu Rp3.00<br>to Rp3.00<br>to Rp3.00<br>to Rp1.00<br>to Rp1.00<br>to Rp1.00<br>to Rp3.00<br>to Rp3.00<br>to Rp1.00<br>to Rp3.00<br>to Rp3.00<br>to Rp                                                                                                    | Toko TP, BL<br>H arga                                                                                                    | Kate<br>Tidak a<br>Tidak a<br>Tidak a<br>Tidak a<br>Tidak a<br>Tidak a<br>Tidak a<br>Tidak a<br>Tidak a<br>Tidak a<br>13%<br>Tidak a<br>13%<br>Tidak a<br>13%<br>Tidak a<br>13%<br>Tidak a<br>29%<br>Tidak a<br>29%<br>Tidak a<br>25%<br>Tidak a<br>25%<br>Tidak a<br>25%                                                                                                    | egoriProduk TF<br>I<br>Diskon<br>ada diskon<br>ada diskon<br>ada diskon<br>ada diskon<br>ada diskon<br>ada diskon<br>ada diskon<br>ada diskon<br>ada diskon<br>ada diskon<br>ada diskon<br>ada diskon<br>ada diskon<br>ada diskon<br>ada diskon<br>ada diskon<br>ada diskon<br>ada diskon<br>ada diskon | · · · · · · · · · · · · · · · · · · · | SubKategori<br>J Rating ↓ 4.9 4.9 4.9 4.9 5.0 5.0 5.0 5.0 5.0 5.0 5.0 5.0 4.9 4.9 4.9 4.9 5.0 5.0 5.0 4.9 5.0 5.0 4.9 5.0 5.0 4.9 5.0 5.0 4.9 5.0 5.0 4.9 5.0 5.0 4.9 5.0 5.0 4.9 5.0 5.0 4.9 5.0 5.0 4.9 5.0 5.0 5.0 5.0 5.0 5.0 5.0 5.0 5.0 5.0                                                                                                    | Produk 1           K           Terjual           3rb+ terjual           100+ terjual           1rb+ terjual           1rb+ terjual           1rb+ terjual           10rb+ terjual           10rb+ terjual           10rb+ terjual           10rb+ terjual           10rb+ terjual           500+ terjual           500+ terjual           60+ terjual           500+ terjual           500+ terjual           50rb+ terjual           50rb+ terjual           50rb+ terjual           50rb+ terjual           50rb+ terjual           250+ terjual           250+ terjual           250+ terjual           3rb+ terjual           3rb+ terjual           8rb+ terjual           8rb+ terjual           8terjual           4rb+ terjual                                                                                                    |

## Gambar 3. 16 Excel Table Produk

### Pembuatan Label Id\_provinsi

\_

Pada Gambar 3.17 Excel berikut merupakan data yang didapat sesuai dengan apa yang ada di seluruh Indonesia. Id\_provinsi juga merupakan Foreign Key dari Tabel Kota. Tabel ini dibuat bertujuan untuk memenuhi lokasi Toko-toko yang didapat dari hasil scrapping data pada Tokopedia dan Blibli.

|    | А           | В                                     |
|----|-------------|---------------------------------------|
| 1  | Id_Provinsi | Nama_Provinsi                         |
| 2  | PV001       | Dki Jakarta                           |
| 3  | PV002       | Jawa Barat                            |
| 4  | PV003       | Jawa Tengah                           |
| 5  | PV004       | Daerah Istimewa Yogyakarta            |
| 6  | PV005       | Jawa Timur                            |
| 7  | PV006       | Banten                                |
| 8  | PV007       | Bali                                  |
| 9  | PV008       | Nusa Tenggara Barat                   |
| 10 | PV009       | Nusa Tenggara Timur                   |
| 11 | PV010       | Kalimantan Barat                      |
| 12 | PV011       | Kalimantan Tengah                     |
| 13 | PV012       | Kalimantan Selatan                    |
| 14 | PV013       | Kalimantan Timur                      |
| 15 | PV014       | Kalimantan Utara                      |
| 16 | PV015       | Sulawesi Utara                        |
| 17 | PV016       | Sulawesi Tengah                       |
| 18 | PV017       | Sulawesi Selatan                      |
| 19 | PV018       | Sulawesi Tenggara                     |
| 20 | PV019       | Gorontalo                             |
| 21 | PV020       | Sulawesi Barat                        |
| 22 | PV021       | Maluku                                |
| 23 | PV022       | Maluku Utara                          |
| 24 | PV023       | Sumatera Utara                        |
| 25 | PV024       | Sumatera Barat                        |
| 26 | PV025       | Riau                                  |
| 27 | PV026       | Jambi                                 |
| סר |             | Sumatora Colatan                      |
|    | < > Pr      | ovinsi TP, BL Kota TP, BL Toko TP, BL |

Gambar 3. 17 Excel Tabel Provinsi

#### Pembuatan Label Id\_kota

Pada Gambar 3.18 Excel berikut merupakan data yang didapat sesuai dengan apa yang ada di seluruh Indonesia. Id\_kota juga merupakan *Foreign Key* dari Tabel MasterProduk yang dimana tabel tersebut menampung hampir semua id-id yan pada database. Tabel ini juga berperan penting untuk menyimpan *Latitude* dan *Longitute* dari masing-masing kota yang ada untuk dihubungkan dengan Provinsi hingga mendapatkan lokasi Kota yang sesuai dengan Toko dari masing-masing Produk.

|    | А       | В           | С                                                 | D                        | E                               |
|----|---------|-------------|---------------------------------------------------|--------------------------|---------------------------------|
| 1  | ld_Kota | Id_Provinsi | Nama_Kota                                         | latitude                 | longitude                       |
| 2  | KT001   | PV001       | Kabupaten Kep. Seribu                             | 1,10917                  | 1,10917                         |
| 3  | KT002   | PV001       | Kota Jakarta Pusat                                | -6,18333                 | -6,18333                        |
| 4  | KT003   | PV001       | Kota Jakarta Utara                                | -6,13611                 | -6,13611                        |
| 5  | KT004   | PV001       | Kota Jakarta Barat                                | -6,16667                 | -6,16667                        |
| 6  | KT005   | PV001       | Kota Jakarta Selatan                              | -6,1883598               | -6,1883598                      |
| 7  | KT006   | PV001       | Kota Jakarta Timur                                | -6,25                    | -6,25                           |
| 8  | KT007   | PV002       | Kabupaten Bogor                                   | -6,55                    | -6,55                           |
| 9  | KT008   | PV002       | Kabupaten Sukabumi                                | -7,07278                 | -7,07278                        |
| 10 | KT009   | PV002       | Kota Sukabumi                                     | -6,9207408               | -6,9207408                      |
| 11 | KT010   | PV002       | Kabupaten Cianjur                                 | -6,82222                 | -6,82222                        |
| 12 | KT011   | PV002       | Kabupaten Bandung                                 | -7,1                     | -7,1                            |
| 13 | KT012   | PV002       | Kabupaten Garut                                   | -7,41667                 | -7,41667                        |
| 14 | KT013   | PV002       | Kabupaten Tasikmalaya                             | -7,5                     | -7,5                            |
| 15 | KT014   | PV002       | Kabupaten Ciamis                                  | -7,28333                 | -7,28333                        |
| 16 | KT015   | PV002       | Kabupaten Kuningan                                | -7                       | -7                              |
| 17 | KT016   | PV002       | Kabupaten Cirebon                                 | -6,7111                  | -6,7111                         |
| 18 | KT017   | PV002       | Kabupaten Majalengka                              | -6,81667                 | -6,81667                        |
| 19 | KT018   | PV002       | Kabupaten Sumedang                                | -6,83333                 | -6,83333                        |
| 20 | KT019   | PV002       | Kabupaten Indramayu                               | -6,45                    | -6,45                           |
| 21 | KT020   | PV002       | Kabupaten Subang                                  | -6,50833                 | -6,50833                        |
| 22 | KT021   | PV002       | Kabupaten Purwakarta                              | -6,6                     | -6,6                            |
| 23 | KT022   | PV002       | Kabupaten Karawang                                | -6,24972                 | -6,24972                        |
| <  | > •••   | Kota TP, BL | Toko TP, BL KategoriProduk TP, BL SubKategori TP, | BL Produk TP , BL E-comm | erce TP, BL MasterProduk TP, BL |

Gambar 3. 18 Excel Tabel Kota

### Pembuatan Label Id\_KategoriBarang

Pada Gambar 3.19 Excel berikut merupakan masingmasing Kategori Barang yang dibuat. Kategori Barang sendiri merupakan Kategori bersekala besar seperti Makanan, yang nantinya akan memiliki Sub Kategorinya

yaitu Kripik, Kacang, Risol, dan lain-lainnya. Pada Id\_kategori ini juga menjadi *Foreign Key* dari Tabel SubKategoriProduk. Kategori Barang ini dibuat oleh Data Engineer yang didapat dari hasil pencarian nama-nama Produk yang didapat untuk mengetahui kategori produk mana saja yang akan ditambahkan.

|    | A                          | В                                             |
|----|----------------------------|-----------------------------------------------|
| 1  | Id_Kategori                | Kategori_barang                               |
| 2  | KP01                       | Makanan                                       |
| 3  | КР02                       | Minuman                                       |
| 4  | КРОЗ                       | Aksesoris                                     |
| 5  | КР04                       | Perlengkapan Rumah Tangga                     |
| 6  | КР05                       | Pakaian                                       |
| 7  | КР06                       | Lainnya                                       |
| 8  |                            |                                               |
| 9  |                            |                                               |
| 10 |                            |                                               |
| 11 |                            |                                               |
| 12 |                            |                                               |
| 13 |                            |                                               |
| 14 |                            |                                               |
| 15 |                            |                                               |
| 16 |                            |                                               |
| 17 |                            |                                               |
| 18 |                            |                                               |
| 10 |                            |                                               |
| <  | > Lokasi Provinsi TP, BL k | Kota TP, BL Toko TP, BL KategoriProduk TP, BL |

Gambar 3. 19 Excel Tabel KategoriBarang

#### - Pembuatan Label Id\_SubKategoriBarang

Pada Gambar 3.20 Excel dibawah ini merupakan data dari SubKategoriBarang yang dibuat oleh *Data Engineer*. Data-data ini tadinya masih bersifat mentah dan harus diberikan Id-id yang terhubung dengan Id\_kategori dari Tabel Kategori Barang.

|    | A              | В           | С                     |             | D                  |
|----|----------------|-------------|-----------------------|-------------|--------------------|
| 1  | Id_SubKategori | Id_Kategori | Subkategori_barang    |             |                    |
| 2  | SKP01          | KP01        | Keripik Kaca          |             |                    |
| 3  | SKP02          | KP01        | Keripik Tempe         |             |                    |
| 4  | SKP03          | KP01        | Keripik Pisang        |             |                    |
| 5  | SKP04          | KP01        | Keripik Nangka        |             |                    |
| 6  | SKP05          | KP01        | Keripik Talas         |             |                    |
| 7  | SKP06          | KP01        | Keripik Singkong      |             |                    |
| 8  | SKP07          | KP01        | Keripik Apel          |             |                    |
| 9  | SKP08          | KP01        | Keripik Usus          |             |                    |
| 10 | SKP09          | KP01        | Keripik Kulit         |             |                    |
| 11 | SKP10          | KP01        | Keripik Jamur         |             |                    |
| 12 | SKP11          | KP01        | Baso Aci              |             |                    |
| 13 | SKP12          | KP01        | Cireng                |             |                    |
| 14 | SKP13          | KP01        | Kue Basah             |             |                    |
| 15 | SKP14          | KP01        | Kue Kering            |             |                    |
| 16 | SKP15          | KP01        | Kacang                |             |                    |
| 17 | SKP16          | KP01        | Risol                 |             |                    |
| 18 | SKP17          | KP01        | Lumpia                |             |                    |
| 19 | SKP18          | KP01        | Tahu                  |             |                    |
| 20 | SKP19          | KP01        | Tempe                 |             |                    |
| 21 | SKP20          | KP01        | Bumbu Pecel           |             |                    |
| 22 | SKP21          | KP01        | Bakpia                |             |                    |
| 23 | SKP22          | KP01        | Pai Susu              |             |                    |
| 24 | SKP23          | KP01        | Ikan Asin             |             |                    |
| 25 | SKP24          | KP01        | Terasi                |             |                    |
| 26 | SKP25          | KP01        | Rempah-rempah         |             |                    |
| <  | C > Lok        | asi Provin  | si TP, BL Kota TP, BL | Toko TP, BL | SubKategori TP, BL |

Gambar 3. 20 Excel Tabel SubKategoriProduk

### - Pembuatan Label Id\_ecommerce

Pada Gambar 3.21 Excel dibawah ini merupakan data dari masing-masing E-commerce. Data tersebut dibuat dari pendapat Database Administrator untuk mempermudah pemilihan data jika nantinya akan dibuat fitur pencarian dan fitur-fitur lainnya untuk mempermudah pencarian dari masing-masing kategori yang ingin didapatkan. Id\_ecommerce ini juga merupakan dari *Foreign Key* dari Tabel Toko.

|    | А                    | В                             |                   |
|----|----------------------|-------------------------------|-------------------|
| 1  | Id_ecommerce         | Nama_ecommerce                |                   |
| 2  | BL                   | Blibi                         |                   |
| 3  | ТР                   | Tokopedia                     |                   |
| 4  |                      |                               |                   |
| 5  |                      |                               |                   |
| 6  |                      |                               |                   |
| 7  |                      |                               |                   |
| 8  |                      |                               |                   |
| 9  |                      |                               |                   |
| 10 |                      |                               |                   |
| 11 |                      |                               |                   |
| 12 |                      |                               |                   |
| 13 |                      |                               |                   |
| 14 |                      |                               |                   |
| 15 |                      |                               |                   |
| 16 |                      |                               |                   |
| 17 |                      |                               |                   |
| <  | > Lokasi Provinsi Tl | P, BL Kota TP, BL Toko TP, BL | E-commerce TP, BL |

Gambar 3. 21 Excel Tabel E-commerce

Sementara itu total dari semua tabel berjumlah 8 tabel. Hanya Tabel MasterProduk saja yang diambil menggunakan *commands* pada SQL Server. Tabel tersebut berisikan Id-id yang dipilih untuk memenuhi kebutuhan Database yang dibuat. Pembuatan Database ini dapat berubah seiring berjalannya waktu sesuai dengan kebutuhan karyawan pada perusahaan.

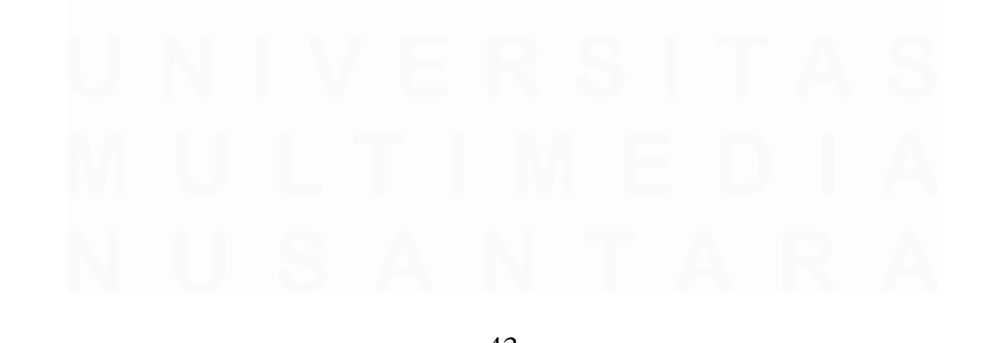

43 Perancangan Database Untuk Analisis Produk Umkm Pada PT. Permodalan Nasional Madani ,Fathimah Az Zahra, Universitas Multimedia Nusantara

### 2. Mengerjakan Projek

Pada awal minggu pertama bulan Maret, projek perancangan database untuk analisis produk Usaha Mikro, Kecil, Menengah (UMKM) sudah mulai dilakukan. Projek ini diharapkan dapat memudahkan karyawan dan nasabah PT. Permodalan Nasional Madani untuk mengetahui produk UMKM apa saja yang dapat dipilih dan dibeli pada e-commerce Tokopedia dan Blibli. Projek berhasil di selesaikan didalam *server* prusahaan selama 2 bulan dan saat ini masih dalam proses untuk dimasukkan kedalam *server* perusahaan. Berikut merupakan tahapan pembuatan database secara keseluruhan:

### 1. Tabel E\_commerce

Berikut merupakan Query yang dibuat untuk keperluan projek pada Tabel E\_commerce. Tabel tersbeut dibuat sesuai dengan kebutuhan projek yang dijalankan.

```
USE ProdukRating_OST
```

```
CREATE TABLE E_commerce (
    Id_ecommerce VARCHAR(10) PRIMARY KEY NOT NULL,
    Nama_ecommerce VARCHAR(25) NOT NULL
);
    -- Import
INSERT INTO E_commerce(Id_ecommerce, Nama_ecommerce) VALUES
('TP','Tokopedia'),
('BL','Blibi')
```

Gambar 3. 22 Query Table E\_commerce

Pada Gambar 3.22 yaitu Tabel E\_commerce berisikan Nama\_ecommerce itu sendiri yaitu Blibli dan Tokopedia, sementara *Primary Key* yang ada pada Tabel E\_commerce

ini yaitu Id\_ecommerce, BL merupakan Id milik Blibli dan TP merupakan Id milik Tokopedia. Sementara itu, proses pemasukan data tidak terlalu banyak pada tabel E\_commerce, maka dilakukannya *import* secara langsung melalui SQL Server.

| SQLQ  | uery1.sql - I | odukRate_OST (5 | i6))*      |
|-------|---------------|-----------------|------------|
|       | SELEC         | T * FROM        | E_commerce |
|       |               |                 |            |
| 143 % | • •           |                 |            |
| I R   | esults 📑 Mes  | sages           |            |
|       | ld_ecommerce  | Nama_ecommerce  |            |
| 1     | BL            | Blibi           |            |
| 2     | ТР            | Tokopedia       |            |

Gambar 3. 23 Select Table E\_commerce

Setelah dilakukan pemasukan data, maka pada gambar 3.23 merupakan isi dari tabel E\_commerce. Dengan id\_ecommerce TP dan BL untuk mewakili kedua nama ecommerce tersebut.

### 2. Tabel Provinsi

Berikut merupakan Query yang dibuat pada gambar 3.24 untuk keperluan projek pada Tabel Provinsi. Tabel tersebut dibuat sesuai dengan kebutuhan projek yang dijalankan.

Gambar 3. 24 Query Provinsi

Pada Gambar 3.25 yaitu Tabel Provinsi dibawah ini berisikan Id dari masing-masing provinsi yang sudah dibuat dan nama provinsi itu sendiri. Id yang dibuat melalui Excel dan akan dimasukkan kedalam SQL Server melalui penulisan *Script* seperti diatas. Total Id juga merupakan total dari nama provinsi yang dimasukkan kedalam database.

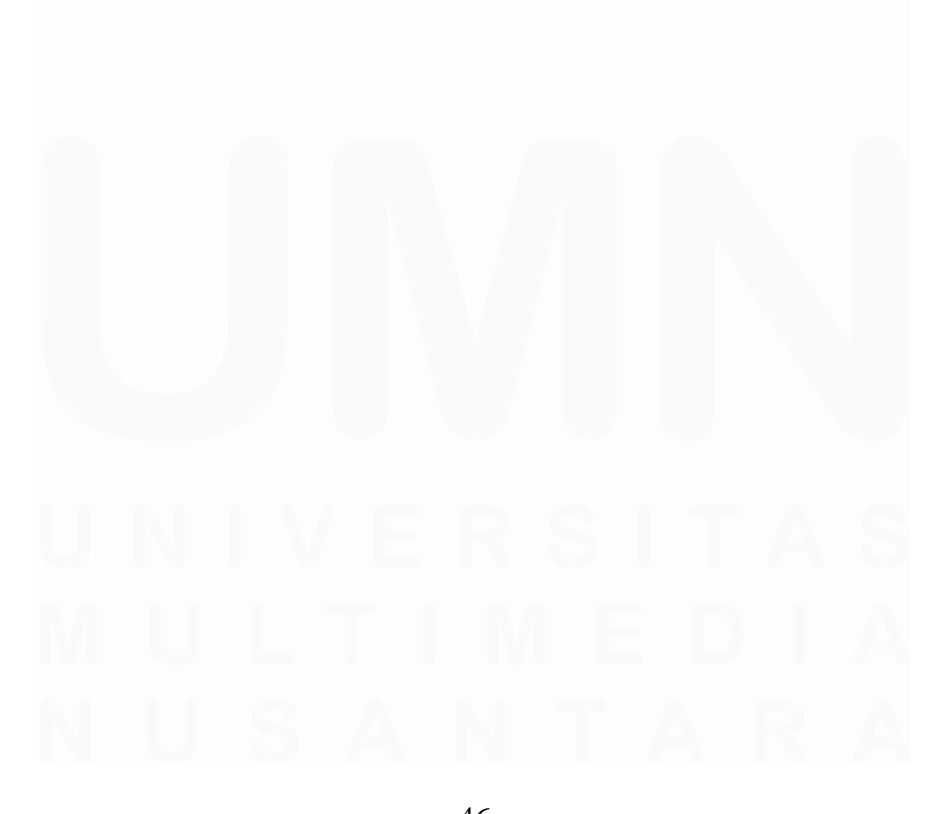

46 Perancangan Database Untuk Analisis Produk Umkm Pada PT. Permodalan Nasional Madani ,Fathimah Az Zahra, Universitas Multimedia Nusantara

|     | SELE        | CT * FROM Provinsi         |
|-----|-------------|----------------------------|
| 133 | 8% 👻 🖣 🔳    |                            |
|     | Results     | Messages                   |
|     | ld_provinsi | Nama_provinsi              |
| 1   | PV001       | Dki Jakarta                |
| 2   | PV002       | Jawa Barat                 |
| 3   | PV003       | Jawa Tengah                |
| 4   | PV004       | Daerah Istimewa Yogyakarta |
| 5   | PV005       | Jawa Timur                 |
| 6   | PV006       | Banten                     |
| 7   | PV007       | Bali                       |
| 8   | PV008       | Nusa Tenggara Barat        |
| 9   | PV009       | Nusa Tenggara Timur        |
| 10  | PV010       | Kalimantan Barat           |
| 11  | PV011       | Kalimantan Tengah          |
| 12  | PV012       | Kalimantan Selatan         |
| 13  | PV013       | Kalimantan Timur           |
| 14  | PV014       | Kalimantan Utara           |
| 15  | PV015       | Sulawesi Utara             |
| 16  | PV016       | Sulawesi Tengah            |
| 17  | PV017       | Sulawesi Selatan           |
| 18  | PV018       | Sulawesi Tenggara          |
| 19  | PV019       | Gorontalo                  |
| 20  | PV020       | Sulawesi Barat             |

Gambar 3. 25 Query Select Table Provinsi

### 3. Tabel Kota

Berikut merupakan Query yang dibuat untuk keperluan projek pada Tabel Kota. Tabel tersbeut dibuat sesuai dengan kebutuhan projek yang dijalankan. Pada gambar 3.26 terdapat Id\_provinsi yang bertujuan untuk mengambilan nama provinsi nantinya jika diperlukan.

```
CREATE TABLE Kota (

Id_kota VARCHAR(20) PRIMARY KEY NOT NULL,

Id_provinsi VARCHAR(20) CONSTRAINT Fk_Kota_Id_provinsi REFERENCES Provinsi(Id_provinsi),

Nama_kota VARCHAR(50) NOT NULL,

Latitude FLOAT,

Longitude FLOAT
```

Gambar 3. 26 Query Kota

Pada Tabel Kota menyimpan kolom Id\_kota, Id\_provinsi, dan nama\_kota. *Primary Key* dari Tabel Kota itu sendiri yaitu Id\_kota, Tujuan Id\_provinsi diletakkan kedalam Tabel Kota yaitu untuk menarik *value* lainnya yang ada pada Id\_provinsi. Sebagai tambahan untuk kolom *Longitute* dan *Langitute* sebagai data bantu untuk mengetahui seberapa banyak barang yang dijual pada kota-kota di Indonesia. Keputusan tersebut juga sudah ditetapkan oleh perusahaan untuk dipakai nantinya.

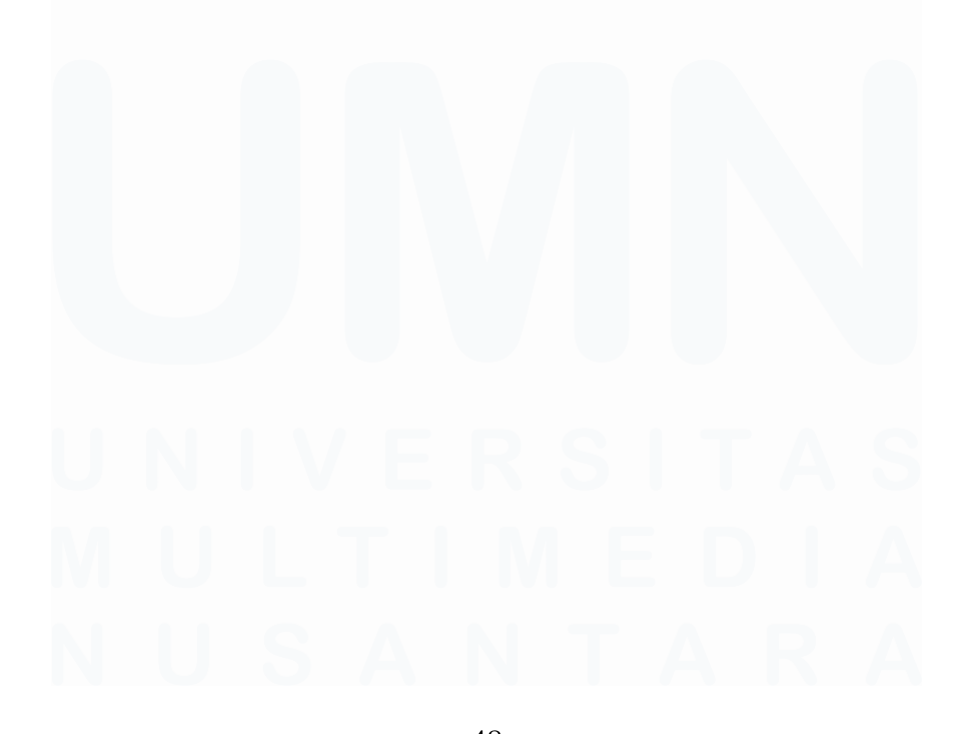

48 Perancangan Database Untuk Analisis Produk Umkm Pada PT. Permodalan Nasional Madani ,Fathimah Az Zahra, Universitas Multimedia Nusantara

|    | ld_kota | ld_provinsi | Nama_kota             | latitude   | longitude   |
|----|---------|-------------|-----------------------|------------|-------------|
| 1  | KT001   | PV001       | Kabupaten Kep. Seribu | 1,10917    | 104,13762   |
| 2  | KT002   | PV001       | Kota Jakarta Pusat    | -6,18333   | 106,83333   |
| 3  | KT003   | PV001       | Kota Jakarta Utara    | -6,13611   | 106,90417   |
| 4  | KT004   | PV001       | Kota Jakarta Barat    | -6,16667   | 106,75      |
| 5  | KT005   | PV001       | Kota Jakarta Selatan  | -6,1883598 | 106,8012669 |
| 6  | KT006   | PV001       | Kota Jakarta Timur    | -6,25      | 106,8875    |
| 7  | KT007   | PV002       | Kabupaten Bogor       | -6,55      | 106,71667   |
| 8  | KT008   | PV002       | Kabupaten Sukabumi    | -7,07278   | 106,74333   |
| 9  | KT009   | PV002       | Kota Sukabumi         | -6,9207408 | 106,9310151 |
| 10 | KT010   | PV002       | Kabupaten Cianjur     | -6,82222   | 107,13944   |
| 11 | KT011   | PV002       | Kabupaten Bandung     | -7,1       | 107,61667   |
| 12 | KT012   | PV002       | Kabupaten Garut       | -7,41667   | 107,78333   |
| 13 | KT013   | PV002       | Kabupaten Tasikmalaya | -7,5       | 108,15      |
| 14 | KT014   | PV002       | Kabupaten Ciamis      | -7,28333   | 108,41667   |
| 15 | KT015   | PV002       | Kabupaten Kuningan    | -7         | 108,56667   |
| 16 | KT016   | PV002       | Kabupaten Cirebon     | -6,7111    | 108,5596    |
| 17 | KT017   | PV002       | Kabupaten Majalengka  | -6,81667   | 108,28333   |
| 18 | KT018   | PV002       | Kabupaten Sumedang    | -6,83333   | 107,98333   |
| 19 | KT019   | PV002       | Kabupaten Indramayu   | -6,45      | 108,16667   |
| 20 | KT020   | PV002       | Kabupaten Subang      | -6,50833   | 107,7025    |
| 21 | KT021   | PV002       | Kabupaten Purwakarta  | -6,6       | 107,43333   |
| 22 | KT022   | PV002       | Kabupaten Karawang    | -6,24972   | 107,41611   |
| 23 | KT023   | PV002       | Kabupaten Bekasi      | -6,21611   | 107,15      |
| 24 | KT024   | PV002       | Kabupaten Bandung     | -6,83333   | 107,48333   |
| 25 | KT025   | PV002       | Kabupaten Panganda    | -7,6673    | 108,64037   |
| 26 | KT026   | PV002       | Kota Bogor            | -6,5971222 | 106,7952225 |
| 27 | KT027   | PV002       | Kota SuKabupatenumi   | 25,19218   | 75,8508374  |
| 28 | KT028   | PV002       | Kota Bandung          | -6,9021634 | 107,6191139 |
| 29 | KT029   | PV002       | Kota Cirebon          | -6,7396644 | 108,5810553 |
| 30 | KT030   | PV002       | Kota Bekasi           | -6,2433079 | 106,9937168 |
| 31 | KT031   | PV002       | Kota Depok            | -6,4       | 106,81861   |
| 32 | KT032   | PV002       | Kota Cimahi           | -6,8727464 | 107,5461839 |
| 33 | KT033   | PV002       | Kota Tasikmalaya      | -7,3259024 | 108,2209259 |
| 34 | KT034   | PV002       | Kota Baniar           | -7.36996   | 108.53209   |

Query executed successfully.

Gambar 3. 27 Query Select Table Kota

Seperti pada gambar 3.27 merupakan isi dari tabel kota yang nantinya kolom Longitute dan Langitute akan dipakai pada peta.

#### 4. Tabel Kategori Produk

Berikut merupakan Query yang dibuat untuk keperluan projek pada Tabel KategoriProduk. Tabel tersebut dibuat sesuai dengan kebutuhan projek yang dijalankan seperti pada gambar 3.28 dibawah ini.

```
CREATE TABLE KategoriProduk (
        Id_kategori VARCHAR(20) PRIMARY KEY NOT NULL,
        Kategori_barang VARCHAR(30) NOT NULL
);
-- Import
INSERT INTO KategoriProduk(Id_kategori, Kategori_barang) VALUES
('KP01','Makanan'),
('KP02','Minuman'),
('KP03','Aksesoris'),
('KP04','Perlengkapan Rumah Tangga'),
```

Gambar 3. 28 Query KategoriProduk

Pada gambar 3.29 Tabel KategoriProduk ini menampung Id\_Kategori sekaligus merupakan *Primary Key* dari Tabel KategoriBarang itu sendiri dan Kategori\_barang. Total kategori berjumlah 6 yaitu Makanan, Minuman, Aksesoris, Perlengkapan Rumah Tangga, Pakaian, dan Lainnya. Sementara itu pemasukkan data dilakukan melalui SQL Server menggunakan *script* seperti gambar diatas dikarenakan data yang dimasukkan tidak terlalu banyak.

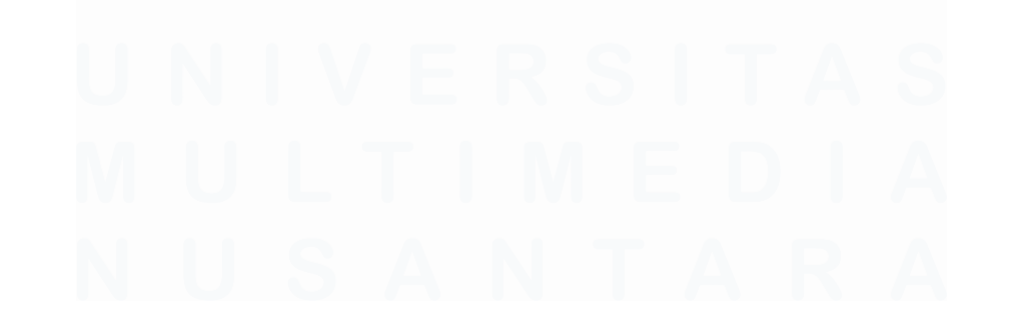

50 Perancangan Database Untuk Analisis Produk Umkm Pada PT. Permodalan Nasional Madani ,Fathimah Az Zahra, Universitas Multimedia Nusantara

|       | SEL         | ECT * FROM kat            | tegoriProduk |
|-------|-------------|---------------------------|--------------|
|       |             |                           |              |
| 146 % | 5 <b>-</b>  |                           |              |
| I R   | esults 📑 I  | Messages                  |              |
|       | ld_kategori | Kategori_barang           |              |
| 1     | KP01        | Makanan                   |              |
| 2     | KP02        | Minuman                   |              |
| 3     | KP03        | Aksesoris                 |              |
| 4     | KP04        | Perlengkapan Rumah Tangga |              |
| 5     | KP05        | Pakaian                   |              |
| 6     | KP06        | Lainnya                   |              |
|       |             |                           |              |

Gambar 3. 29 Query Select Table KategoriProduk

### 5. Tabel Sub Kategori Produk

Berikut merupakan Query yang dibuat untuk keperluan projek pada Tabel SubKategoriProduk. Pada gambar 3.30 tabel tersebut dibuat sesuai dengan kebutuhan projek yang dijalankan.

```
CREATE TABLE SubKategoriProduk(
    Id_subkategori VARCHAR(20) PRIMARY KEY NOT NULL,
    Id_kategori VARCHAR(20) ONSTRAINT FK_SubKategoriProduk_Id_kategori REFERENCES KategoriProduk(Id_kategori),
    Subkategori_barang VARCHAR(50) NOT NULL
);
-- import
9INSERT INTO SubKategoriProduk(Id_subkategori, Id_kategori, Subkategori_barang) VALUES
('SKP04','KP04','Keripik Kaca'),
('SKP04','KP04','Keripik Tempe'),
('SKP04','KP01','Keripik Nangka'),
```

Gambar 3. 30 Query SubKategoriProduk

Pada gambar 3.31 Tabel SubKategori Produk diatas merupakan tabel yang menanpung Id\_subkategori, Id\_kategori, dan Subkategori\_barang. Id\_kategori dijadikan sebagai *Foreign Key* dari table SubKategoriProduk untuk menarik value yang dibutuhkan dari Tabel Kategori Produk bila nantinya dibutuhkan. Kesepakatan tersebut telah

ditetapkan bersama dengan perusahaan untuk keperluan projek nantinya.

|       | SELECT         | * FROM      | 1 subkate       | goriProduk         |
|-------|----------------|-------------|-----------------|--------------------|
|       |                |             |                 |                    |
| 121 9 | ⁄₀ - ∢         |             |                 |                    |
| F E   | Results 📑 Me   | ssages      |                 |                    |
|       | ld_subkategori | ld_kategori | Subkategori_bar | rang               |
| 1     | SKP01          | KP01        | Keripik Kaca    |                    |
| 2     | SKP02          | KP01        | Keripik Tempe   |                    |
| 3     | SKP03          | KP01        | Keripik Pisang  |                    |
| 4     | SKP04          | KP01        | Keripik Nangka  |                    |
| 5     | SKP05          | KP01        | Keripik Talas   |                    |
| 43    | SKP43          |             | KP05            | Batik              |
| 44    | SKP44          | )           | KP05            | Busana Muslim Pria |
| 45    | SKP45          | 1           | KP05            | Busana Muslim W    |
| 46    | SKP46          |             | KP05            | Sandal             |
| 47    | SKP47          |             | KP05            | Tas                |
| 48    | SKP48          | )           | KP05            | Jaket              |
| 49    | SKP49          | }           | KP05            | Торі               |
| 50    | SKP50          |             | KP06            | Alat tulis menulis |
| 51    | SKP51          |             | KP06            | Hampers            |

Gambar 3. 31 Query Select Table SubKategoriProduk

### 6. Tabel Toko

Berikut merupakan Query yang dibuat untuk keperluan projek pada gambar 3.32 Tabel Toko. Tabel tersebut dibuat sesuai dengan kebutuhan projek yang dijalankan.

```
CREATE TABLE Toko (
        Id_toko VARCHAR(100) PRIMARY KEY,
        Id_ecommerce VARCHAR(10) CONSTRAINT FK_Toko_Id_e_commerce REFERENCES
        E_commerce(Id_ecommerce) NOT NULL,
        Nama_toko NVARCHAR (300),
        Jam_operasi VARCHAR (25),
        Rating_toko FLOAT,
        Pesanan_proses VARCHAR(25),
        Tahun_berdiri VARCHAR(20)
        );
```

Gambar 3. 32 Query Toko

Pada gambar 3.33 Tabel Toko ini merupakan tabel yang menyimpan Id\_Toko, Id\_ecommerce, Nama\_toko, Jam\_operasi, Rating\_toko, dan Pesanan\_proses. Pada tabel ini terdapat Id\_ecommerce yang berisikan Id dari Tokopedia (TP) dan Blibli (BL). Penaruhan Id\_ecommerce diharapkan dapat membantu jalannya projek untuk mengambil nilai yang ada pada Tabel Toko tersebut. Kesepakatan tersebut telah diputuskan oleh perusahaan untuk kebutuhan projek nantinya.

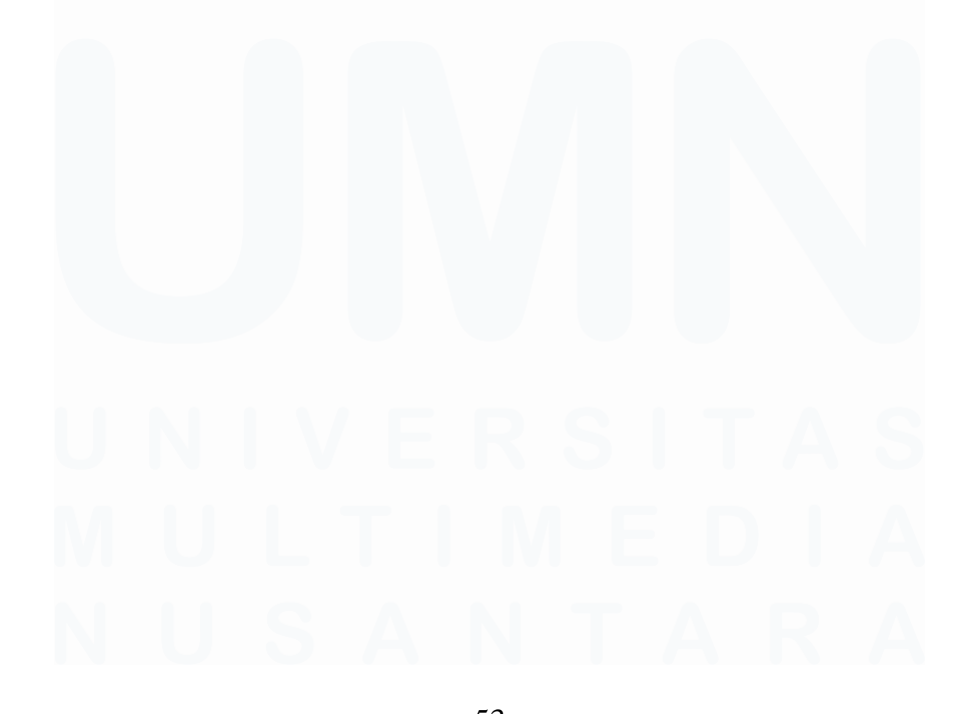

53 Perancangan Database Untuk Analisis Produk Umkm Pada PT. Permodalan Nasional Madani ,Fathimah Az Zahra, Universitas Multimedia Nusantara

|    | ld_toko   | ld_ecommerce | Nama_toko                  | Jam_operasi   | Rating_toko | Pesanan_proses | Tanggal_berdiri |
|----|-----------|--------------|----------------------------|---------------|-------------|----------------|-----------------|
| 1  | TK0000001 | TP           | 7EVENSHOP                  | Buka 24 jam   | 4,9         | ± 5 jam        | July 2015       |
| 2  | TK000002  | TP           | Deli Stationery            | 09:00 - 18:00 | 4,9         | ± 5 menit      | May 2018        |
| 3  | TK000003  | TP           | BINTANG JAYA TINTA         | Buka 24 jam   | 4,9         | ± 39 menit     | July 2016       |
| 4  | TK0000004 | TP           | Raja Stationery            | 08:30 - 20:30 | 4,9         | ± 2 jam        | May 2017        |
| 5  | TK0000005 | TP           | BROTHER STATIONERY         | Buka 24 jam   | 4,9         | ± 2 jam        | December 2019   |
| 6  | TK0000006 | TP           | SUKCESO                    | 08:00 - 17:00 | 5           | ± 6 jam        | January 2020    |
| 7  | TK0000007 | TP           | lakban7878                 | 09:30 - 14:30 | 4,9         | ± 5 jam        | October 2020    |
| 8  | TK000008  | TP           | PINZY Official Store       | 09:00 - 18:00 | 4,7         | ±1 jam         | January 2019    |
| 9  | TK0000009 | TP           | ACC ANDI                   | 09:00 - 17:00 | 4,9         | ± 7 jam        | April 2017      |
| 10 | TK0000010 | TP           | Handwritten Pen Shop       | Buka 24 jam   | 5           | ± 4 jam        | June 2019       |
| 11 | TK0000011 | TP           | Butterfly Stationery       | Buka 24 jam   | 4,9         | ± 6 jam        | November 2017   |
| 12 | TK0000012 | TP           | Sinar Makmur ATK           | 08:00 - 15:30 | 5           | ± 2 jam        | September 201   |
| 13 | TK0000013 | TP           | Atkstationary              | Buka 24 jam   | 4,9         | ± 7 jam        | February 2016   |
| 14 | TK0000014 | TP           | atkasemka                  | 09:00 - 16:00 | 4,9         | ± 5 jam        | January 2020    |
| 15 | TK0000015 | TP           | Shine Plaza                | 08:00 - 17:00 | 4,9         | ± 2 jam        | December 2017   |
| 16 | TK0000016 | TP           | MurahTop88                 | 08:00 - 16:30 | 4,9         | ± 1 jam        | August 2020     |
| 17 | TK0000017 | TP           | Angel-Store                | Buka 24 jam   | 4,9         | ± 3 jam        | May 2015        |
| 18 | TK0000018 | TP           | ATK Grosir                 | 08:30 - 18:00 | 4,9         | ± 1 jam        | August 2017     |
| 19 | TK0000019 | TP           | Zebra Indonesia Official   | 08:00 - 20:00 | 4,9         | ± 2 jam        | August 2018     |
| 20 | TK0000020 | TP           | first tactical             | 09:00 - 16:00 | 4,8         | ± 8 jam        | June 2019       |
| 21 | TK0000021 | TP           | toko-asemka                | Buka 24 jam   | 4,9         | ± 4 jam        | March 2016      |
| 22 | TK0000022 | TP           | Togakoga                   | 07:00 - 23:59 | 4,9         | ± 6 jam        | September 2020  |
| 23 | TK0000023 | TP           | ATK HOUSE                  | 08:00 - 17:00 | 4,9         | ±1 jam         | October 2017    |
| 24 | TK0000024 | TP           | Ohana Atk x Bakoel Variasi | 08:00 - 15:00 | 4,9         | ± 33 menit     | May 2017        |
| 25 | TK0000025 | TP           | DSK STATIONERY             | Buka 24 jam   | 4,9         | ± 3 jam        | February 2018   |
| 26 | TK0000026 | TP           | Toko Moerah 88             | Buka 24 jam   | 4,9         | ± 8 jam        | August 2022     |
| 27 | TK0000027 | TP           | ATK & Co                   | 08:00 - 17:00 | 5           | ±1jam          | August 2017     |
| 28 | TK0000028 | TP           | fertig                     | 09:00 - 19:00 | 4,9         | ± 53 menit     | January 2019    |
| 29 | TK0000029 | TP           | Babysaur Baby and Kids     | 08:00 - 20:00 | 5           | ± 1 jam        | December 2020   |
| 30 | TK0000030 | TP           | Heylook Official           | Buka 24 jam   | 4,8         | ± 6 jam        | January 2016    |
| 31 | TK0000031 | TP           | GREEBEL Official Store     | 08:00 - 17:00 | 4,9         | ± 2 jam        | February 2019   |
| 32 | TK0000032 | TP           | Goto Living                | Buka 24 jam   | 4,9         | ±1jam          | January 2016    |
| 33 | TK0000033 | TP           | Flirty                     | 09:30 - 16:30 | 5           | ± 3 jam        | January 2017    |
| 34 | TK0000034 | TP           | Grosir Supermart           | 09:00 - 17:00 | 4.8         | ± 2 iam        | May 2019        |

Gambar 3. 33 Query Table Query Select Table Toko

### 7. Tabel Produk

Berikut merupakan Query yang dibuat untuk keperluan projek pada Tabel Produk. Tanpa adanya Tabel Produk, maka seluruh transaksi tidak dapat berjalan seperti semestinya. Tabel tersebut dibuat sesuai dengan kebutuhan projek yang dijalankan.

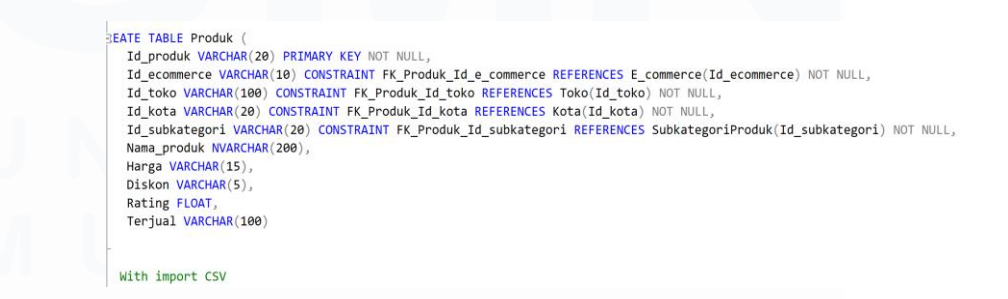

Gambar 3. 34 Query Produk

Pada gambar 3.34 Tabel Produk diatas menampung Id\_produk, Id\_ecommerce, Id\_toko, Id\_kota, Id\_subkategori, Nama\_produk, Harga, Diskon, Rating, dan Terjual (produk terjual). Terdapat pada gambar 3.35 yaitu beberapa Id didalam Tabel Produk ini dapat mengambil banyak *value* dari masing-masing *Foreign Key* yang ada pada Tabel Produk.

|    | ld_produk | ld_ecommerce | ld_toko   | ld_kota | ld_subkategori |
|----|-----------|--------------|-----------|---------|----------------|
| 1  | P0000001  | TP           | TK0000001 | KT002   | SKP50          |
| 2  | P0000002  | TP           | TK0000001 | KT002   | SKP50          |
| 3  | P000003   | TP           | TK0000002 | KT115   | SKP50          |
| 4  | P0000004  | TP           | TK000003  | KT005   | SKP50          |
| 5  | P0000005  | TP           | TK0000004 | KT003   | SKP50          |
| 6  | P000006   | TP           | TK0000005 | KT004   | SKP50          |
| 7  | P000007   | TP           | TK0000006 | KT028   | SKP50          |
| 8  | P000008   | TP           | TK000007  | KT004   | SKP50          |
| 9  | P0000009  | TP           | TK000008  | KT004   | SKP50          |
| 10 | P0000010  | TP           | TK0000009 | KT004   | SKP50          |
| 11 | P0000011  | TP           | TK0000010 | KT003   | SKP50          |
| 12 | P0000012  | TP           | TK0000011 | KT004   | SKP50          |
| 13 | P0000013  | TP           | TK0000012 | KT004   | SKP50          |
| 14 | P0000014  | TP           | TK0000013 | KT003   | SKP50          |
| 15 | P0000015  | TP           | TK0000010 | KT003   | SKP50          |

| Nama_produk                                                          | Harga     | Diskon | Rating | Terjual       |
|----------------------------------------------------------------------|-----------|--------|--------|---------------|
| Kotak Pensil Anak Tempat Alat Tulis 3D Karakter Timbul               | Rp15.000  | 0      | 4,9    | 3rb+ terjual  |
| Rautan Pensil Elektrik Karakter Lucu Serutan Otomatis Putar Sendiri  | Rp45.000  | 0      | 4,9    | 100+ terjual  |
| Deli Gel Pen / Pulpen Gel 0.35mm Penulisan Halus Nyaman Dige         | Rp4.000   | 0      | 4,9    | 1rb+ terjual  |
| Pulpen Zebra Sarasa 0.5/0.7/1.0 - Hitam / Biru /                     | Rp13.000  | 0      | 4,9    | 1rb+ terjual  |
| JOYKO GEL PEN QGEL PENA PULPEN JOYKO CETEK Q-GEL                     | Rp25.990  | 28%    | 5      | 10rb+ terjual |
| (12pcs) PULPEN JOYKO VOCUS BP 338 / PEN LANCIP JOYKO                 | Rp13.500  | 0      | 5      | 4rb+ terjual  |
| Zebra Kokoro Sweet Gel Pen 0.5mm Black / Pulpen Ballpoint Mur        | Rp4.700   | 0      | 5      | 10rb+ terjual |
| 12pcs Refill Pen Snowman V5 lsi Pulpen Hitam 0.7 mm Ballpoint        | Rp10.200  | 0      | 5      | 500+ terjual  |
| Pensil Eternal Unlimited - Pensil Tulis Tanpa Batas Plus Penghap     | Rp2.800   | 15%    | 4,9    | 1rb+ terjual  |
| Pulpen Faster C600                                                   | Rp22.000  | 0      | 4,9    | 5rb+ terjual  |
| CARAN DACHE 849 Gold Bar Ballpoint Pen / Pulpen                      | Rp749.849 | 0      | 0      | 1 terjual     |
| Pensil Ujian 2B Butterfly BP - 900 / Pensil 2B (12 PCS)              | Rp11.650  | 0      | 4,9    | 500+ terjual  |
| Pensil mekanik/Mechanical Pencil Graphgear 500 Pentel (Pcs)          | Rp86.999  | 13%    | 4,9    | 60+ terjual   |
| Pulpen Murah Bolpenku atk                                            | Rp5.500   | 29%    | 5      | 750+ terjual  |
| SCHMIDT EasyFlow 9000 Hybrid Ballpoint Pen Refill G2 Parker/ P       | Rp59.900  | 0      | 5      | 750+ terjual  |
| Pulpen Pen Frixion Pilot 0.5 HITAM BIRU (Bisa Dihapus)               | Rp19.750  | 0      | 4,9    | 9rb+ terjual  |
| Pulpen Gel Kokoro 0.5mm - Bolpen Pena Gel Warna Zebra 0,5 m          | Rp4.450   | 11%    | 5      | 50rb+ terjual |
| [PER 12 PCS] Pulpen Pen Snowman V5 / Ballpoint Hitam Black In        | Rp33.500  | 0      | 4,9    | 750+ terjual  |
| Zebra Gel Pen Kokoro Color 0.5mm / Pulpen Gel Warna Lucu Be          | Rp4.400   | 1%     | 5      | 50rb+ terjual |
| Sharpener Rautan JOYKO A-168 / Serutan Putar / Serutan Pensil        | Rp24.500  | 0      | 5      | 250+ terjual  |
| Pentel Caplet Mechanical Pencil 0.5 / Pensil Mekanik Caplet Pentel   | Rp11.990  | 40%    | 4,8    | 250+ terjual  |
| Pulpen Faster C6                                                     | Rp30.000  | 0      | 4,9    | 3rb+ terjual  |
| PULPEN BOLDLINER ELITE 1.0 - STANDARD                                | Rp11.500  | 0      | 4,9    | 5rb+ terjual  |
| Zebra Gel Pen Pulpen Sarasa Clip - 0.5 mm                            | Rp17.000  | 25%    | 5      | 8rb+ terjual  |
| Kotak Pensil/Tempat Pensil Alat Tulis Multifungsi Kartun Lucu Anak   | Rp28.500  | 0      | 4,9    | 1rb+ terjual  |
| Studyset Set Alat Tulis YOYO 8015 Motif Anak Spiderman Cars Fr       | Rp35.000  | 42%    | 5      | 8 terjual     |
| Pencil Grip Alat Bantu Tulis Anak / Writing Grip Pencil Holder - 3 J | Rp3.300   | 0      | 4,9    | 4rb+ terjual  |
| JOYKO ERASABLE GEL PEN HITAM BIRU PULPEN BISA DIHA                   | Rp26.990  | 25%    | 5      | 5rb+ terjual  |
| Pen Pena Pulpen Bolpen Standard AE7/Balpoin Standar AE-7             | Rp18.000  | 0      | 4,9    | 8rb+ terjual  |
| Deli Gel Pen Pulpen Gel Retractable Tinta Hitam 0.5mm A057B-01       | Rp4.000   | 0      | 4,9    | 10rb+ terjual |
| Zebra Sarasa Pulpen Gel Hello Kitty Series 0.5mm - Limited Edition   | Rp29.700  | 10%    | 4,9    | 60+ terjual   |
| Gel Pen / Pulpen / Pena Joyko GP-265 / Q Gel / 0.5 mm                | Rp2.350   | 0      | 5      | 1rb+ terjual  |
| JOYKO PENCIL 2B TRIANGULAR PENSIL KAYU JOYKO 2B SE                   | Rp7.150   | 40%    | 5      | 500+ terjual  |
| PULPEN KENKO K1 HITAM 1 LUSIN ISI 12 PCS HARGA PROM                  | Rp37.500  | 0      | 5      | 250+ teriual  |
|                                                                      |           |        |        |               |

Gambar 3. 35 Query Select Table Produk

### 8. Tabel MasterProduk

Berikut merupakan Query yang dibuat untuk keperluan projek pada Tabel MasterProduk. Tabel tersebut dibuat sesuai dengan kebutuhan projek yang dijalankan. Seperti pada gambar 3.36 pada Id\_produk dibuat sebagai *Primary Key* karena acuan yang digunakan pada projek ini adalah Tabel Produk yang memiliki data paling banyak.

#### CREATE TABLE MasterProduk(

Id\_produk VARCHAR(20) PRIMARY KEY CONSTRAINT FK\_MasterProduk\_Id\_produk REFERENCES Produk(Id\_produk), Id\_produk VARCHAR(20) CONSTRAINT FK\_MasterProduk\_Id\_kategori REFERENCES KategoriProduk(Id\_kategori), Id\_subkategori VARCHAR(20) CONSTRAINT FK\_MasterProduk\_Id\_subkategori REFERENCES SubKategoriProduk(Id\_subkategori), Id\_subkategori VARCHAR(20) CONSTRAINT FK\_MasterProduk\_Id\_subkategori REFERENCES SubKategoriProduk(Id\_subkategori), Id\_coko VARCHAR(100) CONSTRAINT FK\_MasterProduk\_Id\_toko REFERENCES Toko(Id\_toko), Id\_ecommerce VARCHAR(20) CONSTRAINT FK\_MasterProduk\_Id\_ecommerce REFERENCES E\_commerce(Id\_ecommerce), Id\_kota VARCHAR(20) CONSTRAINT FK\_MasterProduk\_Id\_provinsi REFERENCES Provinsi(Id\_provinsi)

Gambar 3. 36 Query MasterProduk

Pada gambar 3.37 Tabel MasterProduk ini hanya menampung Id-id yang ada pada database ProdukRating\_OST. Total Id yang ditampung yaitu 7 Id dari masing-masing tabel yang ada.

|        | -      |           |        |         |      |            | _     |      | _    |          |       |      |         |         |
|--------|--------|-----------|--------|---------|------|------------|-------|------|------|----------|-------|------|---------|---------|
|        |        | SEL       | EC     | T *     | F    | ROM M      | las   | te   | rP   | roduk    |       |      |         |         |
|        |        |           |        |         |      |            |       |      |      |          |       |      |         |         |
| 146 0/ |        | -         |        |         |      |            |       |      |      |          |       |      |         |         |
| 170 %  | ,      |           |        |         |      |            |       |      |      |          |       |      |         |         |
| ⊞ R    | esul   | ts 📳      | Mes    | sages   |      |            |       |      |      |          |       |      |         |         |
|        | ld_p   | oroduk    | ld_k   | ategori | ld_s | ubkategori | ld_to | oko  | ld_e | commerce | ld_ko | ota  | ld_pr   | ovinsi  |
| 1      | P00    | 0001      | KPO    | 06      | SKF  | P50        | TK0   | 2456 | TP   |          | KT11  | 14   | PV0     | 06      |
| 2      | P00    | 0002      | KP(    | 06      | SKF  | P50        | TK0   | 2457 | TP   |          | KT00  | )2   | PV00    | 01      |
| 3      | P00    | 0003      | KP     | 06      | SKF  | P50        | TK0   | 2458 | TP   |          | KT00  | 03   | PV00    | 01      |
| 4      | P00    | 0004      | KP     | 06      | SKF  | P50        | TK0   | 2459 | TP   |          | KT00  | 04   | PV0     | 01      |
| 5      | P00    | 0005      | KP(    | 06      | SKF  | P50        | TK0   | 2460 | TP   |          | KT00  | 03   | PV00    | 01      |
| 6      | POC    | 00006     | KP(    | 06      | SKF  | 250        | TK0   | 2461 | TP   |          | KT00  | 04   | PV00    | 01      |
| 1      | POC    | 0007      | KP     | )6      | SKF  | 250        | TKO   | 2462 | IP   |          | K100  | )3   | PV00    | )1      |
| 45470  |        | D ( 570 f | •      | 1/201   |      | 01/0 //    |       | TIO  |      |          |       | 1/7  |         | D) (005 |
| 451/62 | 2      | P45/61    | 2      | KP04    |      | SKP41      |       | TKO  | 0795 | BL       |       | KI   | 110     | PV005   |
| 451/60 | 3      | P45/6     | 3      | KP04    |      | SKP41      |       | TKO  | 0037 | BL       |       | KI   | 114     | PV006   |
| 451764 | +      | P45/01    | 4      | KP04    |      | SKP41      |       | TKO  | 0037 | BL       |       |      | 114     | PV006   |
| 451760 | 2      | P45/01    | с<br>с |         |      | SKP41      |       | TKO  | 0037 | BL<br>DI |       |      | 114<br> | PV006   |
| 45176  | 7      | D/6761    | 7      |         |      | SKF41      |       | TKO  | 0037 | DL       |       |      | 114     | PV000   |
| 451769 | ,<br>2 | P45761    | 2<br>2 | KP04    |      | SKP41      |       | TKO  | 0037 | BL       |       | K1   | 114     | P\/006  |
| 451760 | ,<br>a | P45761    | 9      | KP04    |      | SKP41      |       | TKO  | 0037 | BL       |       | KI   | 114     | P\/006  |
| -01/03 | ,      |           | 5      | 111 04  |      |            |       | 1100 | 0037 |          |       | IX I |         | 1 0000  |

Query executed successfully.

Gambar 3. 37 Query Select Table MasterProduk

Tahap pengambilan Id dilakukan dari proses seperti diatas. Pada gambar 3.38 dibawah, dengan menggunakan LEFT JOIN untuk mengambil Id dari masing-masing *Foreign Key* 

yang ada pada tabel. Fungsi ini paling mudah untuk digunakan ketika hendak menarik value dari kolom yang lain dengan isi yang sama.

```
INSERT INTO MasterProduk (
  Id_produk,
  Id_kategori,
  Id_subkategori,
  Id_toko,
  Id_ecommerce,
  Id_kota,
  Id_provinsi
      SELECT
      e.Id_ecommerce,
      t.Id_toko,
      p.Id_produk,
      kt.Id_kota,
      pv.Id_provinsi,
      k.Id_kategori,
      s.Id_subkategori
      FROM Produk p
      LEFT JOIN SubKategoriProduk s ON p.Id_subkategori = s.Id_subkategori
      LEFT JOIN KategoriProduk k ON s.Id_kategori = k.Id_kategori
      LEFT JOIN Toko t ON p.Id_toko = t.Id_toko
      LEFT JOIN Kota kt ON p.Id_kota = kt.Id_kota
      LEFT JOIN Provinsi pv ON kt.Id_provinsi = pv.Id_provinsi
      LEFT JOIN E_commerce e ON p.Id_ecommerce = e.Id_ecommerce
•
```

Gambar 3. 38 Query Proses Pemindahan Id Kedalam Table Master Produk

### 9. Penaruhan Database Kedalam Power BI

ected. (1/1)

Berikut merupakan tampilan awal ketika project baru dibuat pada Power BI. Kemudian pilih *import* data from SQL Server. Seperti pada gambar 3.39 dibawah ini. Terdapat pilihan lain seperti menggunakan Excel dan juga SQL Server.

| 13         | ୨ ୯ ୦୮ | ntitled - Por | wer BI Des | ktop    |                 |         |      |           |             | ₽ Sei      | arch     |                     |        |         |          |         |       |   |          |  |
|------------|--------|---------------|------------|---------|-----------------|---------|------|-----------|-------------|------------|----------|---------------------|--------|---------|----------|---------|-------|---|----------|--|
| File       | Hom    | e Inse        | ert N      | lodelin | g View          | Optir   | nize | Help      |             |            |          |                     |        |         |          |         |       |   |          |  |
| Ê          | ~ 🚿    | 🔒 Get         | data 🗸     |         | ©~ 🗅            | 餌(      | Ø    | <u></u> ~ | ₩~          | 👌 Refres   |          | New visua           | A      | ₫~      |          | New mea | isure | 1 | <b>8</b> |  |
| <u>hul</u> |        |               |            |         |                 |         |      |           |             |            |          |                     |        |         |          |         |       |   |          |  |
|            |        |               |            |         |                 |         |      |           |             |            |          |                     |        |         |          |         |       |   |          |  |
| é#         |        |               |            |         |                 |         |      |           |             |            |          |                     |        |         |          |         |       |   |          |  |
| a.         |        |               |            |         |                 |         |      |           |             |            |          |                     |        |         |          |         |       |   |          |  |
|            |        |               |            |         |                 |         |      |           |             |            |          |                     |        |         |          |         |       |   |          |  |
|            |        |               |            |         |                 |         |      |           | Add         | data to    | your     | report              |        |         |          |         |       |   |          |  |
|            |        |               |            |         |                 |         | On   | ce load   | ed, you     | r data w   | ill appe | ar in the           | Data p | ane.    |          |         |       |   |          |  |
|            |        |               |            |         |                 |         |      |           |             |            |          |                     |        |         |          |         |       |   |          |  |
|            |        |               |            |         | X               |         |      |           | SQL         |            |          | Ĉ                   |        |         | R        |         |       |   |          |  |
|            |        |               |            |         |                 |         |      |           |             |            |          |                     |        |         |          |         |       |   |          |  |
|            |        |               |            |         | mport data fror | n Excel |      | Import di | ata from SQ | (L Server  | Paste da | ıta into a blank    | table  | Use sam | ple data |         |       |   |          |  |
|            |        |               |            |         |                 |         |      |           | Get d       | ata from a | nother s | ource $\rightarrow$ |        |         |          |         |       |   |          |  |
|            |        |               |            |         |                 |         |      |           |             |            |          |                     |        |         |          |         |       |   |          |  |

Gambar 3. 39 Tampilan Awal Power BI

### 10. Melakukan Pemindahan Dari Database

Kemudian masukkan Server Lokal yang sesuai dan Database yang dituju untuk dilakukan import. Pada Gambar 3.40 yaitu database yang dituju adalah ProdukRating\_OST. Kemudian buttom "Ok".

| 🖫 🤌 🖓 Untitled - Power Bl Desk | top                  |                                    | ♀ Search               |                  |                           |
|--------------------------------|----------------------|------------------------------------|------------------------|------------------|---------------------------|
| File Home Insert Me            | odeling View Op      | timize Help                        |                        |                  |                           |
| 🛅 🗸 🚿 🕞 Get data 🗸             | 🖻 ©~ 🖻 🖽             | @ 🗟 v 🔛 v                          | 🕞 Refresh 🔐 New visual | 🔝 🖧 🗸 🗐 New meas | ure 🛍 🛛 😚 Sensitivity 🗸 👔 |
| lul                            |                      |                                    |                        |                  |                           |
| <b>=</b>                       |                      |                                    |                        |                  |                           |
| €B                             |                      |                                    |                        |                  |                           |
| ß                              |                      |                                    |                        |                  |                           |
|                                |                      | SQL Server data                    | base                   |                  |                           |
|                                |                      | Server 🕡                           |                        |                  |                           |
|                                |                      | Database (optional)                |                        |                  |                           |
|                                | _                    | ProdukRating_OST                   |                        |                  |                           |
|                                | 2                    | Data Connectivity mode ①<br>Import |                        |                  |                           |
|                                |                      | O DirectQuery                      |                        |                  |                           |
|                                | Import data from Exc | > Advanced options                 |                        |                  |                           |
|                                |                      |                                    |                        | ОК               | Cancel                    |
|                                |                      |                                    |                        |                  |                           |
|                                |                      |                                    |                        |                  |                           |
|                                |                      |                                    |                        |                  |                           |

Gambar 3. 40 Pimilihan Server Database Pada Power BI

59 Perancangan Database Untuk Analisis Produk Umkm Pada PT. Permodalan Nasional Madani ,Fathimah Az Zahra, Universitas Multimedia Nusantara

Setelah menekan "Ok" pada laman sebelumnya, maka akan dilanjutkan oleh pemilihan kolom seperti Gambar 3.41 Jika sudah memilih beberapa kolom dapat dilanjutkan dengan menekan buttom "Load".

| 🗸 🚿 🔚 Get data 🗸 🛐 🄇 | Navigator                      |            |                   |                                     |             |
|----------------------|--------------------------------|------------|-------------------|-------------------------------------|-------------|
|                      |                                | P          |                   |                                     |             |
|                      | Display Options ~              | Preview do | wnloaded on Tuesd | ay, 16 April 2024                   |             |
|                      | A B INth Death-Dation OCT (10) | ld_toko    | Id_ecommerce      | Nama_toko                           | Jam_operasi |
|                      | IMA: Produkkating_OST[10]      | TK00001    | BL                | Faster Pen Indonesia Official Store | Buka 24 iam |
|                      | E_commerce                     | TK00002    | BL                | One Family Mall Official Store      | Buka 24 jam |
|                      | 🜌 🔝 KategoriProduk             | TK00003    | 84                | IndoArtShop                         | Buka 24 jam |
|                      | 🗹 🥅 Kota                       | TK00004    | BL                | JOYKO Official Store                | Buka 24 jam |
|                      | MasterProduk                   | TK00005    | BL                | Greebel Official Store              | Buka 24 jam |
|                      | Produk                         | TKOOODS    | BL.               | BELI ATK                            | Buka 24 jam |
|                      | Provinci                       | TK00007    | BL                | Aksesoren                           | Buka 24 jam |
|                      | FIOVIISI                       | TK00008    | 81.               | winshopsolo Official Store          | Buka 24 jam |
|                      | SubKategoriProduk              | TK00009    | BL                | Flash Gift                          | Buka 24 jam |
|                      | sysdiagrams                    | ТК00010    | BL                | TG JKT Megastore                    | Buka 24 jam |
|                      | Toko                           | TK00011    | BL.               | Laba Laba Stationary                | Buka 24 jam |
|                      | ☐ fx fn_diagramobjects         | TK00012    | BL                | Queen Keysha                        | Buka 24 jam |
|                      |                                | TK00013    | BL                | Zebra Indonesia Official Store      | Buka 24 jam |
| Imp                  |                                | TK00014    | BL                | varcityshop                         | Buka 24 jam |
|                      |                                | TK00015    | BL                | QUEEN id Official Store             | Buka 24 jam |
|                      |                                | TK00016    | BL                | Wahana Serba Ada                    | Buka 24 jam |
|                      |                                | TK00017    | BL                | Master Pack Indonesia               | Buka 24 jam |
|                      |                                | TK00018    | BL                | Belanjanet                          | Buka 24 jam |
|                      |                                | TK00019    | BL.               | TOYSPEDIA Official Store            | Buka 24 jam |
|                      |                                | TK00020    | BL                | Toko LuShan FBB Official Store      | Buka 24 jam |
|                      |                                | TK00021    | BL                | Merauke Online Official Store       | Buka 24 jam |
|                      |                                | TK00022    | BL                | Amora Stations                      | Buka 24 jam |
|                      |                                | 6          |                   |                                     | >           |

Gambar 3. 41 Tampilan Table-table Pada Power BI

Gambar tabel yang ditampilkan hanya sebagai *Preview* saja. Setelah berhasil terhubung pastikan penyimpanan pada *device* mencukupi untuk melakukan import data-data tersebut kedalam Dashboard yang nantinya akan dibuat.

#### 12. Proses Pemasukkan Data

Jika berhasil ketika menekan buttom "Load" maka akan muncul proses seperti Gambar 3.42 dibawah ini. Semakin banyak data yang dimasukkan, maka lebih baik memiliki penyimpanan yang cukup untuk menampung *file* Power BI tersebut.

60

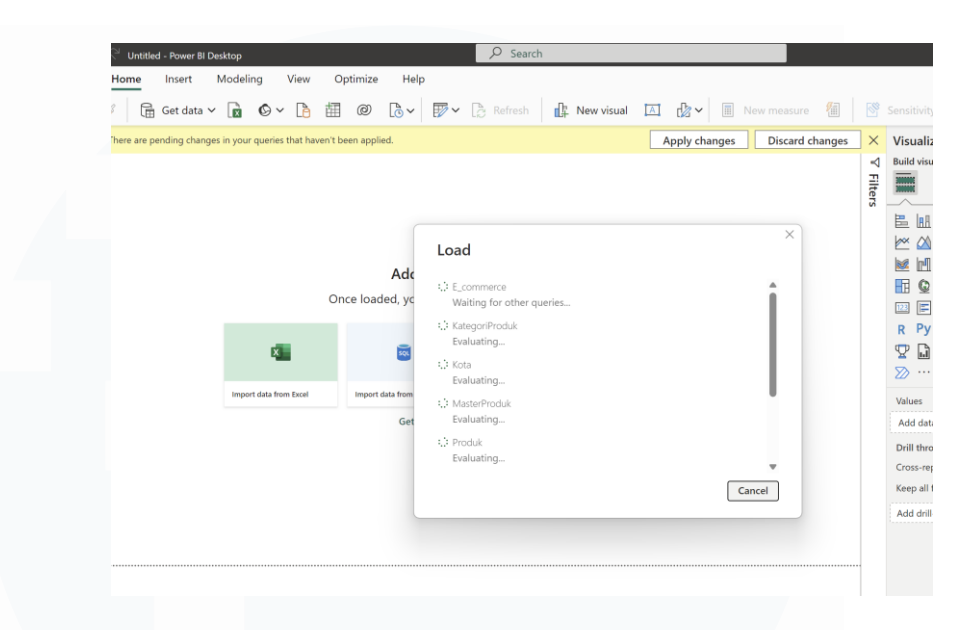

Gambar 3. 42 Proses Pemasukan Data Table-table pada Power BI

Pada tahap ini akan banyak memakan penyimpanan tergantung dengan data yang tersimpan pada tabel-tabel yang di *import*.

### 13. Data Berhasil Tersimpan Pada Power BI

Menjalankan transaksi merupakan hal terpenting untuk kelengkapan data pada Power BI nantinya. Seperti pada gambar 3.43 dibawah ini menunjukkan bahwa data-data yang dipindahkan dari Database SQL Server berhasil tersimpan dengan baik dan benar. Data-data yang dimasukkan akan sesuai dengan tabel-tabel yang ada didalam database yang telah dihubungkan.

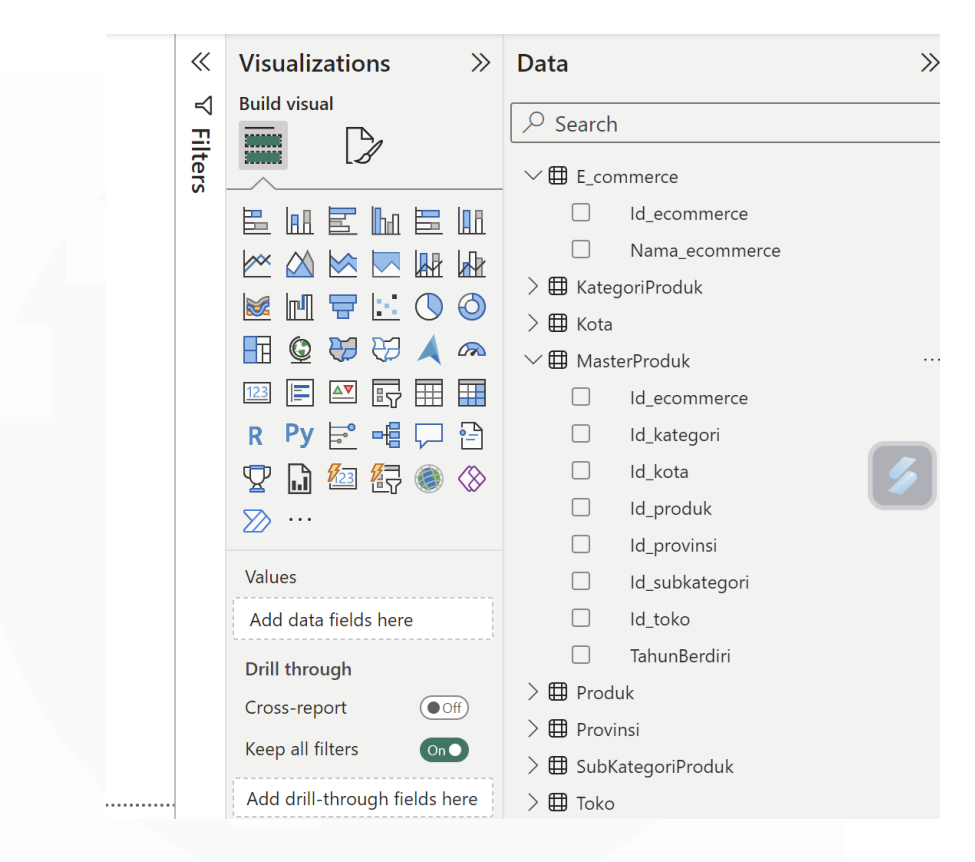

Gambar 3. 43 Data Berhasil Tersimpan Pada Power BI

Pada tahap ini pengguna dapat menampilkan data dengan cara yang mudah dipahami dan menarik dengan menggunakan alat visualisasi bawaan seperti grafik, tabel, dan peta. Selain itu, alat analisis yang cukup efisien untuk melakukan pengelompokan, filterisasi dan komputasi dinamis memungkinkan pengguna melakukan analisis mendalam dengan cepat dan mudah. Power BI juga memungkinkan untuk membuat Dashboard interaktif, memungkinkan pengaruhi pengambilan keputusan strategis. Output yang dihasilkan yaitu beberapa Dashboard yang dibuat sesuai dengan keinginan prusahaan dan keputusan dari kepala mentor (*supervisor*). Dashboard yang dibuat belum

62

sepenuhnya selesai, namun untuk data yang dipakai tidak terdapat data tambahan lagi hingga saat ini. Data yang dipakai diperoleh dari *Database Administrator* untuk dipakai oleh *Data Analyst* untuk membuat Dashboard tersebut.

### 14. Dashboard Trend Product Tokopedia dan Blibli

Terdapat beberapa Dashboard yang dibuat dalam satu dokumen. Gambar 3.44 dibawah ini merupakan Grafik yang menjelaslan Trend Product pada kedua e-commerce yaitu Tokopedia dan Blibli.

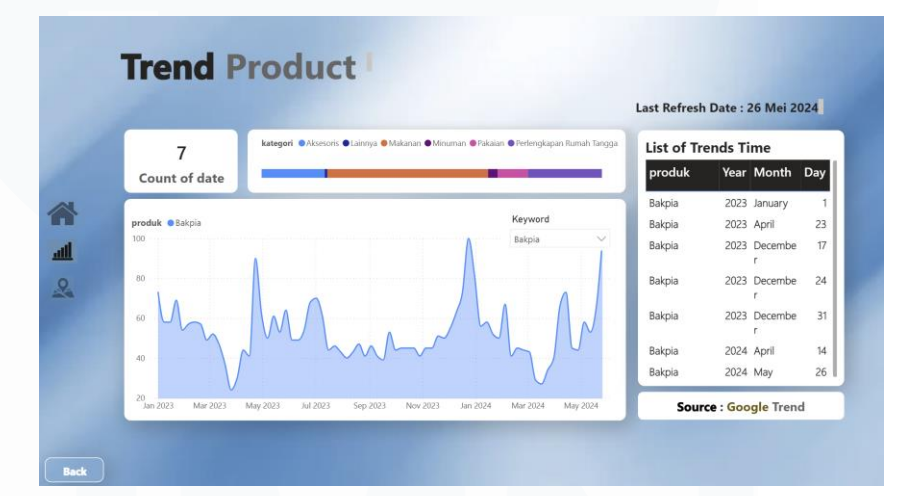

Gambar 3. 44 Dashboard Trend Product

### 15. Dashboard e-commerce Revenue

Berikut merupakan gabungan beberapa kalkulasi yang telah dihitung. Seperti pada Revenue dan Orders pada Dashboard 3.45 dibawah ini. Terdapat beberapa detail didalamnya untuk memperkuat kalkulasi yang ditampilkan pada dashboard.

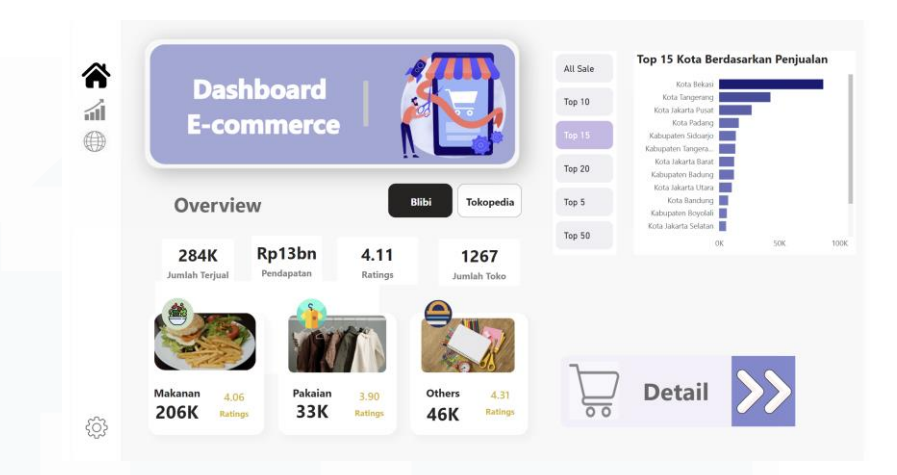

Gambar 3. 45 Dashboard E-commerce

Penjelasan Data-data pada e-commerce Tokopedia dan Blibli yang berisikan beberapa kesimpulan seperti:

- 1. Total Revenue
- 2. Total Orders
- 3. Rating Toko
- 4. Jumlah Toko pada kedua e-commerce
- Filtering Diagram yang menunjukkan kelarisan produk tersebut berdasarkan Kota-kota di Indonesia (berdasarkan kategori-kategori produk) Top 3 Sub Kategori Berdasarkan Revenue (Pendapatan kedua ecommerce)
- Filtering Box pada kedua e-commerce yaitu Blibli dan Tokopedia yang apabila di klik akan merubah seluruh data yang ada pada sheet dashboard tersebut.

Perancangan Database Untuk Analisis Produk Umkm Pada PT. Permodalan Nasional Madani ,Fathimah Az Zahra, Universitas Multimedia Nusantara

64

## 16. Dashboard Penjualan Produk Terbanyak Pada ecommerce Tokopedia Dan Blibli.

Pada gambar 3.46 dibawah ini dashboard menampilkan peta yang bisa diubah sesuai dengan *filter* Lokasi yang ada pada peta tersebut. Ada juga beberapa penampilan data lainnya seperti Revenue dari masing-masing e-commerce dan Top 5 Produk dari kedua e-commerce tersebut.

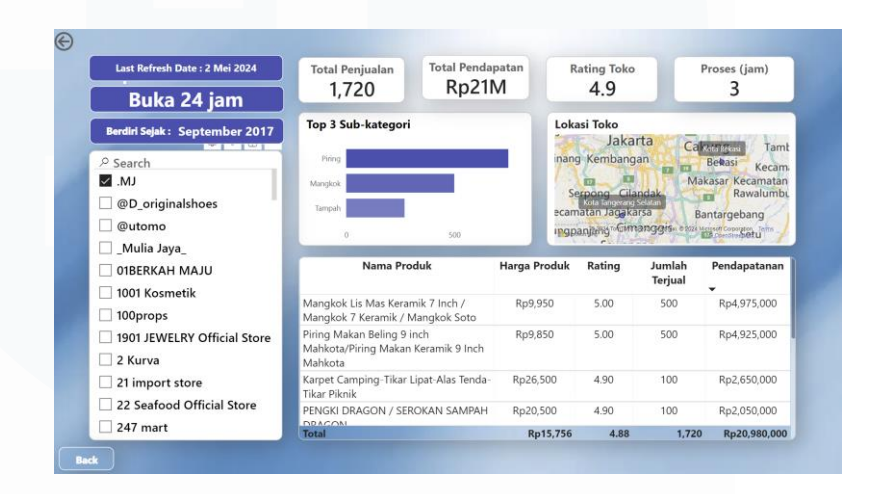

Gambar 3. 46 Dashboard Penjualan Produk

Ketiga Dashboard tersebut akan terus di *update* setiap bulannya dan data-data yang dipakai pada Dasboard akan selalu diperoleh dari hasil *scrapping* data pada kedua ecommerce tersebut.

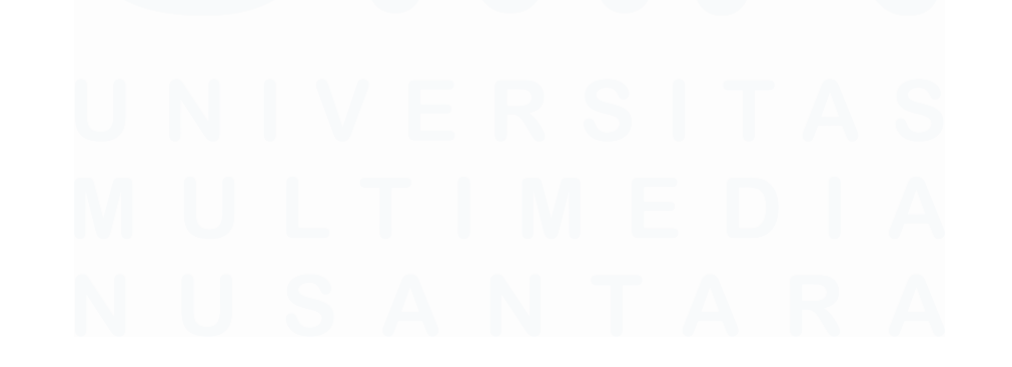

65 Perancangan Database Untuk Analisis Produk Umkm Pada PT. Permodalan Nasional Madani ,Fathimah Az Zahra, Universitas Multimedia Nusantara

#### 3.3 Kendala yang Ditemukan

Terdapat beberapa kendala yang ditemui ketika menjalani magang ini sebagai berikut:

- 1. Keterbatasan data yang diberikan oleh prusahaan
- 2. Bergantung kepada *Data Analyst* dan *Data Engineer* untuk membuatkan database untuk keperluan project
- 3. Tidak mempunyai kendali penuh terhadap projek. Database Administrator pada projek ini tidak terlalu berperan dalam projek, Dimana peran utama dipegang oleh *Data Engineer* sebagai orang yang melakukan *scrapping* data.
- Menunggu hasil scrapping data yang dilakukan oleh Data Engineer cukup lama. Dikarenakan scrapping data hanya dilakukan oleh satu orang Data Engineer saja, maka proses cukup lama dan memiliki tugas scrapping lebih dari satu e-commerce saja.
- 5. Kurangnya petunjuk atau kepastian projek ketika selesai. Pada divisi ini dikabarkan sebelumnya akan disiapkan satu *website* untuk menaruh dashboard tersebut dan akan memakai *server* lokal saja. Namun, untuk sekarang server tersebut belum siap. Akan tetapi pihak perusahaan akan memilikirkan ataupun mengusahakan hal tersebut dapat berjalan dengan baik hingga projek ini selesai.

### 3.4 Solusi atas Kendala yang Ditemukan

Dikarenakan terdapat beberapa masalah yang dihadapi. Berikut merupakan Solusi yang dapat dilakukan untuk permasalahan-permasalahan tersebut:

- 1. Meminta data dari mentor masing-masing yang memiliki data-data yang sudah ada sebelumnya sesuai kebutuhan projek.
- Pekerja Magang diberikan beberapa referensi sumber pembelajaran yang berkaitan dengan projek yang sedang dikerjakan. Seperti melalui link-link yang diberikan mentor dan platfom social media lainnya.

- 3. Karena menunggu hasil *scrapping* data yang cukup lama, sebagai pengurus database saya membuat beberapa diagram yang dapat membantu pola fikir *Data Engineer* untuk memilih data yang sesuai untuk diberikan kepada *Data Analyst* yang nantinya akan dimasukkan kedalam *DashBoard*.
- 4. Pekerjaan *Database Administrator* tidak terlalu banyak, maka dari itu sebagai *Database Administrator* juga bekerja sama dengan *Data Analyst* untuk mencari data tambahan melewati sosial media seperti *Twitter* dan Sumber-sumber yang memberikan *update* data terkini terkait dengan projek yang sedang dijalankan bersama *Data Analyst* lainnya.
- 5. Projek akan di presentasikan kepada nasabah sekiranya sebulan setelah pengerjaan projek tersebut selesai dibuat. Pada saat itu juga projek yang berupa *Dasboard* besar ini akan ditaruh dalam satu *server* sebagai wadahnya.

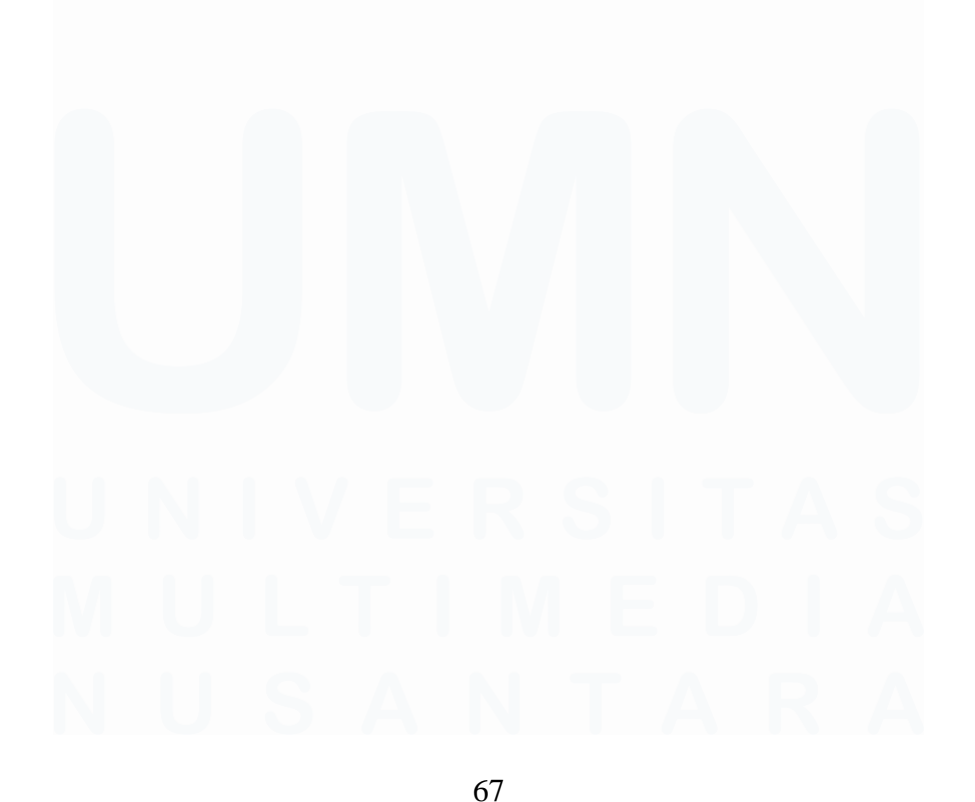

Perancangan Database Untuk Analisis Produk Umkm Pada PT. Permodalan Nasional Madani ,Fathimah Az Zahra, Universitas Multimedia Nusantara